# PHYSIS (PIANO

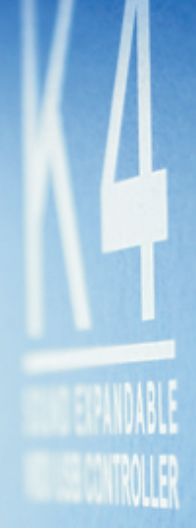

# K4 K5 K4 EX K5 EX K4 GW

SOUND EXPANDABLE MIDI/USB CONTROLLER

User Manual - EN

Ver. 1.3

### IMPORTANT SAFETY INSTRUCTIONS WARNING: READ THIS FIRST! \*\*\* AVIS IMPORTANT!

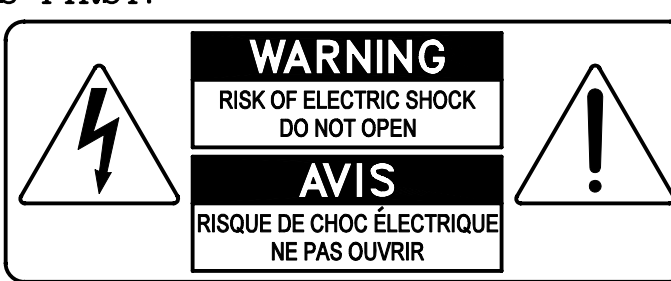

This symbol is intended to alert the user to the presence of uninsulated "dangerous voltage" within the product's enclosure that may be of sufficient magnitude to constitute a risk of electric shock to persons.

This symbol is intended to alert the user to the presence of important operating and maintenance (servicing) instructions in the literature accompanying the appliance.

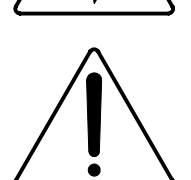

Ce simbole sert pour avertir l'utilisateur qu'à l'interieur de ce produit sont présents éléments non isolés soumis à "tensions dangereuses" suffisants à créer un risque d'électrocution.

Ce simbole sert pour avertir l'utilisateur qu'à l'interieur de la documentation de l'appareil sont presentes importantes instructions pour l'utilisation correcte et la manutention de l'appareil.

WARNING TO REDUCE THE RISK OF FIRE OR ELECTRIC SHOCK: DO NOT EXPOSE THIS APPARATUS TO RAIN OR MOISTURE AND OBJECTS FILLED WITH LIQUIDS, SUCH AS VASES, SHOULD NOT BE PLACED ON THIS APPARATUS. DO NOT REMOVE COVER (OR BACK) NO USER-SERVICEABLE PARTS INSIDE REFER SERVICING TO QUALIFIED SERVICE PERSONNEL

ATTENTION AFIN D'EVITER LES RISQUES DE FEU OU SCHOCK ÉLÉCTRIQUE: N'EXPOSÉZ PAS CET INSTRUMENT À PLUIE OU HUMIDITÉ NE PAS OUVRIR LE COUVERCLE (OU PANNEAU ARRIERE) L'UTILISATEUR NE PEUT EFFECTUER AUCUNE REPARATION POUR TOUTE REPARATION EVENTUELLE, FAIRE APPEL A UN PERSONNEL QUALIFIE

### "INSTRUCTIONS PERTAINING TO A RISK OF FIRE, ELECTRIC SHOCK, OR INJURY TO PERSONS"

### WARNING:

- 1) Read these instructions.
- 2) Keep these instructions.
- 3) Heed all warnings.
- 4) Follow all instructions.
- 5) Do not use this apparatus near water.
- 6) Clean only with dry cloth.
- 7) Do not block any ventilation openings. Install in accordance with the manufacturer's instructions.
- 8) Do not install near any heat sources such as radiators, heat registers, stoves,
- or other apparatus (including amplifiers) that produce heat.
- 9) Do not defeat the safety purpose of the polarized or grounding-type plug. A polarized plug has two blades with one wider than the other. A grounding type plug has two blades and a third grounding prong. The wider blade or the third prong are provided for your safety. If the provided plug does not fit into your outlet, consult an electrician for replacement of the obsolete outlet.
- 10) Protect the power cord from being walked on or pinched, particularly at plugs, convenience receptacles, and the point where they exit from the apparatus.
- 11) Only use attachments/accessories specified by the manufacturer.
- 12) Use only with the cart, stand, tripod, bracket, or table specified by the manufacturer, or sold with the apparatus.When a cart is used, use caution when moving the cart/apparatus combination to avoid injury from tip-over.

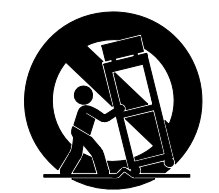

- 13) Unplug this apparatus during lightning storms or when unused for long periods of time.
- 14) Refer all servicing to qualified service personnel. Servicing is required when the apparatus has been damaged in any way, such as power-supply cord or plug is damaged, liquid has been spilled or objects have fallen into the apparatus, the apparatus has been exposed to rain or moisture, does not operate normally, or has been dropped. NOTE: The socket-outlet shall be installed near the equipment and shall be easily accessible. To completely disconnect

this apparatus from the AC MAINS, disconnect the power supply cord plug from the AC receptacle.

SAVE THESE INSTRUCTIONS

\*\*\*

INSTRUCTIONS A CONSERVER

## TABLE OF CONTENTS

|                                                                                    | 0        |
|------------------------------------------------------------------------------------|----------|
| 1. Important notes                                                                 | Z        |
| 1. I Looking alter the product                                                     | 2        |
| 1.2 Notes about the manual.                                                        | 2        |
| 2. Connections and controls                                                        | ర        |
| 2. I Front panel                                                                   | 3        |
| 2.2 Rear panel                                                                     | 6        |
| 2.3 Connection examples                                                            | 8        |
| 3. K4 / K5 structure                                                               |          |
| 3.1 Keyboard                                                                       |          |
| 3.2 Controls                                                                       | 9        |
| 3.3 Internal structure                                                             | 9        |
| 4. Basic functions                                                                 |          |
| 4.1 Switching on and main video page                                               | 14       |
| 4.2 Selecting Performance and Scene                                                | 14       |
| 4.3 Check Zone status                                                              | 16       |
| 4.4 Selecting Control Banks                                                        | 16       |
| 4.5 Keyboard transposition                                                         | 17       |
| 4.6 Screen visualisation modes                                                     | 17       |
| 4.7 Controls information                                                           |          |
| 5. Checking and modifying a Performance (Info and Edit mode)                       |          |
| 5.1 Foreword on Info and Edit modes                                                | 19       |
| 5.2 Modifying Scene and Performance name                                           | 21       |
| 5.3 Saving a Performance                                                           | 21       |
| 5.4 Scenes                                                                         |          |
| 5.5 Zones                                                                          |          |
| 5.6 Control Banks                                                                  |          |
| 5.7 Wheels and pedals                                                              |          |
| 5.8 Additional messages                                                            |          |
| 5.9 MIDI input maps                                                                |          |
| 6. Sequence of Performances (Chain mode)                                           | 35       |
| 6 1 Foreword on Chain mode                                                         | 35       |
| 6 2 Selecting a Chain                                                              |          |
| 6.3 Programming a Chain                                                            |          |
| 7 General instrument settings (System mode)                                        | 37       |
| 7.1 Foreword on System mode                                                        |          |
| 7.2 System MIDL and preferences                                                    |          |
| 7.2 Oystern MiDrand preferences                                                    |          |
| 7.0 Instrument preferences                                                         |          |
| 7.4 Flogranining virtual instruments.                                              |          |
| 7.6 System utilision and factory react                                             |          |
| 7.0 System utilities, upuate and lactory reset                                     | 40<br>50 |
| 0. Utility functions and data transfer                                             |          |
| 6.1 Initialising Scenes                                                            |          |
| 6.2 Copying Scenes                                                                 |          |
| 8.3 Loading Performances or Virtual Instruments from internal memory or USB drive  |          |
| 8.4 Saving Performances or Virtual Instruments to the Internal memory or USB drive |          |
| 9. Iroubleshooting                                                                 |          |
| 9.1 Error messages                                                                 |          |
| 9.2 Quick guide for frequent problems                                              |          |
|                                                                                    | 61       |
| 10.1 What is MIDI                                                                  | 61       |
| 10.2 MIDI message tables                                                           | 63       |
| MIDI implementation chart                                                          | 67       |

# 1. IMPORTANT NOTES

### 1.1 LOOKING AFTER THE PRODUCT

- Do not apply excessive force to the instrument's structures or the controls (buttons, connectors, etc.).
- When possible, do not place the instrument close to units which generate strong interference, such as radios, TVs, computer videos, etc.
- Do not place the instrument close to heat sources, in damp or dusty places or in the vicinity of strong magnetic fields.
- Do not expose the instrument to direct sunlight.
- Never insert foreign bodies inside the instrument or pour liquids of any kind into it.
- To clean the case, use only a soft brush or compressed air. To clean the tempered glass of the front panel, use common glass detergents (for windows etc.).
- Always use good quality screened cables for connection to amplification or diffusion systems. When disconnecting cables from sockets, always take hold of the connector and not the cable itself; when winding cables, do not knot or twist them.
- Before making the connections ensure that the other units (especially amplification and diffusion systems) you are about to connect are switched off. This will prevent noisy or even dangerous signal peaks.
- If the instrument is to be out of use for lengthy periods, disconnect the plug from the power socket.
- Connect the power cable to an earthed socket.
- Check that the voltage corresponds to the voltage shown on the serial number plate of the device.
- Clean periodically the power cable.
- Only use the power cable provided with the instrument.
- Do not place the power cable close to heat sources Do not damage the cable or bend it overmuch.
- Do not place heavy objects on the cable. Do not place the cable where it could be trampled.

### 1.2 NOTES ABOUT THE MANUAL

- Take good care of this manual.
- This manual is an integral part of the instrument. The descriptions and illustrations in this publication are not binding.
- While the instrument's essential characteristics remain the same, the manufacturer reserves the right to make any modifications to parts, details or accessories considered appropriate to improve the product or for requirements of a constructional or commercial nature, at any time and without undertaking to update this publication immediately.
- All rights reserved; the reproduction of any part of this manual, in any form, without the manufacturer's specific written permission is forbidden.
- All the trademarks referred to in this manual are the property of the respective manufacturers.
- Read all the information carefully in order to obtain the best performances from your product and waste no time.
- The codes or numbers in square brackets ([]) indicate the names of the controls and connectors of the device. For example, [ENTER] refers to the ENTER button.
- The illustrations and display pages are purely guideline and may differ from those actually shown on the display.
- The instructions provided in this manual only concern the instrument's operating system version that was up to date when the document was released. Therefore, such instructions might not describe faithfully your current operating system release. Please, visit the website *http://www.viscountinstruments.com* to check for the newest operating system release and manual.

# 2. CONNECTIONS AND CONTROLS

### 2.1 FRONT PANEL

3

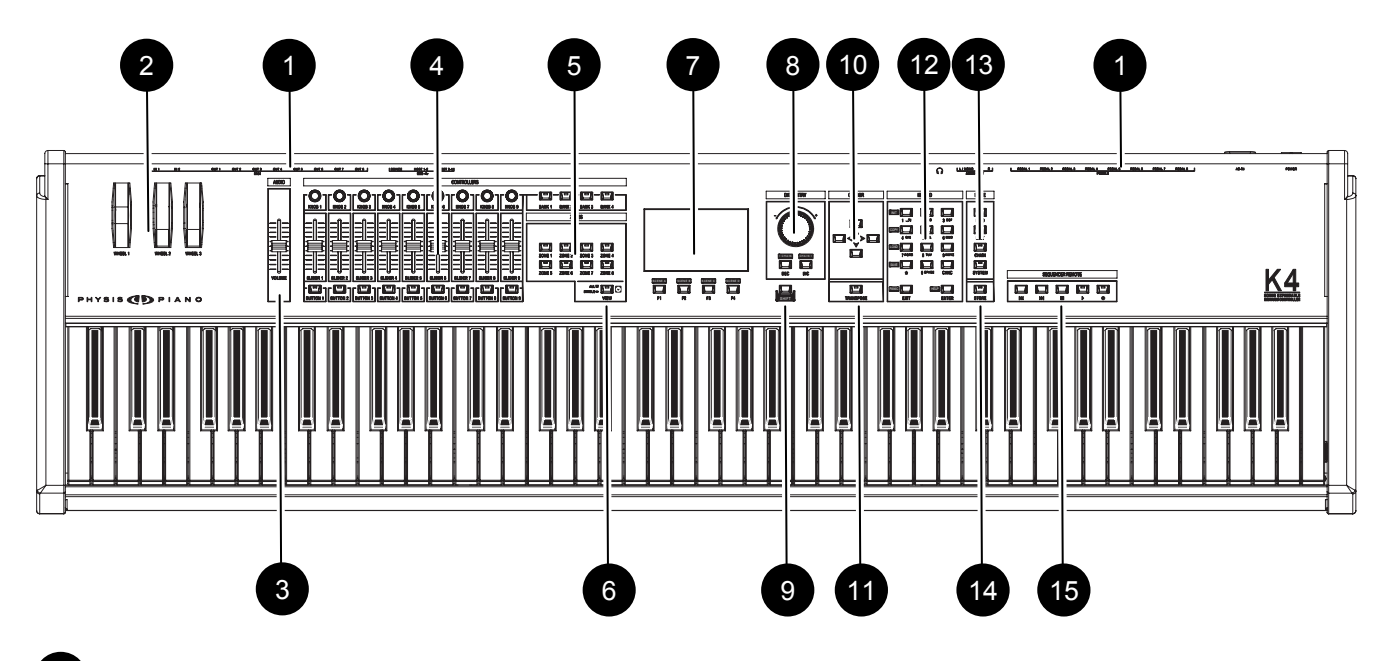

Connectors' names: in order to ease the connections from and to K4 / K5, the names of the rear panel connectors are written on the front panel.

Wheels: these three (in K4) or two (in K5) wheels can be pfreely programmed, choosing the MIDI message that they will activate. The minimum and maxium value can also be programmed. The left wheel always returns to the centre; although it can be programmed, it is usually assigned to the Pitch Bend MIDI message, controlling the pitch of connected instruments. For more information about wheel programming, see chap. 5.7.

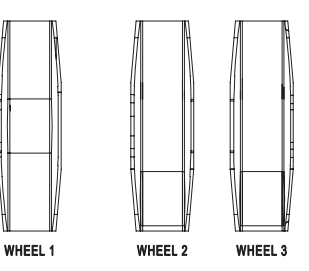

AUDIO

AUDIO Section: the [VOLUME] slider controls the volume of the internal sound board, Physis EX (for K4 EX / K5 EX models).

|--|

CONTROLLERS section: this section contains 9 knobs [KNOB 1] ... [KNOB 9], 9 sliders [SLIDER 1] ... [SLIDER 9] and 9 buttons [BUTTON 1] ... [BUTTON 9] all of which can be programmed to control a MIDI message.

Knobs and sliders allow continuous control of a chosen parameter. Buttons only control on/off status or increase/decrease by one unit at a time (1, 2, 3, 4, etc.). Buttons have bicolour Led lights. The Leds turn blue when the button is pressed, or in "on" position. They turn red when the button is used to increase/decrease a value. There are also four "bank" buttons [BANK 1] ... [BANK 4] to select control banks. K4 / K5 allows to create up to 4 controls configurations, for each Scene. When a control bank is active, its Led light will be blue. Control banks with red lights are inactive. Control banks with no light at all are currently disabled.

For more informations on *Control Banks* and control programming, see chap. 3.3 – Control Bank, and 5.6.

|                                              | CONTROLLERS |  |
|----------------------------------------------|-------------|--|
|                                              |             |  |
|                                              |             |  |
| SLIDER 1 SLIDER 2 SLIDER 3 SLIDER 4 SLIDER 5 |             |  |
|                                              |             |  |

**ZONES section:** these buttons select Zones. The K4 / K5 Keyboard can be divided into a maximum of 8 Zones, overlapping or not, sending out data to a selcted output and MIDI channel.

Zones that are **active** in the currently selected Scene are indicated by blue Led light. **Inactive** zones are indicated by a red Led light. Zones with no light are **disabled**.

For more information on Zones, see chap. 3.3 - Zone.

**[VIEW] button:** this button is used to select the view mode of video pages on the display. It affects the pages about Zones or other controls. When in SINGLE mode (LED off), only one Zone and one control are shown. In ALL mode (LED on) the page shows all Zones and controls, not just the one being currently adjusted.

| ZONE 1 | ZONE 2 | ZONE 3 | ZONE 4 |  |
|--------|--------|--------|--------|--|
|        | ZONE 6 | ZONE 7 | ZONE 8 |  |
|        |        |        |        |  |

This button has two functions. When pressed together with the [SHIFT] button (press and hold) it recalls the Stand-by mode. The system will ask to confirm stand-by. Press [ENTER] to confirm.

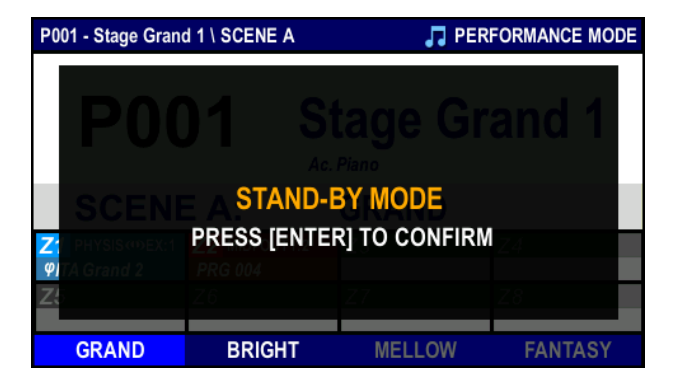

#### STAND-BY MODE

When switching off the instrument through the [POWER] button, on the rear panel, all unsaved settings will be lost. When switching it on again, the system will automatically select Performance P001. When switched off in this way, the instrument is completely disconnected from any power source and will not consume electric energy. Stand-By switches off the panel and the display reducing the current consumption. Pressing [VIEW] will reactivate panel and display, and the instrument's settings will be as before.

**Display and buttons:** this section of the front panel contains the high resolution display (480 x 272 pixels, 4,7") and the "function" buttons [F1] ... [F4]. These buttons are assigned different functions, depending on the video page. The corresponding function is shown on the display, just above the relevant button.

These buttons also operate two functions. When pressed together with [SHIFT] the secondary function is activated: they select a Scene in the current performance. This works independently from the current video page. This is their primary function while on the main video page of **PERFORMANCE MODE**.

| SCENE A | SCENE B | SCENE C | SCENE D |
|---------|---------|---------|---------|
|         |         |         |         |
| F1      | F2      | F3      | F4      |

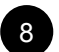

**DATA ENTRY section:** this section contains a rotating encoder to enter data. Turn the knob clockwise to increase the currently selected value. Turn it counter-clockwise to decrease the value. Below the encoder, there are two buttons that increase ([INC]) or decrease ([DEC]) the value of a single unit/digit. They are used to "fine tune" parameters.

Press [SHIFT] in combination with these buttons to select the Performances contained in the currently active Chain. (for further information, see chap. 6).

**[SHIFT] button:** many buttons on the front panel have also secondary functions, written close to the button, inside a white field. To recall the secondary function, press [SHIFT], then hold it while pressing the desired button. (e.g. [VIEW], to activate the stand-by mode).

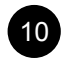

CURSOR section: these buttons move the cursor.

- $[\triangle]$ : move the cursor on the field above
- $[\nabla]$ : move the cursor on the field below
- [⊲]: move the cursor to the left
- [▷]:move the cursor to the right.

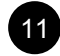

**[TRANSPOSE] button:** this button activates (Led on) or deactivates (Led off) transposition for <u>all Performances</u>. When transposition is active, a "TRANSPOSE =" field will appear on the **PERFORMANCE MODE** video page. This field show the transposition value in semitones. To adjust transposition, press [TRANSPOSE], then hold it while rotating the encoder knob or pressing the [DEC] and [INC] buttons to decrease/increase transposition by one semitone. Pressing both at the same time nullifies transposition.

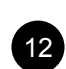

**KEYPAD section:** the buttons in this section can be used to enter text or digits, depending on the selected field. Under the **PERFORMANCE MODE** screen, for example, these buttons allow to select a Performance by entering its number; this field only allows numbers. Other fields contain text, such as the rename Performance field. In this case, letters can be entered by using these buttons. Numbers and letters related to each button are written just below it.

These buttons have special functions:

- [1 .,?!]: 1 and special characters.
- [±]: symbol.
- [0 SPACE]: 0 and space.
- [CANC]: erase the character left from the cursor.
- [EXIT]: quit the current page, cancel current data entry, or abort a procedure.
- [ENTER]: access a video page to enter data, confirm entered data or confirm a system request.

Some of these buttons have a secondary function, recalled by pressing them together with [SHIFT]. These functions depend on the context, that is, the current video page and the selected field.

- [1.,?!]: INIT function: initialize the selected item.
- [4 GHI]: COPY function, copy and paste the selected item.
- [7 PQRS]: LOAD function, load from internal memory or USB pen or Virtual Instrument.
- [±]: SAVE function, save to the internal memory, or USB pen, or Virtual Instrument.
- [EXIT]: PANIC function, mute all connected sound generation devices; also mutes the expansion board *Physis EX* (in K4 EX / K5 EX models). Useful when, for unknown reasons, these are out of control and generate unwanted sounds.
- [ENTER]: **HELP** function, show the on-line guide. Press the button to read information on the currently selected parameter (on the display).

For more information on these functions, see chap. 8.

MODE section: these buttons recall the 4 avialable operating modes for K4 / K5:

- [INFO]: information mode; allows to check all configuration video pages of a Scene (and therefore of a Performance). In this mode, data cannot be modified, so as to avoid unwanted changes to parameters. For further information, see chap. 5.
- [EDIT]: edit mode; allows full access to all Scene edit pages (and theferfore of the Performance), and all parameters can be modified. For further information on this operating mode, see chap. 5.
- [CHAIN]: Performance chain mode; allows creation and recalling of Performance chains, different from the standard sequence (P001 P128). For further information on this mode, see chap. 6.

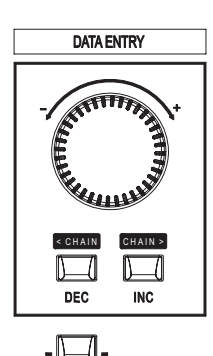

SHIFT

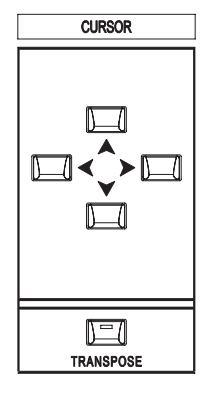

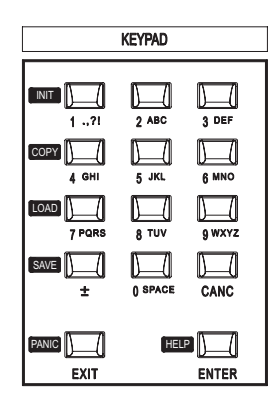

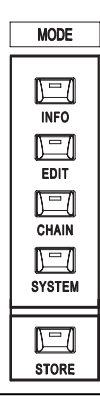

 [SYSTEM]: system mode; in this mode, the instrument's global parameters can be modified. System controls (those that do not depend on the selected Scene) can be configured; Vistrual Instrument Tables can be programmed, and all other additional functions can be accessed. For more infromation on this mode, see chap. 7.

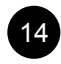

**[STORE] button:** press this button to access the page where Performances are stored.

**SEQUENCER REMOTE section:** remote buttons controlling an external sequencer or a computer DAW application (Digital Audio Workstation, programs that play / record audio and MIDI) connected to K4 / K5. The buttons perform the following functions:

- [III]: select previous song (press once) or rewind (press and hold)
- [>>]: select next song (press once) or fast forward (press and hold).
- [■]: stop playing / recording.
- [ ▶]: play selected song.
- [•]: starts recording.

The MIDI message sent out by these buttons can be programmed. For further information, see chap. 7.5 – Sequencer Remote.

### 2.2 REAR PANEL

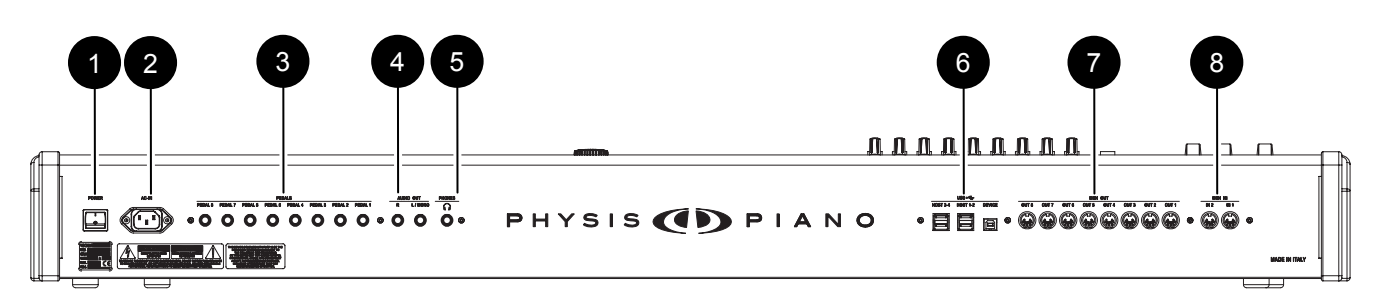

|   | [POWER] button: switch on and off K4 / K5.                                           | POWER | AC-IN |
|---|--------------------------------------------------------------------------------------|-------|-------|
| 2 | [AC-IN] connector: power cable connector. The cable is included with the instrument. |       |       |
|   |                                                                                      |       |       |

#### WARNING!

- Always make sure that the power supply is connected to an earthed socket.
- Always use the power cable included with the instrument.
- Should the instrument be out of use for a long time, disconnect the cable from the power socket.

**PEDALS connectors:** jack connectors for pedals. Up to 8 switch or expression pedals can be connected at the same time. As with the CONTROLLERS section, pedals can be programmed to activate MIDI messages; the messages and their minimum and maximum values can be fully programmed. For further information on pedal programming, see chapter 5.7.

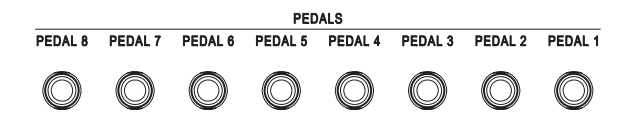

AUDIO OUT connectors: balanced jack connectors sending out the audio signal from the internal sound board *Physis EX* (for models K4 EX and K5 EX). Use only the [L/MONO] connector if you need a monophonic output.

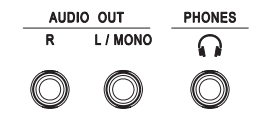

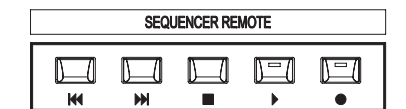

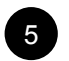

**[PHONES] connector:** stereo jack connector, sending out the signal from the internal sound board *Physis EX* (for models K4 EX and K5 EX). Use with Headphones.

#### NB

.

The AUDIO OUT outputs have balanced connections and can be used with either mono or stereo jacks/cables. If using mono jacks/cables, or devices with unbalanced inputs, the signal level is 6dB lower than when using stereo jacks/cables. Furthermore, connections made using balanced cables (stereo jacks and cables) are much more immune to interferences.

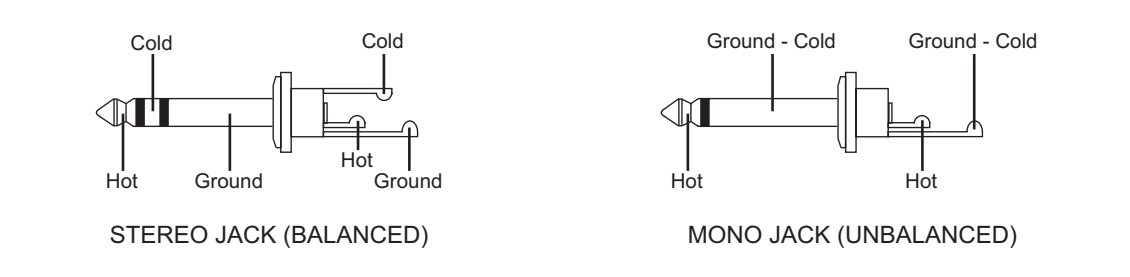

Keep in mind that using headphones at high volume might cause hearing loss.

USB • connectors: this section contains all the available USB connections, that can be used as follows:

[HOST 1-2] and [HOST 3-4]: insert here the USB cable from sound generation devices, or a USB pen to which you can save/load your configurations and settings. Can also be used with USB control lights

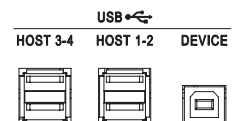

• [DEVICE]: connect here the USB from a computer, in order to use MIDI applications.

#### NB

- Use an A/B type USB cable.
- Always connect the cable while the instrument is switched off.
- Before connecting the cable to a computer, exit the power saving mode on the computer.
- After connecting the computer through the [DEVICE] connector for the first time, wait while the Physis Piano driver is installed on the computer (a message will inform you that new hardware has been installed and is ready for use).
- When connecting a USB cable or switching on K4 / K5 while it is connected to a computer, always wait approximately 5 seconds before starting MIDI applications.
- Once a devide is connected to the [HOST 1-2] and [HOST 3-4] connectors, wait for the pop-up message "USB PLUGIN HOST NOTIFICATION" before operating on the device. In case the message does not appear, make sure that the USB cable is properly working and the connected device is switched on.

MIDI OUT connectors: 5 pin MIDI DIN connectors for sending out MIDI data. Can used to connect K4 / K5 with a maximum of 128 devices (16 MIDI channels for 8 ports) at the same time. For further information on MIDI protocol, see chap. 10.

| MIDI OUT |       |       |       |       |       |       |       |  |  |  |
|----------|-------|-------|-------|-------|-------|-------|-------|--|--|--|
| OUT 8    | OUT 7 | OUT 6 | OUT 5 | OUT 4 | OUT 3 | OUT 2 | OUT 1 |  |  |  |
|          |       |       |       |       |       |       |       |  |  |  |

**MIDI IN connectors:** 5 pins MIDI DIN connectors, receiving MIDI data. Can be used to play the internal sound board *Physis EX* (in models K4 EX and K5 EX) through an external device. The incoming data from the MIDI IN port can be sent out to the MIDI OUT connectors; redirecting can be set individually for each Scene.

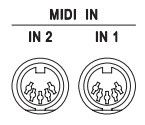

### 2.3 CONNECTION EXAMPLES

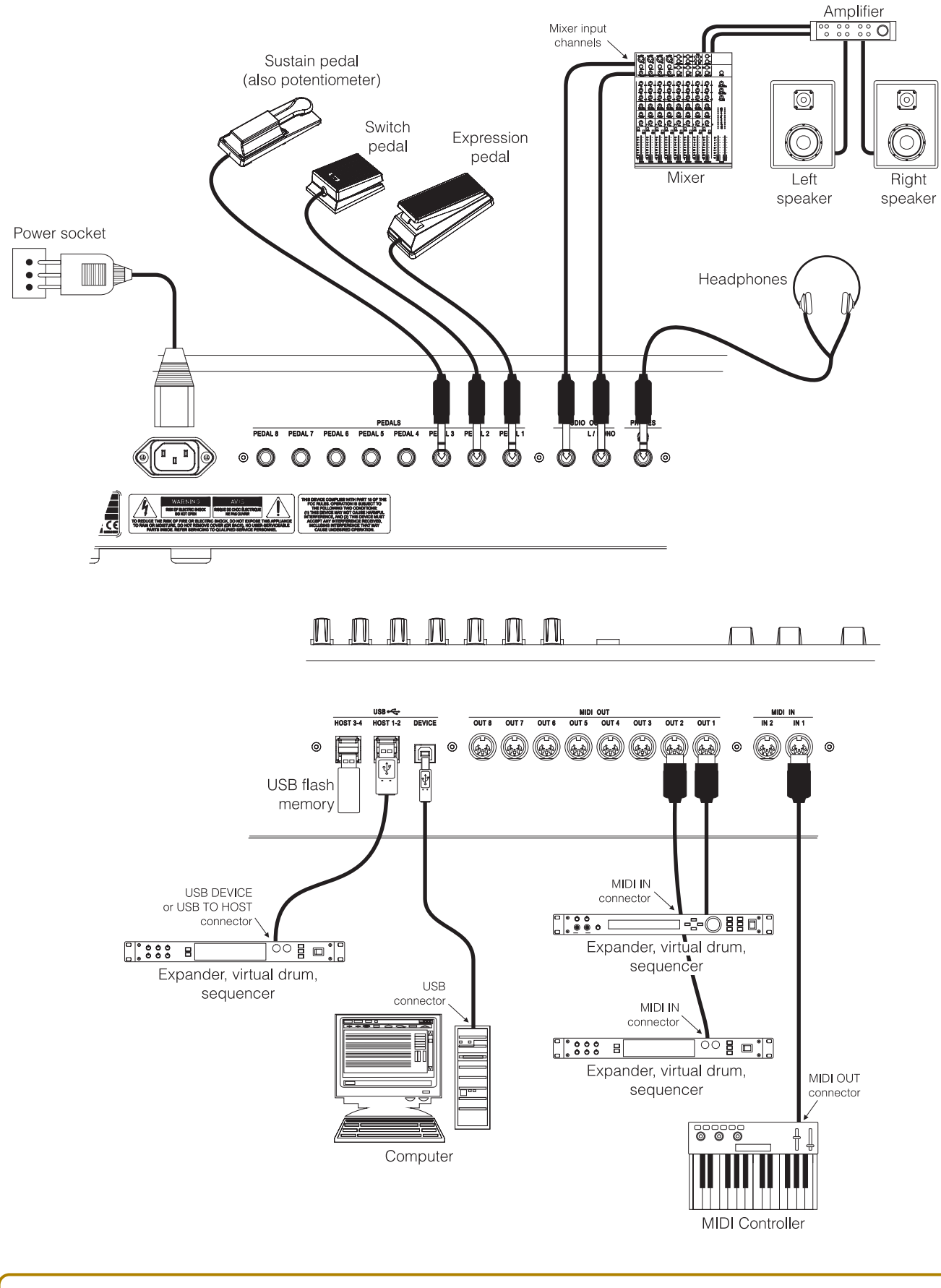

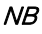

Always remember to connect the devices before switching them on.

# 3. K4 / K5 STRUCTURE

### 3.1 KEYBOARD

The instrument can be equipped with three different kinds of keyboard:

- K4 GW: Hammer Action keyboard, 88 graded-hammer wooden keys, Ivory Feel, PGK Physis Grand Keyboard;
- K4 / K4 EX: lightweight keyboard, 88 graded keys;
- K5 / K5 EX: lightweight keyboard, 76 graded keys.

All keyboards are dynamic sentitive to aftertouch; sensitivity varies according to the selected curve for each Zone. Users can create their own dynamic response curve, point by point, through a simple, intuitive procedure.

### 3.2 CONTROLS

K4 / K5 has five different kinds of controls:

- 3 (K4) or 2 (K5) wheels (WHEEL on panel and display)
- 9 knobs (KNOB on panel and display)
- 9 cursors (SLIDER on panel and display)
- 9 buttons (BUTTON on panel and display)
- 8 pedals (PEDAL on panel and display)

All these controls can be programmed, setting the MIDI message that they activate, its minimum and maximum value, and the standard value when a Scene is selected. Buttons also allow "momentary" control (status changes while the button is pressed), "toggle" (status changes each time the button is pressed), or "step" (value is increased or decrease of one unit each time the button is pressed).

### **3.3 INTERNAL STRUCTURE**

The internal memory of a K4 / K5 is organized in a 128-Performance bank. Performances allow to save different configurations that can be quickly recalled without programming the instrument every time. The main sections of the internal structure are displayed in the picture below:

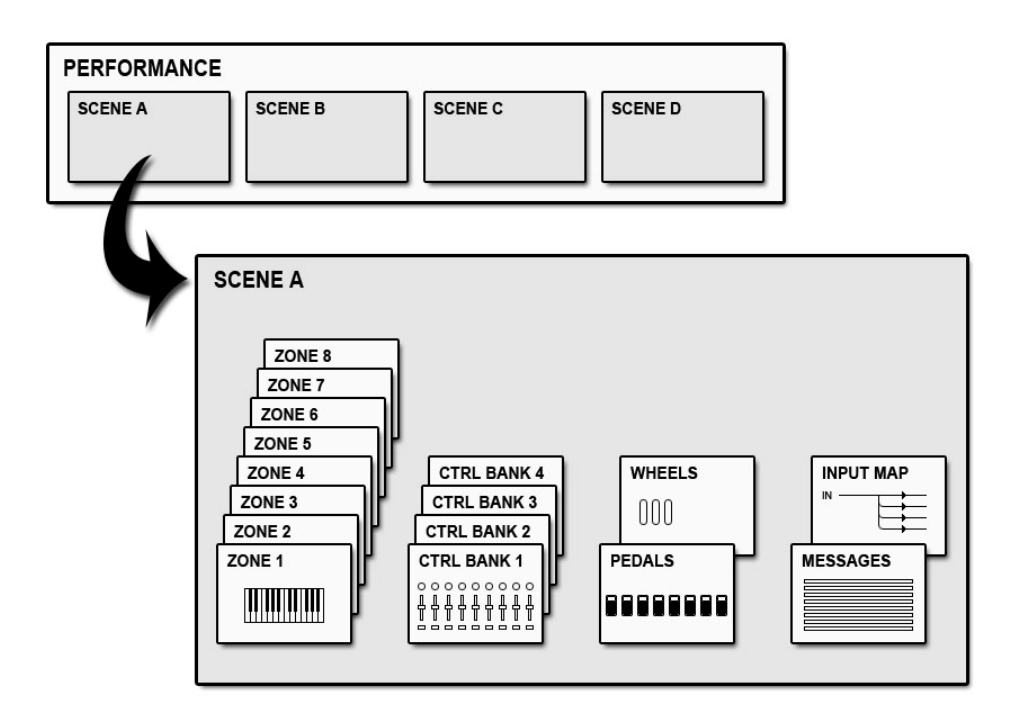

Here is a detailed descritpion of each section.

### PERFORMANCE

A Performance contains 4 Scenes, and is a practical way to group and recall Scenes quickly. Thanks to performances, the musician can switch quickly between scenes. Only one Scene can be active for each Performance. Two Scenes cannot be active at the same time.

Scenes (*SCENE A-B-C-D*) can be selected by pressing the function buttons [F1], [F2], [F3] and [F4] from the main video page.

A Performance affects the instrument by determining:

• the scenes that can be selected, and which of these scene is active (only one at a time).

As already stated, a maximum of 128 Performance can be created. Performance can be saved to the internal memory or to a USB pen, and reloaded when needed. The user can thus create an unlimited library of Performances.

### SCENE

A Scene is a program containing all information needed to configure an instrument. more precisely a Scene contains information about:

- 8 Zones,
- 4 Control Banks, each with 9 Knobs, 9 Sliders and 9 Buttons,
- 8 pedali *Pedals*,
- 3 or 2 *Wheels*,
- 8 Input Maps,
- 8 initializing messages (*Messages*).

Scenes determine the functioning of all the components of the instrument, such as keyboard, knobs, and all controls.

A Scene can be **active**, **inactive** o **disabled**. The status of a Scene is indicated on the lower part of the **PERFORMANCE MODE** video page (see chap. 5.4), according to this rule:

- Scene name in white, and indicated by the cursor (light blue rectangle): this Scene is **active**, Zones and Controls work as set by the current Scene.
- Scene name in white, without cursor: this Scene is **inactive**, Zones and Controsl work as determined by the active Scene. The inactive Scene is however available.
- Scene name in gray: this Scene is **disabled**, Zones and Controls work as set by the active Scene. The disabled Scene cannot be activated.

### ZONE

A Zone is a portion of the keyboard. It can have any range from one key to the whole keyboard, A Zone allows to reproduce the sound of a MIDI instrument connected to a K4 / K5 output. For each Zone, the following parameters can be set:

- output port (*Output*) and MIDI channel (*Channel*),
- program (*Program Change*) and program bank (*Bank Select*),
- volume (Volume), stereophonic panoramic (Pan), reverb send (Reverb) and effect send (Chorus),
- transposition (Note Shift),
- Enable and assign a MIDI message to aftertouch,
- velocity curve (Velocity Curve) and velocity range (Velocity Range),
- aftertouch curve (*Aftertouch*).
- Keyboard range

The instrument can manage a maximum og 8 Zones at the same time. These Zones can control external MIDI devices through the MIDI and USB ports, or the internal sound board *Physis EX* (in models K4 EX / K5 EX). Therefore, a maximum of 8 different sounds can be played at the same time, and distributed along the keyboard at the user's needs.

Each Zone can be **active**, **inactive**, **control** or **disabled**. The status of the Zone is indicated by the LED on the button [ZONE 1] ... [ZONE 8] and on the main screen PERFORMANCE MODE (see par. 4.3):

- The button led and the display rectangle are both blue: the area is **active**. The notes of the keyboard, the messages assigned to the controls, the messages of sound selection and auxiliary, and those received by the MIDI inputs are transmitted in accordance with what is set for that Zone.
- The button led and the rectangle on the display are both red: the area is **inactive**. Are only transmitted messages assigned to controls, those of sound selection, auxiliary messages, and those received by the MIDI input ports, but the notes of the keyboard are not transmitted. The area is still activatable.
- The button led is turned off, the display rectangle is light gray: the Zone is a **control** one. Are only transmitted messages assigned to controls, those of sound selection and auxiliary, and those received by the MIDI input ports, while the notes of the keyboard are not transmitted. The Zone is not activatable.
- The button led is turned off, the display rectangle is dark gray: the area is **disabled**. The notes of the keyboard, the messages assigned to controls, initialization messages and those received by the MIDI input are not transmitted. The Zone is not activatable.

Having a Zone in inactive mode (red Led) is useful when the notes of a certain Zone are needed only at a certain stage of the performance, and not before. Instead, a disabled Zone is completely unavailable in the current Scene. This helps avoid undesired or accidental activation of that Zone during the performance. If you want a Zone send MIDI messages assigned to the controls but it is never activated from the panel in order to avoid this Zone sounds on the keyboard (used, for example, to configure an external device), the Zone must be set as a control zone. The disabled state (LED off) determines the absolute absence of that part within the current Scene. and prevents it from accidentally turning on and the transmission of MIDI messages which may be allocated to the controls.

To activate a disabled Zone, access the edit mode (EDIT MODE menu), described at chap. 6.

#### VIRTUAL INSTRUMENTS

As mentioned before, each Zone can be assigned an output MIDI port, through which MIDI data is sent to external devices. In K4 / K5 these ports are MIDI OUT, USB [DEVICE], [HOST 1-2] and [HOST 3-4] connectors.

When programming a Zone, when selecting a MIDI output, the display shows the name of the connector, though not that of the instrument, since it cannot be known.

To overcome this problem, K4 / K5 has a set of tables, called Virtual Instruments, that associate each MIDI connector to an external device. Thanks to these tables, when programming a Zone it is not necessary to remember the MIDI connector, but only the device. Furthermore, the names of available sounds, programs and controls for a certain device can be defined by the user. This means that the user does not need to use the code of a Program Change, or the type and code of MIDI message assigned to a control or parameter.

When selecting a Virtual Instrument, K4 / K5 activates the connector assigned to that instrument, and the sound selection screen shows the names of the available sounds for that external instrument; in the same way, when setting the controls, the name of the external controls and/or parameters for that external device will be shown. Therefore, when using K4 / K5 with other MIDI devices, it is important to program the Virtual Instrument tables as soon as possible. Thanks to the tables, programming Performances is much easier and faster, since the names of the devices and their sounds and parameters are shown on display. A maximum of 10 Virtual Instrument tables are available and can be programmed. Each table has 8 sound banks, a Control Change table and an NRPN table. Virtual Instruments can be saved to the internal memory, or to a USB pen, allowing an unlimited library.

### CONTROL BANK

The control bank contains settings for knobs, sliders and buttons on the left side of the front panel, called CONTROLLERS section.

Knobs can be rotated up to 360° degrees, without end, so as to allow continuous control of the assigned parameter. The function mode of each knob can be selected: the value controlo can be relative or absolute. In relative mode, the value increases/decreases starting from the value saved to the Control Bank. In absolute mode, the value set by the knob remains even when changing Scene or Performance.

Slider cursors also allow continuous control of a parameter. Having a fixed extention, they are precise and quick. They have an inverse mode, simulating, for example, electromagentic organ drawbars. Control parameters can be set to imitate such effect.

Buttons are equipped with Leds and have three different function modes:

- Normal: by standard, the value is at minimum and the Led light is off. While pressed, the value is at its maximum and the Led light is blue;
- **Toggle**: each time the button is pressed, the value is toggled between maximum (blue Led) and minimum (Led light off);
- Step: each time the button is pressed, the value is increased or decreased by one unit (Led light red).

Each of these control can send a maximum of 8 different messages at the same time, one for each Zone. Therefore, it is not necessary to define the output and MIDI channel for the control: the message acquires the channel and output from each Zone.

Each of these 8 messages can also be assigned a minimum and maximum value. This way, each message can have its own value range, while keeping the same proportion. This is why the control value is expressed by percentage. It is also possible to use the controls in inverted mode, by setting the minimum value higher than the maximum.

#### NB

The value of K4 / K5 controls is always shown on the display as a percentage, from 0% to 100%. This is to ensure that the value transmitted by different MIDI messages (one for each Zone, for a maximum of 8 values) assigned to a control. This means that parameters for different Zones can be managed together through the same controller; values will be calculated and sent out to different Zones in a balanced way, that is, keeping the same percentage for each Zone although the actual value might vary. For example, let us assume that a controller is assigned the MIDI message "volume" (Control Change 7), but that the range for the first Zone is 0-127 and the range for the second zone is 50-100. When the controller is positioned at half range (50%), the value is 63 for one Zone and 75 for the other. The volume variation by percent, however, is the same for both Zones.

Each Scene has a maximum of 4 available banks, so that there are 108 programmable controls in total. To select the Control Bank, use the [BANK 1], [BANK 2], [BANK 3] and [BANK 4] controls, from the CONTROLLERS section on the front panel.

Each Control Bank can be active, inactive or disabled. The status of Control Banks is indicated by the button Led. Each bank has its own Led button: [BANK 1], [BANK 2], [BANK 3] and [BANK 4]. The rule is:

- Blue Led light: the Control Bank is active, Bank settings affect the controls,
- Red Led light: the Control Bank is **inactive**, controls follow the settings of the active bank. However, this bank can be activated.
- Led light off: the Control Bank is **disabled**, controls follow the settings of the active bank and this bank cannot be activated.

There can be only one active Control Bank at a time. Disabled control banks cannot be activated, unless they are modified under the **EDIT MODE** menu, described at chap. 6.

If use of knobs, sliders or buttons are not necessary, you can also disable all Banks Controls, with the additional advantage of avoiding unwanted transmissions inadvertently touching one of these controls.

### PEDALS

This section contains settings for the 8 pedals that can be connected to the [PEDAL 1] ... [PEDAL 8] connectors on the rear panel. Pedals can be configured from the **SETUP / PEDALS** video page under the **SYSTEM** menu. Available settings are pedal type (switch or expression), polarity and calibration.

Once the pedal has been configured, it can be programmed as all the other controls. Pedal (as controls) can tramsit a maximum of 8 different MIDI messages (one for each Zone). Each message has its own minimum and maximum value. Just like buttons, the operating mode of switch pedals can be manually set for each Scene. Three modes are available:

- Normal: by standard, the value is at minimum. While the pedal is pressed, the parameter reaches the maximum value;
- **Toggle:** each time the pedal is pressed, the value is toggled between maximum and minimum;
- Step: when the pedal is pressed, the value is increased or decreased by one unit.

Differently from Control Banks, pedals can be assigned a system function under the **SETUP / PEDALS** page, from the **SYSTEM** menu. These system function override Scene settings. A pedal to which a system function has been assigned, sends out the same MIDI message to all Zones, in spite of the currently selected Performance and Scene. Such function can be used, for example, to make a Sustain pedal (Control Change 64), always available without programming it for each Scene. However, a pedal with a system function can be programmed so as not to affect one or more Zones.

### WHEELS

This section contains the Wheels on the front panel. The leftmost wheel, ([WHEEL 1]) always returns to central position. This wheel can be programmed like the others, although it is usually associated with Pitch Bend MIDI messages.

Just like any other control, wheels can be programmed, so as to transmit a maximum of 8 different MIDI messages, one for each zone. Each message has its own minimum and maximum value.

Like pedals, each wheel can be assigned a system function, from the **SETUP / WHEELS** page, under the **SYSTEM** menu. System functions override Scene settings. This means that a wheels with system functions sends out the same MIDI message to all Zones, in spite of the currently selected Scene Performance and Scene. For example, [WHEEL 1] can be assigned the Pitch Bend function, which works for all Scenes, without setting it every time.

### MESSAGES

In this section, MIDI messages can be programmed, up to 8 auxiliary messages for each Scene. These messages are transmitted as soon as a Scene is selected. These messages initialize external devices or program them. This is why these are called Initializing Messages.

The Messages section is the only section that can set System Exclusive messages. These are MIDI messages that each manufacturer can freely set for an instrument, and set internal parameters of the connected instrument that cannot be modified otherwise.

### INPUT MAP

Input maps can be created in this section, up to 8 maps for each Scene. These maps connect a MIDI channel and input to an ouptut port and channel; filters can be added, such as a Program Change filter, or Control Change filter etc.

Input maps allow to expand even further the K4 / K5 controls, thanks to external devices or keyboards, connected to the K4 / K5 inputs.

### MIDI COMMON

In addition to the MIDI ports and transmission channels used by the Zones of the selected Performance, you can activate an additional port and channel for the transmission and reception of System MIDI messages. System messages are those MIDI data transmitted as a result of the operation performed on the keyboard, panel and pedals, and which are independent from the configurations that are set by Performance. Therefore, even selecting other Performance or Scenes, or disabling Zones, are always transmitted the same MIDI messages playing on the keyboard (Note) and acting on the panel and pedals (Control Change), always on the same Midi port and MIDI channel. When received at the port and channel set on the system, the instrument interprets them as if they were real operations performed by the user, which are then redirected to the Zones according to the selected Performance.

It is also possible to exclude completely the functionality of Performance, through the Local Control parameter. This is particularly useful if you want K4 / K5 send MIDI messages only of the actions that are performed on the keyboard, panel, and pedals, excluding the programming set for the Zone and Performance. In this way, these messages can be received, for example, by a device which in turn re-transmits them, possibly also together with other data generated by itself or other devices, which must then be performed by K4 / K5 according to selected Performance and Zones. Without the Local Control parameter, the performance would perform both the operations performed by the user on the keyboard panel and pedals, and MIDI data received from the external device, thus creating problems of MIDI loops.

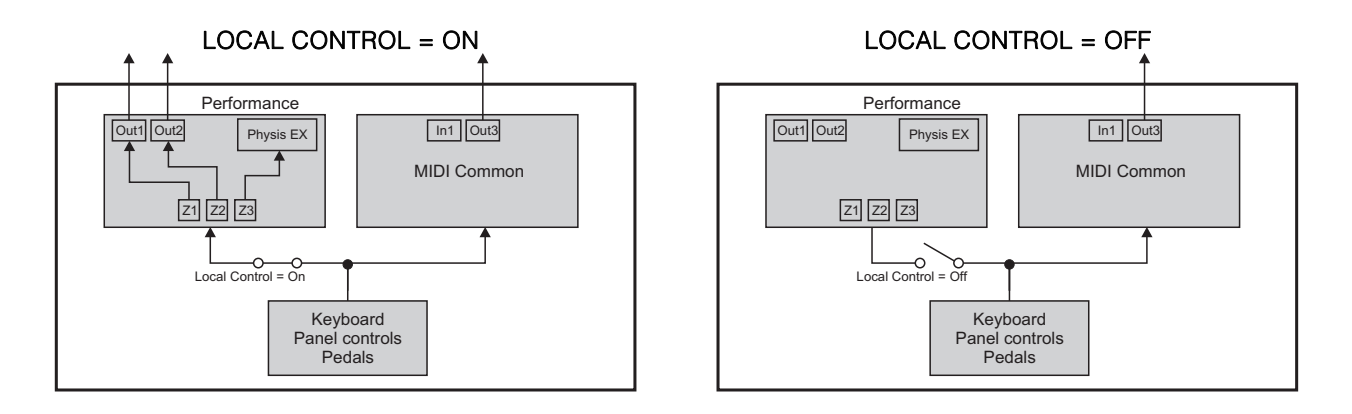

#### LOCAL CONTROL = OFF with external device

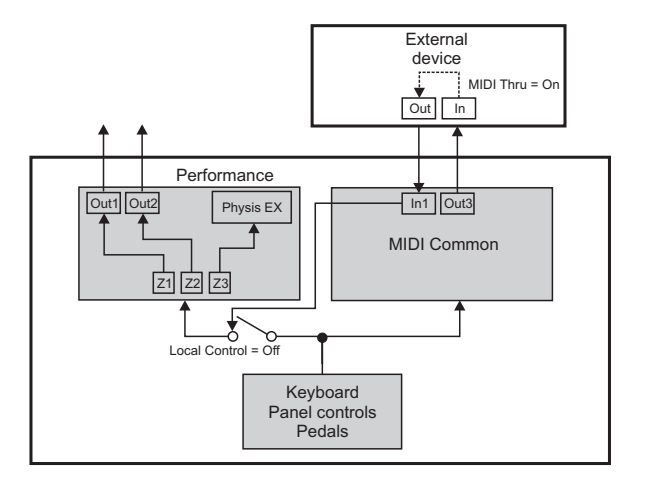

# 4. BASIC FUNCTIONS

### 4.1 SWITCHING ON AND MAIN VIDEO PAGE

After connecting the cables, press the [POWER] button on the rear panel to switch on K4 / K5.

#### NB

The instrument needs time to load all of its settings, and therefore, it is not immediately ready after switching on. During the process, introductory images appear on screen. When the main video page appears, the instrument is ready.

When the instrument is ready, switch-on images disappear and the main video page appears on the display. Now the instrument is ready.

If the internal sound board *Physis EX* has been installed, (only for K4 EX and K5 EX), the [AUDIO] slider controls the general volume.

The standard mode is **PERFORMANCE MODE**. It is the most common mode and shows general data on the selected Performance.

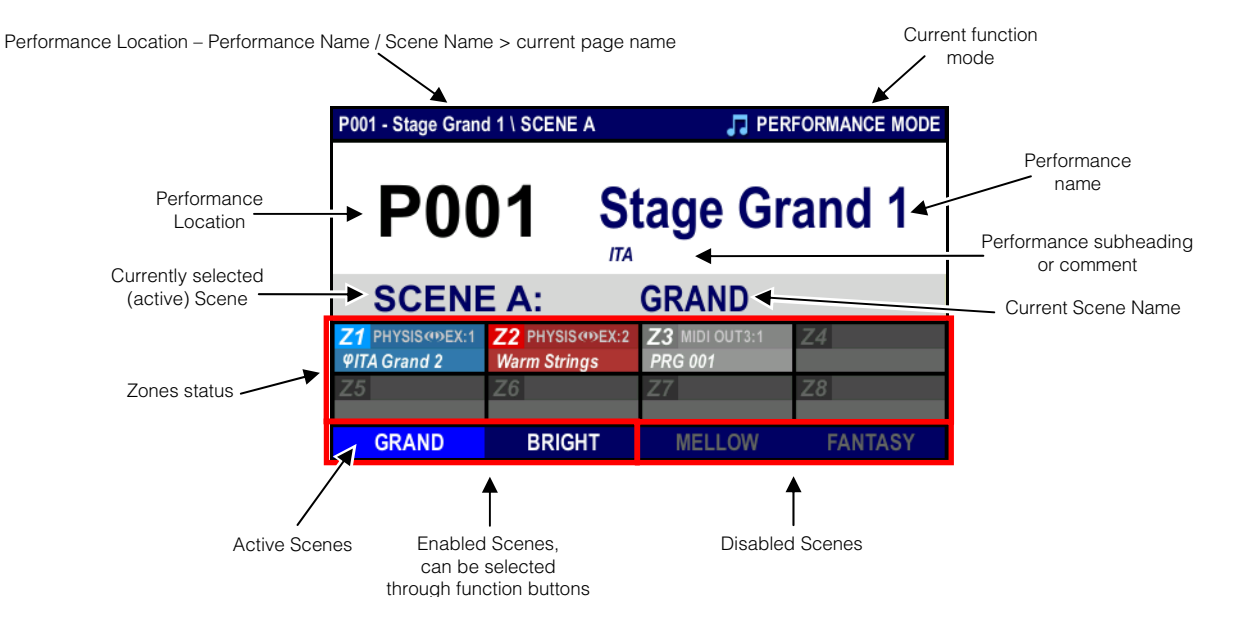

### 4.2 SELECTING PERFORMANCE AND SCENE

There are three ways to select a performance while in **PERFORMANCE MODE**:

- rotate the encoder,
- press the [DEC] and/or [INC] buttons,
- enter the code of a Performance location, by using the KEYPAD section buttons.
- Press [ENTER] to display the list of all the available Performance:

| Select Performance |               |      |              |      |            |  |  |  |  |  |
|--------------------|---------------|------|--------------|------|------------|--|--|--|--|--|
| P001               | Stage Grand 1 | P009 | Mk Case '80  | P017 | Clavi E7   |  |  |  |  |  |
| P002               | Stage Grand 2 | P010 | Mk '80 Layer | P018 | Vibraphone |  |  |  |  |  |
| P003               | Concert Grand | P011 | Mk Full Tine | P019 | Marimba    |  |  |  |  |  |
| P004               | Baby Grand    | P012 | Reed EP      | P020 | Mallet 1   |  |  |  |  |  |
| P005               | Upright Piano | P013 | Pianet       | P021 | Mallet 2   |  |  |  |  |  |
| P006               | CP Grand      | P014 | Hibryd EP    | P022 | E. Organ 1 |  |  |  |  |  |
| P007               | Mk Case '70   | P015 | Hibryd FM    | P023 | E. Organ 2 |  |  |  |  |  |
| P008               | Mk '70 Layer  | P016 | Clavi D6     | P024 | Rock Organ |  |  |  |  |  |
|                    |               |      | EXIT         |      | ENTER      |  |  |  |  |  |

selecting and moving the cursor with the encoder or the buttons  $[\triangle]$ ,  $[\bigtriangledown]$ ,  $[\triangleleft]$  or  $[\triangleright]$  and press [ENTER]. Press [EXIT] to return to the display screen PERFORMANCE MODE.

To select a different Scene from the **PERFORMANCE MODE** page, just press the function buttons: [F1], [F2], [F3] and [F4]: a new Scene will be immediately activated.

While on other video pages, press [SHIFT] and a function button ([F1], [F2], [F3] and [F4]) at the same time to select a Scene.

Only active Scenes, shown in white, can be selected. Scene mode is displayed in the following way:

- White Scene name, with cursor: the Scene is active.
- White Scene name, without cursor: the Scene is inactive.
- Scene name in grey: the Scene is **disabled**.

Disabled Scene cannot be activated, unless they are enabled in **EDIT MODE**. To enable/disable a Scene, follow the procedure described in chap. 5.4.

When selecting a Scene, the instrument sends out MIDI message in this order (whatever output or Virtual Instrument has been selected):

- 1. Initializing Messages (settings can be found on the page EDIT MODE \ MORE \ MESSAGES)
- 2. Sound selection messages in Zones (settings can be found on the page EDIT MODE \ ZONES \ CONFIG)
- 3. Sound parameters (settings can be found on the page EDIT MODE \ ZONES \ PARAMETERS)
- 4. Starting value for buttons (settings can be found on the page EDIT MODE \ CLTR BANKS \ BUTTONS)
- 5. Starting value for sliders (settings can be found on the page EDIT MODE \ CLTR BANKS \ SLIDERS)
- 6. Starting value for knobs (settings can be found on the page EDIT MODE \ CLTR BANKS \ KNOBS)
- 7. Starting value for pedals (settings can be found on the page EDIT MODE \ PEDALS+WHEELS \ PEDALS)
- 8. Starting value for wheels (settings can be found on the page EDIT MODE \ PEDALS+WHEELS \ WHEELS)

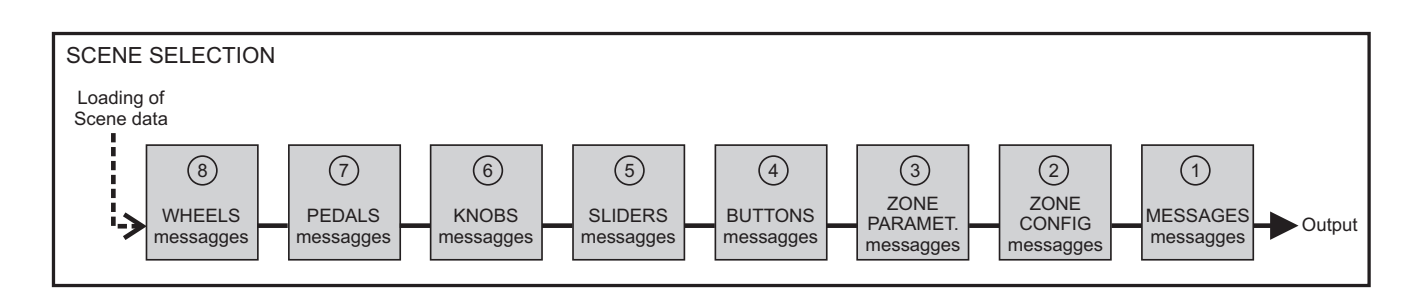

#### NOTE

Initialization messages can also be transmitted at the end of the sequence described above, rather than the beginning. To this end, see chap. 5.8.

That said, always program Zones carefully, so as to avoid multiple repetitions of the same Message. The last MIDI message sent is the one that eventually define the value. If, for example:

- the volume for Zone one has been set as 127 (in the PARAMETERS section),
- [SLIDER 1] has been assigned Control Change n.7 (Volume) for Zone 1, with 90% as starting value (MIDI value is then 100),
- [KNOB 4] has been assigned the same Control Change to the same Zone, but with a starting value of 50% (MIDI value = 64),

eventually the sound volume will have MIDI value = 64, as set by the knob.

### 4.3 CHECK ZONE STATUS

Use the buttons from the ZONES section to activate and deactivate Zones. As for the LEDs of the [ZONES], also PERFOMANCE MODE screen informs you about the status of the Zone, therefore:

- blue rectangle: Zone is **active**.
- red rectangle: Zone is **inactive**.
- light gray rectangle: control Zone.
- dark gray rectangle: Zone **disabled**.

These fields also show further information:

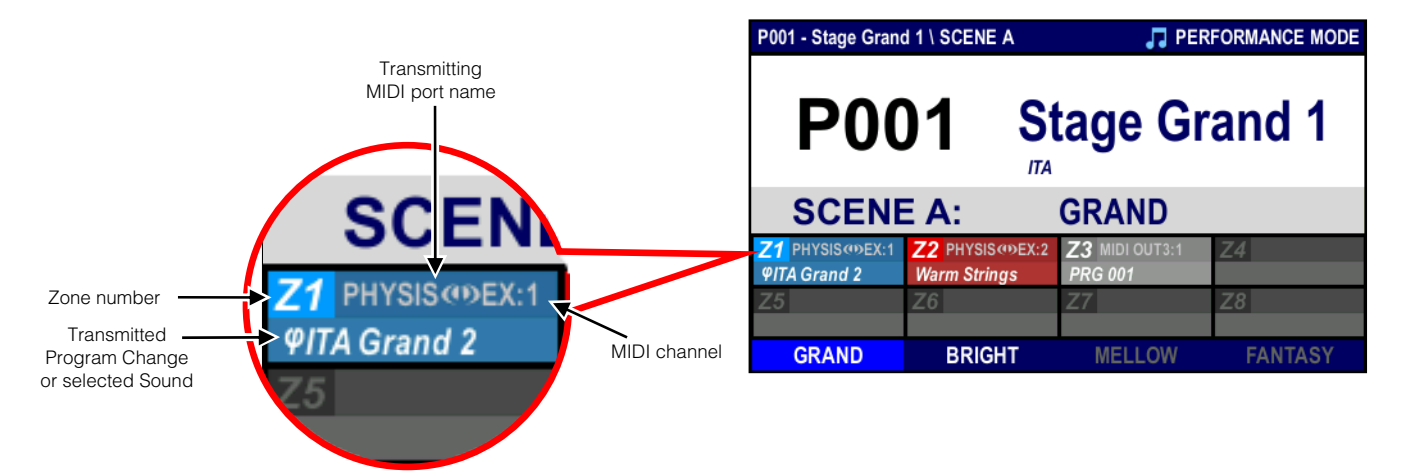

For more information on the status of the Zones, see par. 3.3 - Zone section.

### 4.4 SELECTING CONTROL BANKS

To select a different Control Bank among inactive ones (keep in mind that disabled banks cannot be activated, unless they are previously enabled in **EDIT MODE**), press the corresponding button [BANK 1] ... [BANK 4].

The button Led turns blue, while the Led light of inactive banks turns red. The display shows for a few seconds the initial settings of the controllers (CONTROLLERS section) for the current Control Bank.

These can be set in in EDIT MODE:

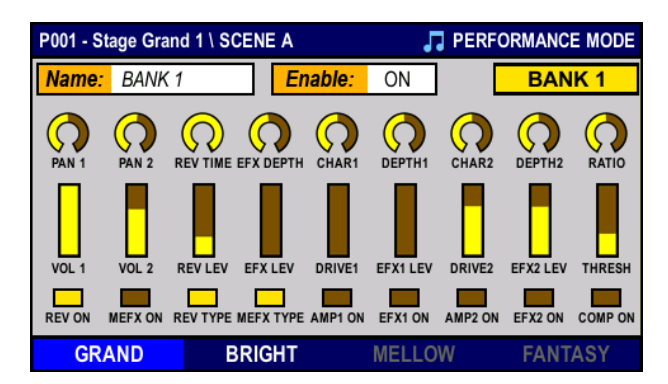

Pressing twice quickly, the [BANK 1] ... [BANK 4] button, the screen remains until the pressure of the same button or another [BANK 1] ... [BANK 4], or [EXIT].

### 4.5 KEYBOARD TRANSPOSITION

<u>Transposition affects the whole keyboard, in spite of the currently selected Scene or Performance</u>. To apply transposition, press the [TRANSPOSE] button. When the Led light is on, the function is active, otherwise it is inactive. The **PERFORMANCE MODE** page shows the transposition value in semitones:

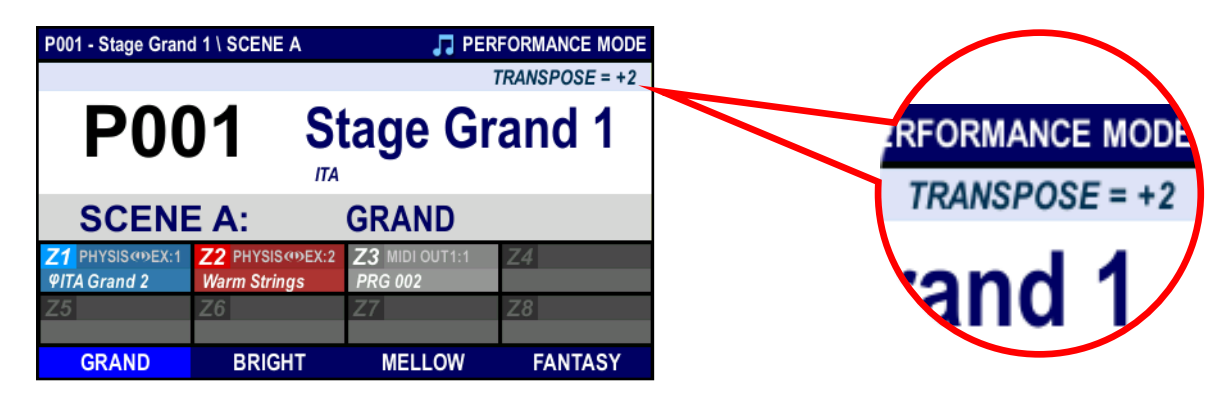

To adjust transposition, press and hold the [TRANSPOSE] button and rotate the encoder [DATA ENTRY] or press [DEC] to decrease, or [INC] to increase. the transposition range is of  $\pm$  24 semitones. Pressing both at the same time nullifies transposition.

### 4.6 SCREEN VISUALISATION MODES

Some video pages have different visualisation modes: they can either show all information together, giving a global overview, or only the information relevant to what is currently being modified. The [VIEW] button switches between these two modes, according to the following rule:

- when the Led light is on, all information is displayed
- when the Led light is off, the display shows only information about what is being modified

Two types of video pages have these two view modes: pages related to the CONTROLLERS section (front panel) and pages about Zones (**ZONES** section under **INFO** and **EDIT** modes). Using a control ([SLIDER 1] in the example below), one of these two pages will appear, according to the selected view mode.

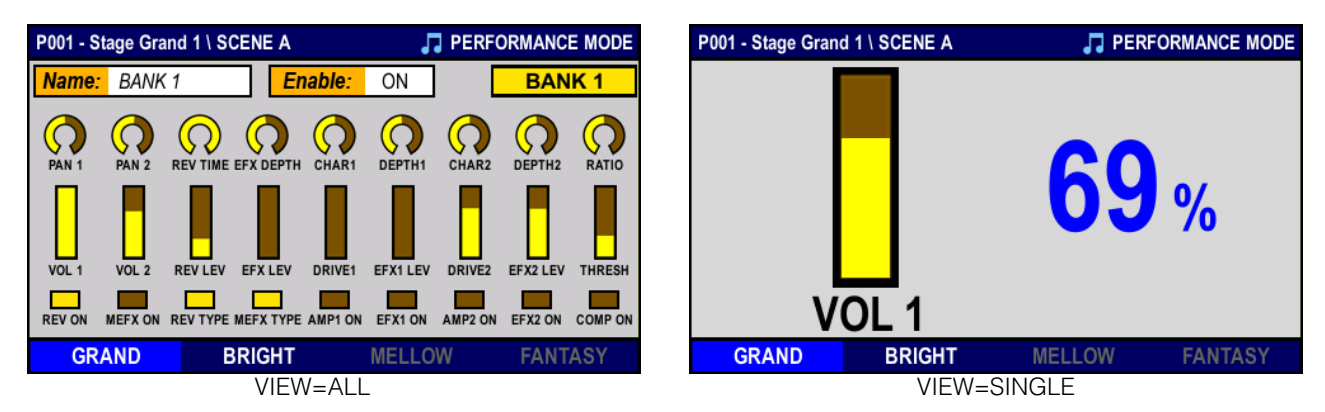

In **INFO** and **EDIT** modes, when visualizing a Zone configuration (Zone 1 in the following example) the display will show one of these two pages, according to the currently selected view mode:

| P00'      | P001 - Stage Grand 1 \ SCENE A 🥖 EDI |           |      |                       |                         | E P001 - Stage Grand 1 \ SCENE A \ ZONES / ED | IT MOD |
|-----------|--------------------------------------|-----------|------|-----------------------|-------------------------|-----------------------------------------------|--------|
|           | Status                               | Output    | Ch   | Bank MSB-LSB          | Program Change          | e ZONE: 1                                     |        |
| <b>Z1</b> | ON                                   | PHYSIS@EX | 1    | 000 000 <i>ΦPiano</i> | 036 <i>ΨITA</i> Grand 2 |                                               |        |
| Z2        | OFF                                  | PHYSIS@EX | 2    | 004 000 Ensemble      | 004 Warm Strings        | Status: ON                                    |        |
| Ζ3        | CTRL                                 | MIDI OUT1 | 1    | 000 001               | 002                     |                                               |        |
| Ζ4        | DIS                                  | MIDI OUT4 | 1    | OFF OFF               | OFF                     | Output: PHYSIS@EX Channel:                    | 1      |
| Z5        | DIS                                  | MIDI OUT5 | 1    | OFF OFF               | OFF                     | Pank MSP: 000 Pank I SP: 000 Nama: (Dia       | -      |
| Z6        | DIS                                  | MIDI OUT6 | 1    | OFF OFF               | OFF                     | Ballk WSB. 000 Ballk LSB. 000 Name. Prid      | no     |
|           | DIS                                  | MIDI OUT7 | 1    | OFF OFF               | OFF                     | Program Change: 036 ΦΙΤΑ Grand 2              |        |
| Z8        | DIS                                  | MIDI OUT8 | 1    | OFF OFF               | OFF                     |                                               |        |
|           | CONFIG                               | B PARAMI  | ETEF | RS VELOCITY           | KEY RANGE               | CONFIG PARAMETERS VELOCITY KEY R              | ANGE   |
|           |                                      | V         | /IEV | /=ALL                 |                         | VIEW=SINGLE                                   |        |

### 4.7 CONTROLS INFORMATION

When using a control from the CONTROLLERS section, an information page appears, showing either a general overview on the whole section or specific information for the current control.

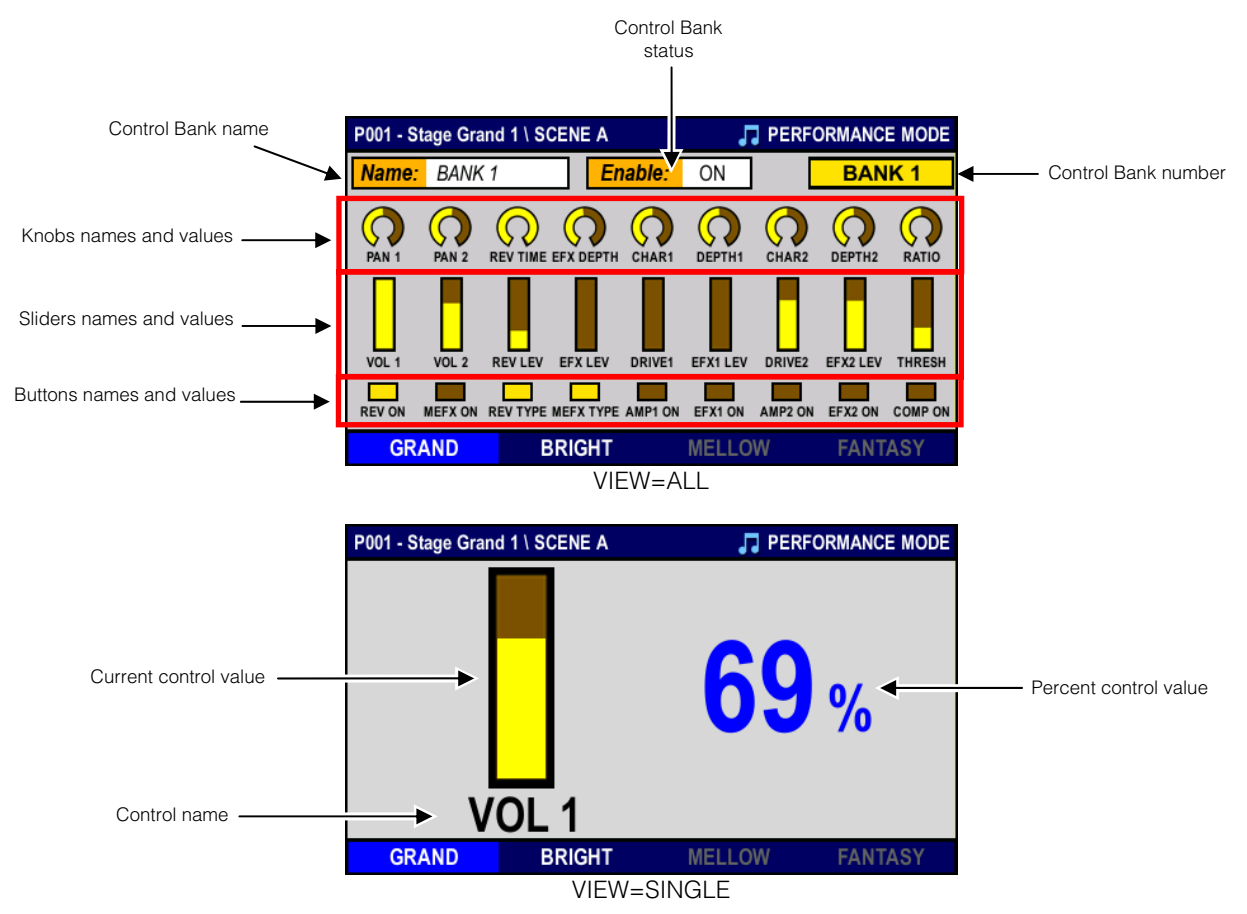

# 5. CHECKING AND MODIFYING A PERFORMANCE (INFO and EDIT MODE)

### 5.1 FOREWORD ON INFO AND EDIT MODES

**INFO** mode allows the user to see all parameters of a Scene, while in **EDIT** mode they can also be modified. INFO and EDIT mode can be accessed through the related buttons in the MODE section. So, the only difference between the two modes is that **INFO MODE** is in read-only mode. It allows to see all information on the selected Scene, but no changes can be made while in this mode. This chapter deals with both modes at the same time.

The currently selected mode is shown by the button Led lights, and also on the top right of the display; furthermore, while in **EDIT** mode, a cursor appears on the display.

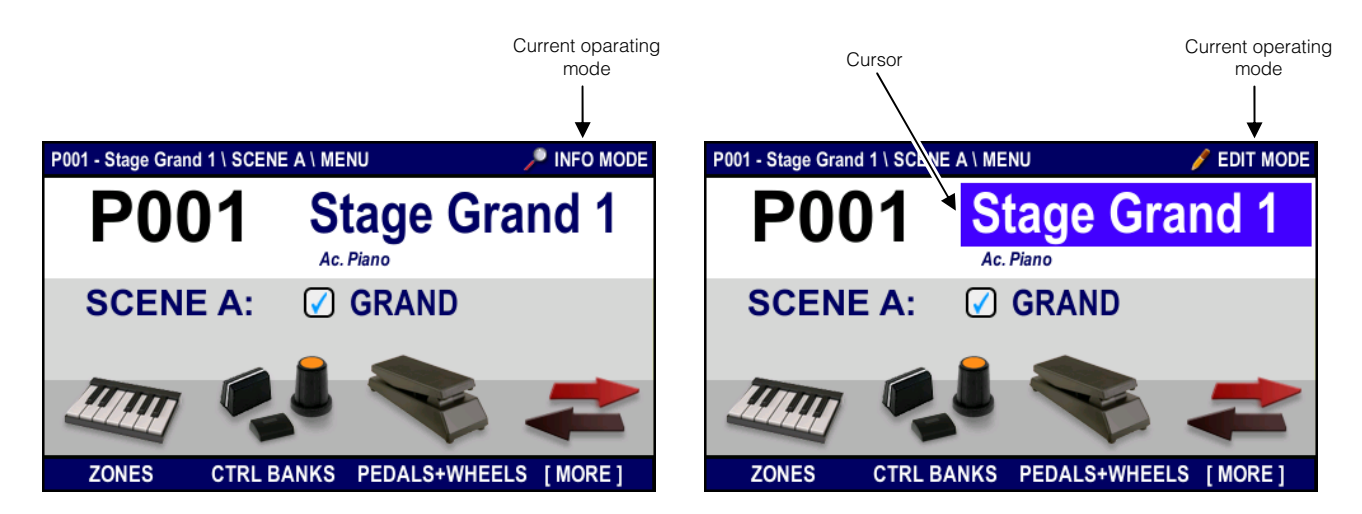

The video above is the main menu for both operating modes. From here, all configuration pages can be accessed. They are grouped into four section, that can be accessed by pressing the function buttons:

- [F1]: **ZONES** section, containing Zones settings.
- [F2]: CTRL BANKS section, containing Control Banks settings.
- [F3]: PEDALS+WHEELS section, containing Pedals and Wheels settings.
- [F4]: MORE section, containing Initialization Messages and Input Maps settings.

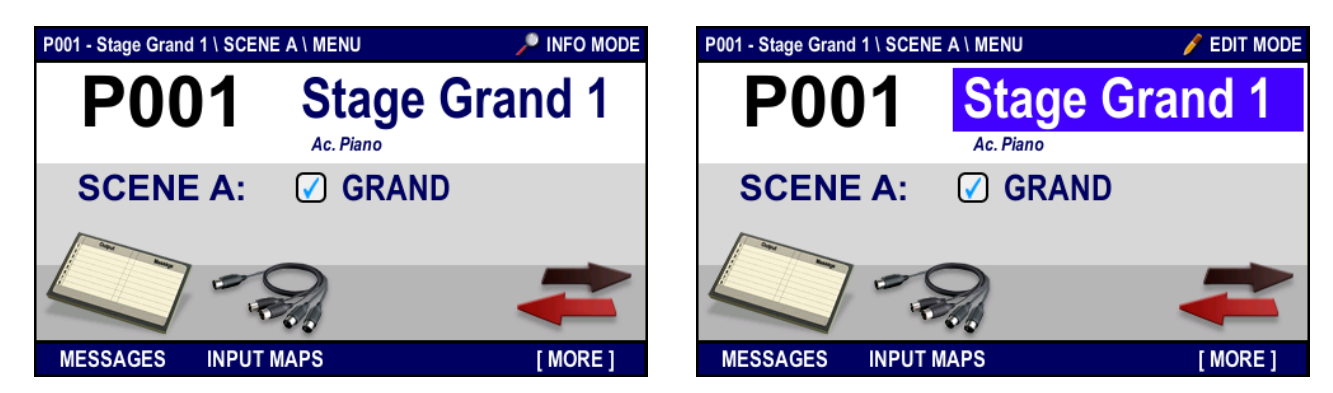

All pages in these four sections are segmented in rows and columns. The 8 rows correspond to the 8 Zones, indicated on the leftmost column as Z1, Z2, Z3 etc. Columns show the configuration parameters.

The ZONES section also has two view modes, that can be switched by pressing the VIEW button on the front panel.

When the view mode is set as ALL, the page is divided into rows and columns as explained before. When the view mode is set as SINGLE, the display shows one single Zone at a time. The Zone number can be found on the top left. Parameters are in the centre of the display. To change Zone, place the cursor on the **ZONE** field and enter a different number by following the procedure described below.

Here is an example of the display in both view modes:

| P00' | 1 - Stage | Grand 1 \ SCEN | ΕA   |                      | 🥖 EDIT MODE             | P001 | - Stage Grand | 1 \ S |
|------|-----------|----------------|------|----------------------|-------------------------|------|---------------|-------|
|      | Status    | Output         | Ch   | Bank MSB-LSB         | Program Change          | ÷    | ZONE: 1       |       |
| Z1   | ON        | PHYSIS@EX      | 1    | 000 000 <i>Piano</i> | 036 <i>ΨITA Grand</i> 2 |      |               |       |
| Z2   | OFF       | PHYSIS@EX      | 2    | 004 000 Ensemble     | 004 Warm Strings        |      | Status:       |       |
| Ζ3   | CTRL      | MIDI OUT1      | 1    | 000 001              | 002                     |      | otatas.       |       |
| Ζ4   | DIS       | MIDI OUT4      | 1    | OFF OFF              | OFF                     |      | Output:       | PHY   |
| Ζ5   | DIS       | MIDI OUT5      | 1    | OFF OFF              | OFF                     |      | Bank MCD      | 000   |
| Z6   | DIS       | MIDI OUT6      | 1    | OFF OFF              | OFF                     |      | Dalik WSD.    | 000   |
| Ζ7   | DIS       | MIDI OUT7      | 1    | OFF OFF              | OFF                     |      | Program Cl    | hang  |
| Z8   | DIS       | MIDI OUT8      | 1    | OFF OFF              | OFF                     |      | -             | -     |
|      | CONFIG    | G PARAM        | ETEF | RS VELOCITY          | KEY RANGE               | (    | CONFIG        | PAR   |
|      |           | \              | /IEW | /=ALL                |                         |      |               |       |

| P00 | )1 - Stage Grand | 1 \ SCEN | EA\ZON  | ES  |       |          | 🥖 EDIT M | ODE |
|-----|------------------|----------|---------|-----|-------|----------|----------|-----|
|     | ZONE: 1          |          |         |     |       |          |          |     |
|     | Status:          |          | ON      |     |       |          |          |     |
|     | Output:          | PHYSIS   | ΦEX     |     | Cha   | nnel:    | 1        |     |
|     | Bank MSB:        | 000      | Bank LS | SB: | 000   | Name:    | ΦPiano   |     |
|     | Program C        | hange:   |         |     | 036 Ø | ITA Gran | d 2      |     |
|     |                  |          |         |     |       |          |          |     |
|     | CONFIG           | PARAM    | ETERS   |     | /ELOC | ITY      | KEY RAN  | GE  |
|     |                  | \        | /IEW=S  | SIN | GLE   |          |          |     |

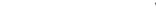

To move the cursor, use the arrow buttons:  $[\triangle]$ ,  $[\nabla]$ ,  $[\triangleleft]$  and  $[\triangleright]$ .

Press [EXIT] to leave the page and go back to the INFO MODE or EDIT MODE menu (depending on the current operating mode), or press [INFO] or [EDIT] (as before) to go back to PERFORMANCE MODE.

To toggle between these modes, use the related buttons in the MODE section of the front panel.

To enter data in the system, use the the encoder, the [DEC] and [INC] buttons, the KEYPAD section buttons, or press [ENTER].

When pressing KEYPAD buttons or [ENTER], the following pages appear:

| ZONI      | ZONE 1 - Enter Program Change |             |       |  |                     | ZONE 1 - Select Program Change |      |                     |  |  |  |
|-----------|-------------------------------|-------------|-------|--|---------------------|--------------------------------|------|---------------------|--|--|--|
|           |                               |             |       |  | 001 Concert Grand   | 009 Celesta                    |      | 017 Draw Organ      |  |  |  |
|           |                               |             |       |  | 002 RockBrite Piano | 010 Glocken                    |      | 018 Perc Organ      |  |  |  |
|           |                               |             |       |  | 003 CP 2007         | 011 Music Box                  |      | 019 Rock Organ      |  |  |  |
|           |                               |             |       |  | 004 Honkytonk       | 012 Vibes                      |      | 020 Church Organ    |  |  |  |
| C         |                               |             |       |  | 005 E.Piano 1       | 013 Marimba                    |      | 021 Reed Organ      |  |  |  |
|           |                               |             |       |  | 006 E.Piano 2       | 014 Xylophone                  |      | 022 Accordion       |  |  |  |
|           |                               |             |       |  | 007 Harpsichord     | 015 Tubular Bell               |      | 023 Harmonica       |  |  |  |
|           |                               |             |       |  | 008 Brite Clavi     | 016 Dulcimer                   |      | 024 Tango Accordion |  |  |  |
| MIN VALUE | MAX VALUE                     | CLEAR ALL   | ENTER |  |                     | OFF                            | EXIT | ENTER               |  |  |  |
|           | pressing KEY                  | PAD buttons |       |  |                     | pressing [EN                   | TER] |                     |  |  |  |

These example pages appear when trying to enter data in the Program Change column:

On the first example page, to move the cursor (the white bar) press the arrow buttons  $[\triangleleft]$  and  $[\triangleright]$ . Function buttons [F1], [F2], [F3] and [F4] perform the functions shown on the display, just above each button. Press [F1] to select the minimum available value for each parameter; press [F2] to select the maximum value. Press [F3] to erase all data; press [F4] (or [ENTER]) to confirm and return to the previous page. To cancel the procedure, press [EXIT].

On the second example page, use the arrow buttons  $[\Delta], [\nabla], [A]$  and [D] to move the cursor (the white rectangle). Press [F4] (or [ENTER]) to select the value indicated by the cursor; press [F3] (or [EXIT]) to cancel selection. In both cases, the display will return to the previous page.

Other functions may be available. In this example, [F2] enters the "OFF" value.

### NB

Changes made to a Scene parameters by following the procedure explained in this chapter will be retained when selected a different Scene but are lost when selecting a different Performance (unless they have been saved).

### 5.2 MODIFYING SCENE AND PERFORMANCE NAME

To modify the name of a Performance, recall the **EDIT MODE**, then place the cursor on the Performance name, shown beside the location (for example "Stage Grand 1" in the first example picture of chap. 5.1), then press [ENTER]. The display will show the following page:

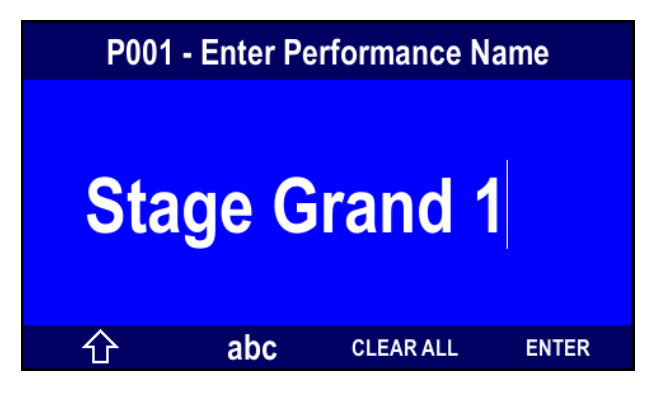

To enter the name use these buttons:

- $[\triangleleft]$  and  $[\triangleright]$ : move the cursor.
- KEYPAD section buttons, or Encoder: insert a new character to the left of the cursor.
- [CANC]: cancel the character to the cursor's left.
- [F1]: toggle between upper (full arrow) and lower case.
- [F2]: toggle between alphabet characters (abc) and digits (123).
- [F3]: clears the field, deleting all characters.
- [F4] or [ENTER]: save changes.
- [EXIT]: abort procedure.

#### NB

The new name will not be saved unless the Performance is saved. If a new Performance is recalled without first saving the current one, the new name will be lost.

To change the Performance subheading or comment, access the **EDIT MODE**, then place the cursor on the Performance subheading (called "Ac. Piano" in the first example page of chap. 5.1) then press [ENTER]; to change the name, use the same buttons described before.

To change the name of the current Scene, enter **EDIT MODE**, place the cursor on the Scene name ("GRAND" field in the example page at chap. 5.1) then press [ENTER]; to change the name, use the same buttons described before.

### 5.3 SAVING A PERFORMANCE

To save the changes made to a Performance, press the [STORE] button. The following page will appear:

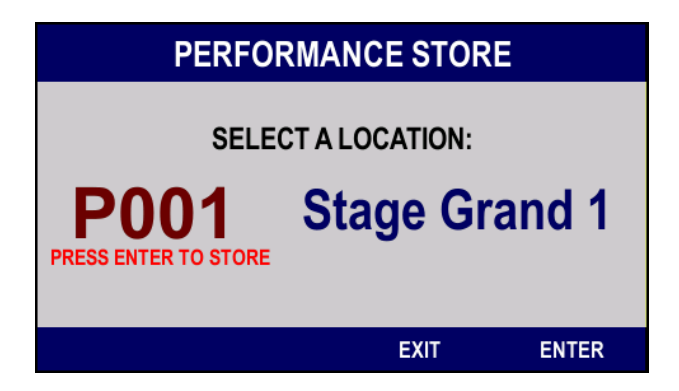

To select a different location, use the Encoder, the [DEC] and [INC] buttons or the KEYPAD section buttons. Press [EXIT] or [F3] to leave the saving procedure.

Press [ENTER] or [F4] to save the Performance. A system message appears:

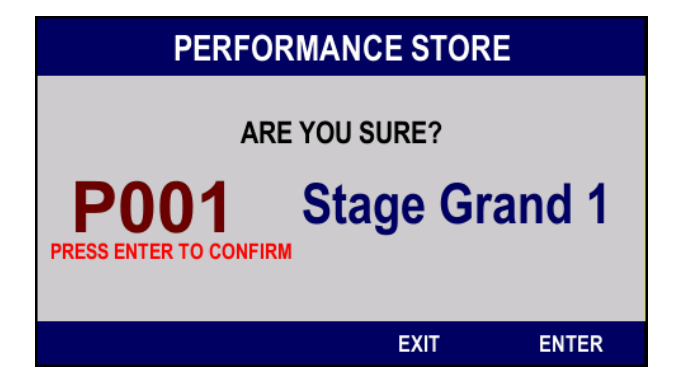

Now press [ENTER] or [F4] to confirm and save; otherwise, press [EXIT] or [F3] to abort and return to the previous page.

### 5.4 SCENES

To enable or disable a Scene enter **EDIT MODE**, then select the Scene from the left field (see picture) suing the [DEC] and [INC] buttons or the encoder:

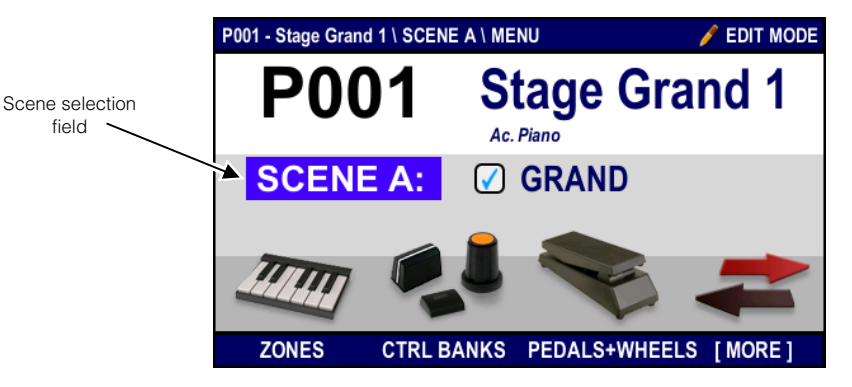

An alternative procedure to disable a Scene is to select it from the **PERFORMANCE MODE** by pressing the function buttons and then recall **EDIT MODE**; then place the cursor on the square beside the Scene name:

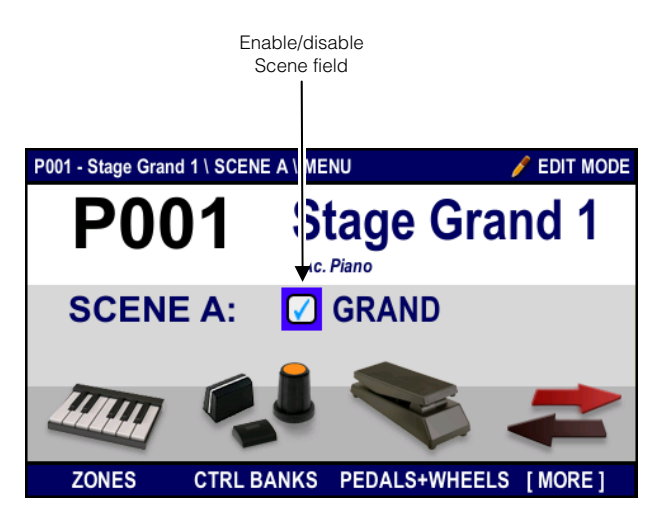

then press the [DEC] and [INC] buttons or use the encoder to enable (,) or disable (empty field) the Scene. Keep in mind that a disabled Scene cannot be selected in **PERFORMANCE MODE**, mainly to avoid selecting the Scene by mistake. A disabled Scene is shown in grey on the display, above the function buttons (see example page at chap. 4.1).

### 5.5 ZONES

From the **INFO MODE** and **EDIT MODE** menus, press [F1] to access the setting pages, containing the parameters for the 8 Zones of each Scene. These parameters have been described in chap. 3.3 under the "Zone" paragraph.

#### CONFIG

The first page of the menu, called **CONFIG**, and contains settings about MIDI channels and sound selection messages:

| 001 -             | Stage | Grand 1 \ SCEN | ΕA   |                       | 🥖 EDIT MODE      | P0 | 01 - Stage Grand | 1 \ SCE | NE A \ ZONES |       |           | 🥖 EDIT I |
|-------------------|-------|----------------|------|-----------------------|------------------|----|------------------|---------|--------------|-------|-----------|----------|
| S                 | tatus | Output         | Ch   | Bank MSB-LSB          | Program Change   |    | ZONE: 1          |         |              |       |           |          |
| <mark>.1</mark> C | DN 🛛  | PHYSIS@EX      | 1    | 000 000 <i>ΦPiano</i> | 036 ØITA Grand 2 |    |                  |         |              |       | _         |          |
| <mark>2</mark> 0  | DFF   | PHYSIS@EX      | 2    | 004 000 Ensemble      | 004 Warm Strings |    | Status:          |         | ON           |       |           |          |
| (3 C              | TRL   | MIDI OUT1      | 1    | 000 001               | 002              |    |                  |         |              |       |           |          |
| 14 D              | DIS   | MIDI OUT4      | 1    | OFF OFF               | OFF              |    | Output:          | PHYSI   | S@EX         | Cha   | nnel:     | 1        |
| .5 D              | DIS   | MIDI OUT5      | 1    | OFF OFF               | OFF              |    | Bank MSB:        | 000     | Pank I SP    | 000   | Namo      | (0 Diana |
| 6 D               | DIS   | MIDI OUT6      | 1    | OFF OFF               | OFF              |    | Balik WiSB.      | 000     | Dalik LSD.   | 000   | Name.     | ΨΡΙάΠΟ   |
| 7 D               | DIS   | MIDI OUT7      | 1    | OFF OFF               | OFF              |    | Program Cl       | hange:  |              | 036 9 | ITA Grand | 12       |
| .8 D              | DIS   | MIDI OUT8      | 1    | OFF OFF               | OFF              |    |                  | -       |              |       |           |          |
| C                 | ONFIG | PARAM          | ETEF | RS VELOCITY           | KEY RANGE        |    | CONFIG           | PARA    | METERS       | VELOC | ITY       | KEY RAN  |
|                   |       | V              | 'IEW | /=ALL                 |                  |    |                  |         | VIEW=SIN     | GLE   |           |          |

The following parameters can be modified:

- **Status:** Zone status, can take the following values:
  - **DIS** (Disabled): the Zone is **disabled**. The notes of the keyboard, the messages assigned to controls, initialization messages and those received by the MIDI input are not transmitted. The Zone is not activatable.
  - **CTRL** (Control): the Zone is a **control** one. Are only transmitted messages assigned to controls, those of sound selection and auxiliary, and those received by the MIDI input ports, while the notes of the keyboard are not transmitted. The Zone is not activatable.
  - OFF: the Zone is **inactive**. Are only transmitted messages assigned to controls, those of sound selection, auxiliary messages, and those received by the MIDI input ports, but the notes of the keyboard are not transmitted. The area is still activatable.
  - **ON**: the Zone is **active**. The notes of the keyboard, the messages assigned to the controls, the messages of sound selection and auxiliary, and those received by the MIDI inputs are transmitted in accordance with what is set for that Zone.

The status of the Zone is also indicated by the color in the first column, under the rule of the LEDs of the buttons on the front panel ZONE section.

 Output: MIDI data transmission port. The name for this port is the same of the rear panel MIDI port, or of the Virtual Instrument (see chap. 3.3, "Virtual Instruments" paragraph). Virtual Instruments can be created through the DEVICES function under the SYSTEM operating mode.

Even when a Virtual Instrument has been disabled, it is still assigned to its zone, although that Zone will note send any MIDI message. Disabled Virtual Instruments appear in grey on the display.

In K4 EX / K5 EX models, the expansion board *Physis EX* is written "PHYSIS **CD**EX".

#### NB

On the Physis EX expansion board, the  $\varphi$ Piano family sounds (Bank MSB = 000, LSB = 000) cannot be selected on for MIDI channel 2. When trying to transmit these messages on the said channel, the system ignores the message.

- Ch / Channel: MIDI channel.
- Bank MSB LSB: Bank Select MSB (Control Change 0) and LSB (Control Change 32) MIDI messages. These
  messages are sent when a Scene is selected, to the MIDI channel and port assigned to the Zone. These messages
  select the sound banks. Read the user manual to check what Bank Select messages and values work with the external
  device. When one or both messages are not necessary, select the "OFF" status.

If the Zone port is a Virtual Instrument, for which Program Bank Tables have been created (through the **PROGRAM BANKS** under the **SYSTEM** operating mode, see chap. 7.4) and these Instruments have been assigned names, these names appear beside the Bank Select MSB and LSB numbers. If no names have been assigned, a line of dashes ("----") will appear.

Program Change: Program Change MIDI message. This message is sent to the MIDI channel and port assigned to a
Zone, when a Scene has been selected. It is used to select sounds. If this message is not necessary, select the "OFF"
status.

If the port is a Virtual Instrument, for which Program Bank Tables have been created (through the **PROGRAM BANKS** under the **SYSTEM** operating mode, see chap. 7.4) and these Instruments have been assigned names, these names

appear beside the Bank Select MSB and LSB numbers. If no names have been assigned, a line of dashes ("---") will appear.

If, however, the send port is not a Virtual Instrument, pressing [ENTER] with the cursor on this parameter you can assign a name to the Zone, usually that of the sound selected by the Program Change set. In this way, both in this box, both in the PERFORMANCE MODE (see par. 4.3), you can be informed on the selected sound from a particular Zone. The procedure of the composition of the name is the same as that described in par. 5.2.

To see the other pages of the **ZONES** section, press the function buttons: [F1], [F2], [F3] and [F4]. Press [EXIT] to go back to **INFO MODE** and **EDIT MODE**.

When in INFO mode, press [INFO] to go back to **PERFORMANCE MODE.** When in EDIT mode, press [EDIT] or [EXIT] two times to return to **PERFORMANCE MODE.** 

To access a different operating mode, press the related button, in the MODE section on the front panel.

#### NB

For further information on Virtual Instruments and Program Bank Tables, see chap. 3.3 and 7.4.

### PARAMETERS

From the **CONFIG** page, pess [F2] or move the cursor to the left to see the second configuration page, the **PARAMETERS** page. Here, the parameter transmitted when selecting a Scene can be configured, as well as the aftertouch (the pressure on a key when it is completely lowered) responde curve and MIDI message:

| P001 | I - Sta | ge Gra | nd 1 \ 3 | SCENE | A     |        |         | /     | 🖉 E | DIT MODE |
|------|---------|--------|----------|-------|-------|--------|---------|-------|-----|----------|
|      | Vol     | Pan    | Rev      | Cho   | Note± | Transp | Aftouch | Messa | age | AftCurve |
| Z1   | 118     | 64     | 55       | OFF   | 0     | YES    | OFF     |       |     | NORM     |
| Z2   | OFF     | OFF    | 127      | 127   | 0     | YES    | CH PRE  |       |     | NORM     |
| Z3   | 100     | 64     | 0        | 0     | 0     | YES    | OFF     |       |     | NORM     |
| Z4   | 100     | 64     | 0        | 0     | 0     | YES    | OFF     |       |     | NORM     |
| Z5   | 100     | 64     | 0        | 0     | 0     | YES    | OFF     |       |     | NORM     |
| Z6   | 100     | 64     | 0        | 0     | 0     | YES    | OFF     |       |     | NORM     |
| Ζ7   | 127     | 64     | 0        | 0     | 0     | YES    | OFF     |       |     | NORM     |
| Z8   | 127     | 64     | 0        | 0     | 0     | YES    | OFF     |       |     | NORM     |
|      | CONF    | IG     | PA       | RAME  | TERS  | VEL    | OCITY   | K     | EY  | RANGE    |
|      |         |        |          | V     | IFW=  | ALI    |         |       |     |          |

The following parameters are available:

- Vol / Volume: the initial sound volume, set by Control Change 7. When OFF is selected, this Control Change is not transmitted.
- **Pan** (Pan-Pot): initial stereophonic distribution, set by Control Change 10. When OFF is selected, this Control Change is not transmitted.
- Rev / Reverb: initial reverb level, set by Control Change 91. When OFF is selected, this Control Change is not transmitted.
- Cho / Chorus: initial Chorus level, set by Control Change 91. When OFF is selected, this Control Change is not transmitted
- Note / Note Shift ±: Zone transposition (note shift) in semitones.
- Tran / Transpose Enable: enable or disable transposition. Select YES to allow transposition, which can be controlled by pressing the [TRANSPOSE] button. Select NO to disable.
  - Aftouch Message / Aftouch: this MIDI message is transmitted when using the aftertouch. It is possible to select:
    - OFF: none MIDI message transmitted
    - CH PRESS: Channel Pressure (aftertouch di canale)
    - CC: Control Change
    - NRPN: Non Registered Parameter Number
    - RPN: Registered Parameter Number
    - PITCH: Pitch Bend
- AftCurve: aftertouch response curve. The following options are available:
  - **NORM:** linear curve, the transmitted MIDI value corresponds to the pressure value.
  - SOFT 1 e 2: soft curves; curve 1 is the softest.
  - HARD 1 e 2: hard curves, curve 1 is the hardest.

To see other pages under the **ZONES** section, press the function buttons: [F1], [F2], [F3] or [F4]. Press [EXIT] to return to **INFO MODE** and **EDIT MODE**.

Press [INFO] to return to **PERFORMANCE MODE** if the system is currently in INFO mode. Otherwise, press [EDIT], or press [EXIT] two times.

To access a different operating mode, press its corresponding button, in the MODE section of the front panel.

#### NB

Although the parameters that can be configured in the video pages **CONFIG** and **PARAMETERS** (except **Note** | **Note Shift** ±, **Tran** | **Transposition Enable** and **Aftouch Message / Aftouch** and **AftCurve**) affect the MIDI messages sent when a Scene is selected, each time the parameter is modified, its MIDI message is transmitted. The result of parameter adjustments can therefore be experienced in real time, without saving and loading a Performance.

### VELOCITY

Press [F3] or move the cursor to the left to visualize the third Zone configuration page. This page is called **VELOCITY**, and affects the dynamic response of the keyboard:

| P00'      | I - Stage Grai | nd 1 \ SCE | NE A     |       |       | 🥖 EDIT MODE    | P001 - Stage Grand 1 \ SCENE A \ ZONES / EDIT MOE |
|-----------|----------------|------------|----------|-------|-------|----------------|---------------------------------------------------|
|           | Vel Type       | Amount     | Polarity | Lower | Upper | Velocity Curve | ZONE: 1 127                                       |
| <b>Z1</b> | NORM           | -          | NORM     | 1     | 127   |                | 100                                               |
| Z2        | COMP           | 1          | NORM     | 1     | 127   |                | Vel Type: NORM 75                                 |
| Z3        | NORM           | -          | NORM     | 54    | 127   |                | 50                                                |
| Ζ4        | NORM           | -          | NORM     | 1     | 55    |                | Amount: - 25                                      |
| Z5        | NORM           | -          | INVERT   | 1     | 127   |                | Polaritu: NOPM 1                                  |
| Z6        | NORM           | -          | NORM     | 1     | 127   |                | Polarity. NORM 1 25 50 75 100 12                  |
| Z7        | NORM           | -          | NORM     | 1     | 127   |                | Lower: 1 Upper: 127                               |
| Z8        | NORM           | -          | NORM     | 1     | 127   |                |                                                   |
|           | CONFIG         | PARA       | METERS   | VEL   | OCITY | KEY RANGE      | CONFIG PARAMETERS VELOCITY KEY RANGE              |
|           |                |            | VIEW=A   | 4LL   |       |                | VIEW=SINGLE                                       |

The available parameters are:

- Vel Type: dynamic curve type, can be
  - NORM: linear curve, transmitted MIDI value corresponds to the pressure value.
  - **SOFT**: soft curves; curve 1 is the softest.
  - HARD: hard curves, curve 1 is the hardest.
  - COMP: this curve reaches the medium values very quickly, then the value increase grows slower in a linear way.
  - EXP: similar to the COMP curve, but reaches medium and high values more quickly.
  - FIXED: fixed curve, the value can be set through the AMOUNT parameter.
  - USER: user programmable curve (see next description: "User programmed dynamic curves").
- Amount (unavailable for the LINEAR curve): sets the influence of the selected curve on the dynamic; when the FIXED curve is selected, it sets the fixed value.
- Polarity: curve polarity; can be normal (NORM), or inverted (INVERT). The following images explain the polarities:

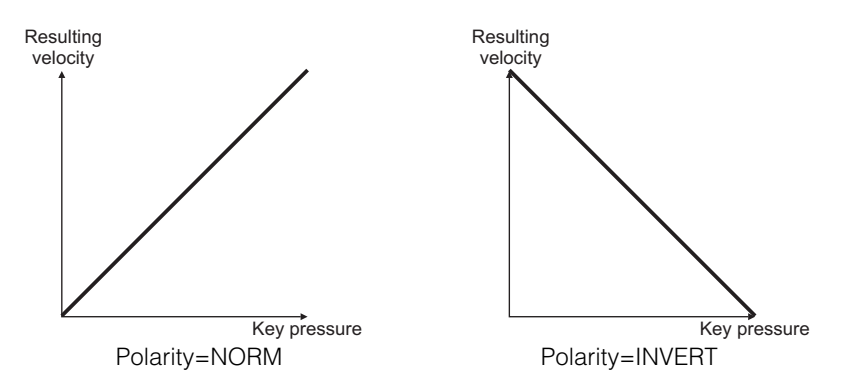

This parameter is useful to create dynamic layers. For example, setting a normal (NORM) polarity for a Zone, and INVERT for another, the second Zone will be louder when using a low dynamic, while the first Zone will be louder with high dynamic.

- Lower: the minimum dynamic value accepted; keys pressed with a lower dynamic are not transmitted.
- Upper: the maximum dynamic value. keys pressed with a stronger dynamic are not transmitted.

As the **Polarity** parameter, these two can be used to create dynamic layers. For example, set the same value for the Lower parameter in a Zone and for the Upper parameter in another. When playing at a low dynamic, only the second Zone will transmit notes and vice-versa.

The curves can be visualized thanks to the graphs of the Velocity Curve column (in view mode "ALL") or on the right side of the page (in view mode "SINGLE"). The horizontal x-axis corresponds to key pressure, while the vertical y-axis corresponds to the transmitted MIDI value.

To see other pages under the **ZONES** section, press the function buttons: [F1], [F2], [F3] or [F4].

#### Press [EXIT] to return to INFO MODE and EDIT MODE.

Press [INFO] to return to **PERFORMANCE MODE** if the system is currently in INFO mode. Otherwise, press [EDIT], or press [EXIT] two times.

To access a different operating mode, press its corresponding button, in the MODE section of the front panel.

#### USER PROGRAMMED DYNAMIC CURVES

After selecting a **USER** dynamic curve, place the cursor on the **Velocity Curve** graphic and press [ENTER] (in VIEW mode ALL). The following page will appear::

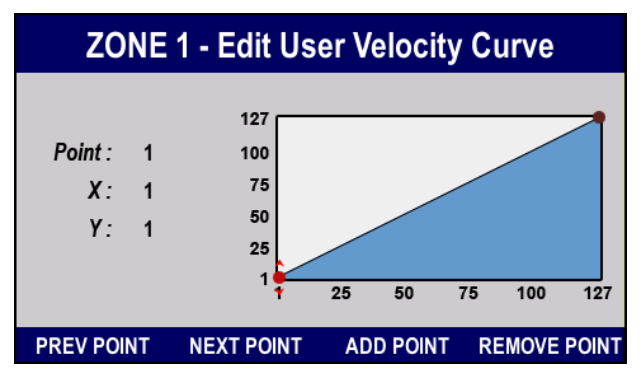

When VIEW mode is set as SINGLE, after selecting a USER dynamic curve

| P001 - Stage Grand | 1 \ SCENE A \ ZO | ONES     | 🥖 EDIT MODE       |
|--------------------|------------------|----------|-------------------|
| ZONE: 1            | 127              |          |                   |
|                    | 100              |          |                   |
| Vel Type: L        | JSER 75          |          |                   |
| Amount:            | - 50<br>25       |          |                   |
| Polarity:          | - 1              | 25 50    | 75 100 127        |
| Points:            | EDIT L           | .ower: 1 | <b>Upper:</b> 127 |
| CONFIG             | PARAMETERS       | VELOCITY | KEY RANGE         |

To access the Edit User Velocity Curve page, place the cursor on the EDIT field and press [ENTER]. To draw a curve, add and place points as desired.

The **Points** parameter indicates the currently selected point, while **X** and **Y** are the point's coordinates. The slected point appears as a red dot on the graph; red arrows around the dot show in which directions it can be moved. The first and last points cannot be moved horizontally. Press [F3] to add a new point, after the selected one:

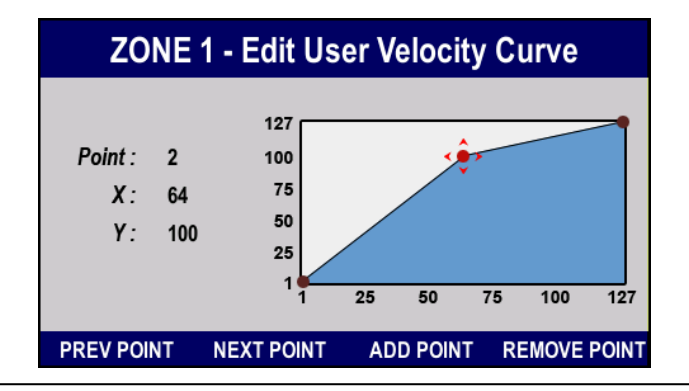

Use the arrow buttons  $[\Delta]$ ,  $[\nabla]$ ,  $[\nabla]$  and  $[\triangleright]$  to move the point on the graph; alternatively, rotate the encoder to move the point along the Y axis; rotate the encoder while pressing [SHIFT] to move the point along the X axis. Press [F1] to select the previous point; press [F2] to select the next point. Press [F4] to remove the selected point.

Press [EXIT] to save the curve and return to the previous page.

#### NB

- The first and last points cannot be removed.
- Points cannot be added before the first one or after the last one.

### KEY RANGE

Press [F4] or move the cursor to the left to visualize the fourth Zone configuration page, **KEY RANGE**, where the portion of keyboard assigned to each Zone can be modified:

| P00        | 1 - Stage | Grand 1 \ SCENE A \ ZONE | S        | 🥖 EDIT MODE | P001 - Stage Grand 1 \ SCENE A \ ZONES / EDIT MODE |
|------------|-----------|--------------------------|----------|-------------|----------------------------------------------------|
|            | Lower     |                          |          | Upper       | ZONE: 1                                            |
| <b>Z1</b>  | A0        | [                        |          | C8          |                                                    |
| <b>Z</b> 2 | A0        | []                       |          | B2          |                                                    |
| Ζ3         | A0        | [                        |          | C8          |                                                    |
| Ζ4         | C6        |                          | [        | C3          |                                                    |
| Z5         | A0        | [                        |          | C8          |                                                    |
| Z6         | A0        | [                        |          | C8          |                                                    |
| Z7         | A0        | [                        |          | C8          | Lower Key: A0 Upper Key: C8                        |
| Z8         | A0        | [                        |          | C8          |                                                    |
|            | CONFIG    | G PARAMETERS             | VELOCITY | KEY RANGE   | CONFIG PARAMETERS VELOCITY KEY RANGE               |
|            |           | VIEW=AI                  | _L       |             | VIEW=SINGLE                                        |

The value Lower or Lower Key is the lowest note of the portion of the keyboard assigned to the Zone, while Upper or Upper Key is the highest note.

To select a key, use the normal procedure to enter data (described elsewhere) or press the key on your keyboard with the [SHIFT] button pressed.

It also possible to set **Lower** values greater than **Upper**, and **Upper** values less than **Lower**: In this way the Zone continues from the extreme top to the bottom, thus obtaining two distinct portions of the keyboard (see Zone4 in the screen with VIEW=ALL depicted above).

To see other pages under the **ZONES** section, press the function buttons: [F1], [F2], [F3] or [F4]; alternatively, press the arrow buttons [ $\triangleleft$ ] and [ $\triangleright$ ].

Press [EXIT] to return to INFO MODE and EDIT MODE.

Press [INFO] to return to **PERFORMANCE MODE** if the system is currently in INFO mode. Otherwise, press [EDIT], or press [EXIT] two times.

To access a different operating mode, press its corresponding button, in the MODE section of the front panel.

### 5.6 CONTROL BANKS

Press [F2] in either **INFO MODE** or **EDIT MODE** to program the CONTROLLERS section of the front panel (see also chap. 3.3, under the "Control Bank" pragraph).

### BANKS

| P001 - S | tage Gra | ind 1 \ S( | CENE A \  | CTRL B  | ANKS     |         | 🥖 EDI    | T MODE           |
|----------|----------|------------|-----------|---------|----------|---------|----------|------------------|
| Name:    | BANK     | (1         | En        | able:   | ON       |         | BAN      | <mark>K 1</mark> |
| PAN 1    | PAN 2    |            | EFX DEPTH | CHAR1   | DEPTH1   | CHAR2   | DEPTH2   | RATIO            |
| VOL 1    | VOL 2    | REV LEV    | EFX LEV   | DRIVE1  | EFX1 LEV | DRIVE2  | EFX2 LEV | THRESH           |
| REV ON   | MEFX ON  | REV TYPE   | MEFX TYPE | AMP1 ON | EFX1 ON  | AMP2 ON | EFX2 ON  | COMP ON          |
| BANK     | ( 1 of 4 | K          | NOBS      |         | SLIDER   | S       | BUTT     | ONS              |

Here you can find information on the selected Control Bank and on the status of all controls.

On the top of the page there are two fields:

- Name: name assigned to the control bank.
- Enable: bank status; can be:
  - ON: bank enabled; press the [BANK 1] ... [BANK 4] buttons to activate/deactivate.
  - **OFF:** bank disabled; the [BANK 1] ... [BANK 4] buttons have no effect.

The field on the right shows the currently selected Control Bank.

The page shows in graphic form the current status of all controls; using controls (such as pressing a button, or rotating a knob) immediately affects the data on this page (see also chap. 4.7).

Buttons appear in yellow if they are set as "on" or in STEP mode (see Knobs, Sliders and Buttons below).

Press [F1] to see information on the next Control Bank.

To see more pages under the CTRL BANKS section, press the function buttons [F1], [F2], [F3] or [F4].

Press [EXIT] to return to INFO MODE and EDIT MODE menus.

Press [INFO] to return to **PERFORMANCE MODE** if the system is currently in INFO mode. Otherwise, press [EDIT], or press [EXIT] two times.

To access a different operating mode, press its corresponding button, in the MODE section of the front panel.

### KNOBS, SLIDERS and BUTTONS

From the **BANKS** page, press [F2] or move the cursor to the right to visualize the second configuration page, the **KNOBS** page. The knobs [KNOB 1] ... [KNOB 9] can be controlled from here.

Press [F3] or move the cursor to the right to access the **SLIDERS** page, related to the cursor controls [SLIDER 1] ... [SLIDER 9].

Press [F4] or move the cursor to the right to access the **BUTTONS** page, related to the [BUTTON 1] ... [BUTTON 9] controls.

Press the function buttons [F1], [F2], [F3] or [F4], or move the cursor to the left, to return to the previous pages.

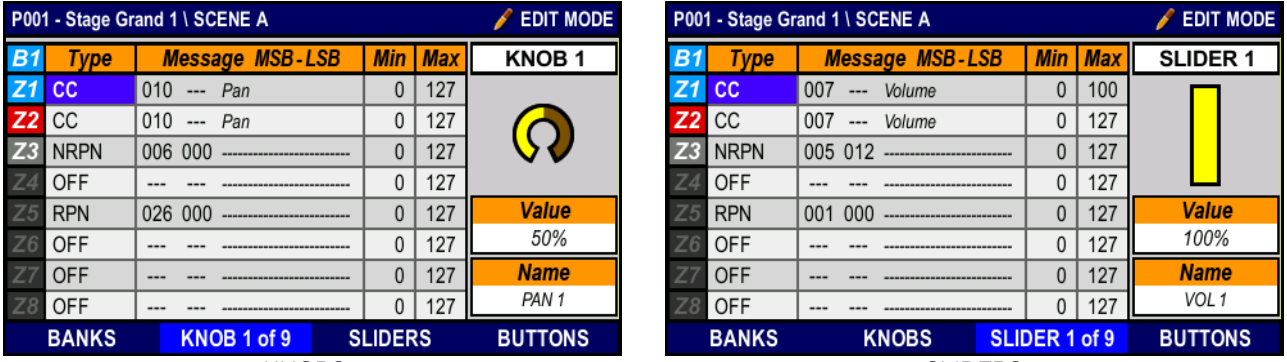

KNOBS

SLIDERS

| P00'       | 1 - Stage Gr | and 1 \ SCENE A    |       |     | 🥖 EDIT MODE   |
|------------|--------------|--------------------|-------|-----|---------------|
| <b>B1</b>  | Туре         | Message MSB-LSB    | Off   | On  | BUTTON 1      |
| <b>Z1</b>  | NRPN         | 007 000 REV ON/OFF | 0     | 127 |               |
| Z2         | CC           | 000 Bank Select    | 0     | 127 |               |
| <b>Z</b> 3 | NRPN         | 000 003            | 0     | 127 | Value         |
| Ζ4         | OFF          |                    | 0     | 127 | ON            |
| Z5         | OFF          |                    | 0     | 127 | Mode          |
| Z6         | OFF          |                    | 0     | 127 | TOGGLE        |
| Z7         | OFF          |                    | 0     | 127 | Name          |
| Z8         | OFF          |                    | 0     | 127 | REV ON        |
|            | BANKS        | KNOBS S            | LIDER | S   | BUTTON 1 of 9 |

BUTTONS

Available parameters are:

- Type: type of MIDI message transmitted by the control, can be
- OFF: no MIDI message assigned
- CC: Control Change
- NRPN: Non Registered Parameter Number
- **RPN:** Registered Parameter Number
- PITCH: Pitch Bend

- **PROG**: Program Change
- CH PRESS: Channel Pressure (channel aftertouch)
- **NOTE:** note message (only for buttons)
- Message MSB-LSB: this parameter is type-dependent, that is:
  - CC: Control Change number
  - NRPN e RPN: MSB and LSB number for Non Registered Parameter Number and Registered Parameter Number
  - PG: MSB and LSB numbers of Bank Select messages

PITCH and CH PRESS messages do not have this parameter.

- Min or Off: minimum value, transmitted when,
  - a slider is at its lowest
  - a knob is rotated counter-clockwise
  - a button is not pressed (TOGGLE mode, see **MODE** parameter), with Led light off (NORMAL mode), or at first STEP (in STEP mode)
- Max or On: maximum value, transmitted when,
  - a slider is at its highest
  - a knob is rotated clockwise
  - a button is pressed (TOGGLE mode), with Led light (NORMAL mode), or at its last STEP (STEP mode)

This is how MIDI messages usually work. However, controls can be used in inverted mode, so that a MIDI messages ha maximum value when

- a slider is at its lowest
- a knob is rotated counter-clockwise
- a button is not pressed (TOGGLE mode), with Led light off (NORMAL mode), or at first STEP (in STEP mode)

To do so, set the Max parameter to a value lower than the Min parameter.

- Value: starting value, transmitted when a Scene is selected, calculated according to the range set by the Min and Max parameters. This field can be modified also by using the corresponding control. The page visualizes the current value.
- Mode: (only for BUTTONS), indicates the function mode for buttons, can be:
  - **NORMAL**: by standard, the value is at minimum. While pressed, the value is at its maximum;
  - TOGGLE: each time the button is pressed, the value is toggled between maximum and minimum;
  - STEP: each time the button is pressed, the value is increased or decreased by one unit.

#### NB

The off - on range of buttons (in STEP mode) assigned to more than one Zone is the shortest of the set ranges. For example, if the range is set as 0-127 for a Zone and 0 - 100 for another, the actual range of the MIDI messages will be 0-100.

• Name: name associated to the panel control. To enter a new name, follow the procedure described at chap. 5.2.

Press [F2] in the **KNOBS** page to switch to the next knob; rotating a knob automatically opens the page for that particular knob.

Press [F3] in the **SLIDERS** page to switch to the next slider; moving a slider automatically opens the page for that particular slider.

Press [F4] in the **BUTTONS** page to switch to the next button; pressing a button automatically opens the page for that particular button.

Press the function buttons [F1], [F2], [F3] and [F4] to switch to a different page of the **CTRL BANKS** section. Press [EXIT] to return to **INFO MODE** and **EDIT MODE**.

Press [INFO] to return to **PERFORMANCE MODE** if the system is currently in INFO mode. Otherwise, press [EDIT], or press [EXIT] two times.

To access a different operating mode, press its corresponding button, in the MODE section of the front panel.

### 5.7 WHEELS AND PEDALS

Press [F3] in **INFO MODE** and **EDIT MODE** to access the configuration pages about wheels and pedals (see also chap. 3.3 paragraphs "Pedals" and "Wheels"). These pages are almost identical and will be explained together.

| P00'      | I - Stage Gr | and 1 \ SCENE A \ PEDALS+ | WHEELS     | 🥖 EDIT MODE | P00       | 1 - Stage Gr | rand 1 \ SCENE A |         | 🥖 EDIT MODE  |
|-----------|--------------|---------------------------|------------|-------------|-----------|--------------|------------------|---------|--------------|
|           | Туре         | Message MSB-LSB           | Min Max    | PEDAL 1     |           | Туре         | Message MSB-LSB  | Min Max | WHEEL 1      |
| <b>Z1</b> | CC           | 064 Sustain Pedal         | 0 127      |             | <b>Z1</b> | OFF          |                  | 0 127   |              |
| Z2        | CC           | 064 Sustain Pedal         | 0 127      |             | <b>Z2</b> | PITCH        |                  | 0 127   |              |
| Z3        | OFF          |                           | 0 127      | Value       | Z3        | PITCH        |                  | 0 127   |              |
| Ζ4        | OFF          |                           | 0 127      | OFF         | Z4        | OFF          |                  | 0 127   |              |
| Z5        | OFF          |                           | 0 127      | Mode        | Z5        | OFF          |                  | 0 127   | Value        |
| Z6        | OFF          |                           | 0 127      | NORMAL      | Z6        | OFF          |                  | 0 127   | 50%          |
| Z7        | OFF          |                           | 0 127      | Name        | Z7        | OFF          |                  | 0 127   | Name         |
| Z8        | OFF          |                           | 0 127      | SUSTAIN     | Z8        | OFF          |                  | 0 127   | WHEEL 1      |
| [         | SETUP ]      | PEL                       | DAL 1 of 8 | WHEELS      |           | SETUP]       | F                | EDALS   | WHEEL 1 of 2 |
|           |              | PEDALS                    |            |             | _         |              | WHEELS           |         |              |

The first page deals with the pedals connected to the [PEDAL 1] ... [PEDAL 8] connectors on the rear panel. Press [F4] or move the cursor to the right to show the configuration page for wheels ([WHEEL 1], [WHEEL 2] and [WHEEL 3] for K4 models). Here, press [F3] or move the cursor to the left to return to the pedals page.

Press [F3] while on the **PEDALS** page to select the next pedal.

Press [F4] while on the WHEELS page to select the next wheel.

Pressing a pedal or moving a wheel will open immediately the configuration page for that control.

Available parameters are:

- Type: The type of MIDI message sent or the function performed by the control,
  - OFF: no MIDI message assigned
  - CC: Control Change
  - NRPN: Non Registered Parameter Number
  - **RPN:** Registered Parameter Number
  - PITCH: Pitch Bend
  - PROG: Program Change
  - CH PRESS: Channel Pressure (channel aftertouch)
  - **NOTE:** note message (only for Switch pedals)
  - ZONE: activate / deactivate the Zone

If a system function has been assigned to a pedal or wheel (see chap. 7.5), this column will show the title "**SYSTEM**". To disable system function for a Zone, just set the parameter as **OFF**.

#### NB

- For the switch type pedals, the ZONE function is not performed if the operating mode is STEP (see parameter *Mode*).
- For the continuous pedals, functions NOTES and ZONE are not executed.
- **Message MSB-LSB**: this parameter is Type dependent, can be:
  - CC: Control Change number;
  - NRPN e RPN: MSB and LSB numbers for Non Registered Parameter Number and Registered Parameter Number;
  - PG: MSB and LSB numbers of Bank Select messages.

PITCH and CH PRESS messages do not require this parameter.

- Min: minimum value, transmitted when:
  - an expression pedal or wheel is at its lowest point
  - a switch pedal is not pressed (TOGGLE mode, see **Mode** parameter), is off (NORMAL mode), or at its first step (STEP mode)

the message value can never go below its minimum.

- Max: maximum value transmitted when,
  - an expression pedal or wheel is at its highest point;
  - a switch pedal is pressed (TOGGLE mode), is on (NORMAL mode), or at its last step (STEP mode);

the message value can never be higher than its maximum.

Normally, the MIDI message assigned to a control is transmitted with its minimum value when the control is at its lowest, as explained before. However, controls can be used in inverted mode, so that the maximum value is transmitted when,

- an expression pedal or wheel is at its lowest point
- a switch pedal is not pressed (TOGGLE mode, see Mode parameter), is off (NORMAL mode), or at its first step (STEP mode)

To do so, set the Max parameter to a lower value than the Min parameter.

- Value: starting value, transmitted when a Scene is selected, calculated according to the range (set by Min and Max). This field can be modified also by moving the control itself. The display will show the numerical value and a graphical representation of that value.
- Mode: (only for PEDALS), indicated the pedals function mode; can be
  - CONTINUOUS: continuous control. This mode is automatically selected by the instrument when the pedal is configured as CONTINUOUS under the SETUP \ PEDALS page in SYSTEM mode.
  - NORMAL: maximum value is transmitted when the pedal is pressed; minimum value is transmitted when the pedal is released. This mode can be selected when the pedal is configured as SWITCH under the SETUP \ PEDALS page of the SYSTEM mode.
  - TOGGLE: pressing the pedal toggles between minimum and maximum value. This mode can be selected when a
    pedal is configured as SWITCH under the SETUP \ PEDALS page of the SYSTEM mode.
  - STEP: the value increases by one unit each time the pedal is pressed. This mode can be selected when the pedal is configured as SWITCH under the SETUP \ PEDALS page of the SYSTEM mode.

#### NB

The off - on range of pedals (in STEP mode) assigned to more than one Zone is the shortest of the set ranges. For example, if the range is set as 0-127 for a Zone and 0 - 100 for another, the actual range of the MIDI messages will be 0-100.

• Name: name associated to the panel control. To enter a name, follow the procedure described at chap. 5.2.

Press [F1] while on the **PEDALS** page to access the **SETUP \ PEDALS** page of the **SYSTEM** mode, to configure and calibrate pedals. System function can be assigned from here.

Press [F1] while on the WHEEL page to access the SETUP \ WHEELS under the SYSTEM mode, to configure and calibrate wheels. System functions can be assigned here.

These configuration pages for wheels and pedals are described at chap. 7.5.

To see the other pages of the **PEDALS+WHEELS** section, press the function buttons [F1], [F2], [F3] and [F4]. Press [EXIT] to return to **INFO MODE** and **EDIT MODE**.

Press [INFO] to return to **PERFORMANCE MODE** if the system is currently in INFO mode. Otherwise, press [EDIT], or press [EXIT] two times.

To access a different operating mode, press its corresponding button, in the MODE section of the front panel.

### 5.8 ADDITIONAL MESSAGES

Press [F1] on the second page of the INFO MODE and EDIT MODE menus to access the programming pages. Here, the messages sent when a Scene is recalled (see also chap 3.3, paragraph "Messagges") and input maps ("Input Map" paragraph) can be programmed.

| P00 | 1 - Stage Grand 1 | \ SCI | ENE A | 🖋 EDIT MODI |         |      |     |  |  |
|-----|-------------------|-------|-------|-------------|---------|------|-----|--|--|
|     | Output            | Ch    |       |             | Message |      |     |  |  |
| 1   | MIDI OUT1         | 1     | CC:   | 013         |         | VAL: | 106 |  |  |
| 2   | MIDI OUT1         | 1     | CC:   | 049         |         | VAL: | 56  |  |  |
| 3   | MIDI OUT4         | 1     | CC:   | 020         |         | VAL: | 127 |  |  |
| 4   |                   |       |       |             |         |      |     |  |  |
| 5   |                   |       |       |             |         |      |     |  |  |
| 6   |                   |       |       |             |         |      |     |  |  |
| 7   |                   |       |       |             |         |      |     |  |  |
| 8   |                   |       |       |             |         |      |     |  |  |
|     | INSERT            | RE    | MOVE  |             | EDIT    | EXIT |     |  |  |

Here a maximum of 8 MIDI messages can be programmed. These messages will be transmitted when the Scene is selected, through the port and channel set by the Scene. The 8 messages appear in the 8 rows of the table. The **Output** column shows the outputs through which the message is transmitted. The **Message** column corresponds to the MIDI message and the **Ch** column indicates the MIDI channel.

### NB

The **REMOVE** and **EDIT** functions can be recalled by pressing the function buttons [F2] and [F3]; they can be used only if the cursor is placed on a row in which a message is currently present.

To insert a new message, place the cursor on an empty row, then press [F1]:

| EDIT MESSAGE 1 |           |         |          |  |  |  |  |  |  |  |
|----------------|-----------|---------|----------|--|--|--|--|--|--|--|
| Message Type:  | СС        | Send Mo | de: POST |  |  |  |  |  |  |  |
| Output:        | MIDI OUT1 | Channel | : 1      |  |  |  |  |  |  |  |
| Control: 000   |           | Value:  | 0        |  |  |  |  |  |  |  |
|                |           |         |          |  |  |  |  |  |  |  |
| SEND           |           | EXIT    | CONFIRM  |  |  |  |  |  |  |  |

The available fields are:

- Messagge Type: the transmitted message type,
  - CC: Control Change
  - NRPN: Non Registered Parameter Number
  - RPN: Registered Parameter Number
  - PROG: Program Change
  - SYSEX: System Exclusive
- Send Mode: when to transmit the message, after a Scene has been recalled.
  - **POST:** after the Scene data package
  - PRE: before the Scene data package

This parameter is particularly useful to adapt to the type and function of a message. For a message that sets a global function of the receiving device, such as single- or multi-sound mode, the message must be usually transmitted before the sound configration data (set by the Scene). If the message is a sound control parameter, and the sound is regulated by the Scene, the transmission must occur after the Scene data package, or the message will not work.

Output: the MIDI message transmission port. For Zones, the output is the same set by the Zone; otherwise, the name printed beside the output port will be visualized, or the name of a Virtual Instrument. Virtual Instruments can be created through the DEVICES function under the SYSTEM mode. Virtual Instruments can be disabled, but they are still assigned to the Zone. When disabled, however, they will not send any MIDI message. Disabled Instruments appear in grey.

#### NOTE

When the selected **Output** is a Zone, the message will always be transmitte, regardless of the Zone status (active, inactive, disabled.

#### • Channel: MIDI channel.

The next two fields are message dependent. If the message is a Control Change, they are:

- Control: Control Change number.
- Value: Control Change value.

In the case of NRPN and RPN they are:

- NRPN or RPN MSB: the message number of the NRPN or RPN MSB.
- NRPN or RPN LSB: the message number of NRPN or RPN LSB.

• Data Entry: the value NRPN or RPN.

If the message is a Program Change, they are:

- Bank MSB: Bank Select MSB message number. If this is not necessary, select "OFF".
- Bank LSB: Bank Select LSB message number. If this is not necessary, select "OFF".
- Name: name of the sound bank selected by the Bank MSB and LSB messages. This field only works if the output is Virtual Instrument, and if Program Bank Tables have been properly created for that Instrument through the PROGRAM BANKS function under the SYSTEM mode, and if name have been assigned.
- Program Change: Program Change MIDI message, sent when the Scene is selected, to the MIDI port and channel assigned to that Zone. This message selects a sound. If this message is unnecessary, select "OFF". If the port is a Virtual Instrument for which Program Bank Tables have been created (through the PROGRAM BANKS function under the SYSTEM mode) and names have been assigned to the Program Change messages, these names appear beside the Program Change number. Otherwise, a line of dashes will appear ("---").

If a message is System Exclusive:

System Exclusive Data: a System Exclusive message can be composed here. To enter the message, use the encoder or the KEYPAD section buttons, then press the arrow buttons [⊲] and [▷] to move the cursor among bytes. Using the KYEPAD buttons opens the following page (see next page):

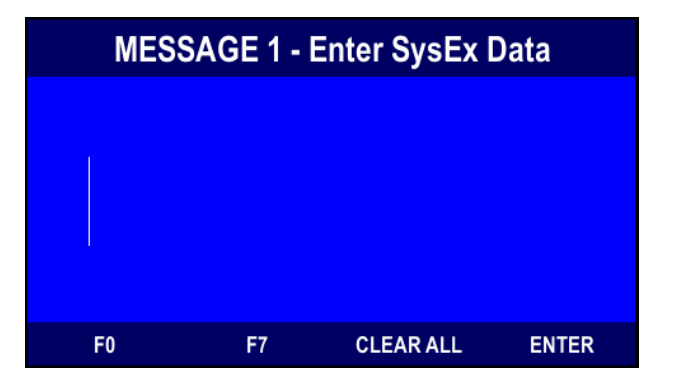

Press [F1] to enter the opening SysEx byte "F0" and [F2] to enter the close message byte "F7".

Press [F3] to erase all data.

Press [F4] or [ENTER] to confirm.

Once the MIDI message has been entered, press [F3] or [EXIT] to cancel the performed programming; press [F4] or [ENTER] to confirm. In any case, the display shows the initializing messages.

Now, press [F2] to delete a selected message, or [F3] to modify the message, following the procedure described before.

#### Press [EXIT] to return to INFO MODE and EDIT MODE.

Press [INFO] to return to **PERFORMANCE MODE** if the system is currently in INFO mode. Otherwise, press [EDIT], or press [EXIT] two times.

To access a different operating mode, press its corresponding button, in the MODE section of the front panel.

### 5.9 MIDI INPUT MAPS

Press [F4] on **INFO MODE** and **EDIT MODE** to access the second page, then press [F2] to switch to the input maps page (see also chap. 3.3, paragraph "Input Map"). These maps (up to 8) can be used to transmit the data received from the MIDI inputs to the outputs; ports and channels are defined here, and MIDI filters can be applied to the passing data. This is the configuration page:

| P00 | 1 - Stage Grand | 1\S |           | 🥖 EDIT MODE |          |
|-----|-----------------|-----|-----------|-------------|----------|
|     | Input           | Ch  | Output    | Ch          | Filters  |
| 1   | MIDI IN1        | 1   | MIDI OUT1 | 1           | Sync     |
| 2   | MIDI IN2        | 1   | MIDI OUT2 | 2           |          |
| 3   |                 |     |           |             |          |
| 4   |                 |     |           |             |          |
| 5   |                 |     |           |             |          |
| 6   |                 |     |           |             |          |
| 7   |                 |     |           |             |          |
| 8   |                 |     |           |             |          |
|     | INSERT          | R   | EMOVE     | E           | DIT EXIT |

Each row corresponds to an available map. The **Input** column indicates the MIDI input of the map, while the input channel can be found in the first **Ch** column.

The **Output** column shows the Zone or the MIDI output port to which the ingoing data is transmitted, while the second **Ch** column shows the output channel. To program a new map, select an empty row and press [F1]:

| INSERT INPUT MAP 1 |             |            |               |
|--------------------|-------------|------------|---------------|
| Input:             | MIDI IN1    | In Channel | : 1           |
| Output:            | MIDI OUT1   | Out Channe | e <i>l:</i> 1 |
| Filters:           |             |            |               |
| Note:              | Prog: Ctrl: | SysEx: 🗌   | Sync:         |
|                    |             |            |               |
|                    |             | EXIT       | CONFIRM       |

The following fields are available:

- Input: the MIDI input port; data incoming from this port will be sent to an output.
- In Channel: the MIDI input channel, related to the input port selected through the Input parameter. In ANY mode, all channels are accepted: this mode is particularly useful when you want each received data to be redirected to a single channel, set by the parameter **Out Channel**.
- Output: the MIDI output port, to which the incoming data is transmitted. Set the input port and channel through the Input and In Channel parameters. For Zones, the output is the same set by the Zone; otherwise, the name printed beside the output port will be visualized, or the name of a Virtual Instrument. Virtual Instruments can be created through the DEVICES function under the SYSTEM mode. Virtual Instruments can be disabled, but they are still assigned to the Zone. When disabled, however, they will not send any MIDI message. Disabled Instruments appear in grey.

#### NOTE

When the selected **Output** is a Zone, the data received from the MIDI port are always transmitted, regardless of the Zone status (active, inactive, disabled).

- Out Channel: MIDI output channel, related to the output port select through the Output parameter. Incoming data from the Input port and In Channel is sent here. If you want the messages are not redirected to a MIDI channel other than the one on which they are received, select the mode: ANY.
- Filters: MIDI filters to prevent redirection of the following MIDI messages:
  - Note: note
  - Prog: Program Change
  - Ctrl: Control Change
  - SYSEX: System Exclusive
  - Sync: Start, Stop, Continue, MIDI Clock, MIDI Time Code, Song Position Pointer, Song Select

After the input map has been set, press [F3] or [EXIT] to cancel; press [F4] or [ENTER] to confirm the configuration. In any case, the display shows the maps list.

From the same page, press [F2] to delete the selected map, or [F3] to modify it, following the procedure described above.

#### Press [EXIT] to return to INFO MODE and EDIT MODE.

Press [INFO] to return to **PERFORMANCE MODE** if the system is currently in INFO mode. Otherwise, press [EDIT], or press [EXIT] two times.

To access a different operating mode, press its corresponding button, in the MODE section of the front panel.
## 6. SEQUENCE OF PERFORMANCES (CHAIN MODE)

### 6.1 FOREWORD ON CHAIN MODE

The term "Chain" refers to a sequence of Performances alternative to the standard sequence P001 - P128. Chains can be selected by the user under **PERFORMANCE MODE**. The system supports up to 10 programmable Chains, that can be recalled at any moment by selecting the **CHAIN** mode. A Chain consist of a maximum of 128 steps, that is, 128 locations associated to a Performance. The normal sequence of Performances is P001, P002, P003, etc. A Chain can associate Performance P013 to Step 1, P004 to Step 2, P054 to Step 3 and so on. When recalled, such a Chain will recall Performances according to the desired order: P013, P004, P054. The same Performance can be associated to more than one Step, making it easier to use the same Performance more than once, without scrolling.

## 6.2 SELECTING A CHAIN

To recall a Chain, first press the [CHAIN] button in the MODE section of the front panel. The following page will appear:

| CHAIN \ Chain 1 |         | 🔗 CHAIN MODE                                                             |
|-----------------|---------|--------------------------------------------------------------------------|
|                 |         | Chain Steps:                                                             |
| CHAIN MODE:     | OFF     | 1 P006 - CP Grand                                                        |
| Chain Name:     | Chain 1 | 2 P014 - HIBRYD EP<br>3 P007 - Mk Case '70<br>4 P008 - Mk '70 Layer<br>5 |
|                 |         | 6<br>7<br>8                                                              |
| CHAIN 1 of 10   |         |                                                                          |

Press [F1] to navigate Chains.

The Chain Name field indicates the list name; it can be modified when programming a Chain (see chap. 6.3).

The **Chain Step** list shows all steps of the Chain, and the Performance assigned to each step. Empty steps are visualized as a string of dashes ("------").

To scroll through steps, press [ $\triangleright$ ] to place the cursor on the list, then use the arrow buttons [ $\triangle$ ] and [ $\nabla$ ] to scroll.

To activate the currently selected list, place the cursor on the CHAIN MODE field and select ON. To disable the CHAIN Mode select OFF.

Once you see the list that you want to activate in the CHAIN MODE field, select ON. To turn off the CHAIN mode, select OFF.

Press [CHAIN] or [EXIT] to return to the **PERFORANCE MODE** page:

|                       | P001 - Stage Grand                     | d 1 \ SCENE A                  | 🎵 PER                     | RFORMANCE MODE |
|-----------------------|----------------------------------------|--------------------------------|---------------------------|----------------|
| $\frown$              | 🧬 CHAIN MODE :                         | = ON                           |                           |                |
| 001 - Stage Grand 1 \ | P00                                    | )1 St                          | tage Gr                   | and 1          |
| 🧬 CHAIN MODE = ON     | SCENE                                  | E A:                           | GRAND                     |                |
| DOOA                  | <b>Z1</b> PHYSIS@DEX:1<br>ØITA Grand 2 | Z2 PHYSIS@EX:2<br>Warm Strings | Z3 MIDI OUT3:1<br>PRG 001 | Z4             |
| <b>\ PUU</b> 7        | Z5                                     | Z6                             | Z7                        | Z8             |
|                       | GRAND                                  | BRIGHT                         | MELLOW                    | FANTASY        |

On the top left there is a field called **CHAIN STEP**, indicating the currently selected step. This field also reminds that **CHAIN MODE** is active, and that the sequence of Performances is different from P001 – P128.

The first Performance of a Chain is not loaded yet, however, not to alter the current situation. To load the first step of a Chain, press [SHIFT] and [DEC] at the same time.

To select the next step, press [SHIFT] and [INC] at the same time, performing the CHAIN < function.

To select the previous step, press [SHIFT] and [DEC] at the same time, performing the CHAIN < function.

Even though the Chain is active, it is possible to follow the normal sequence (P001 - P128) by following the standard procedure (Encoder, KEYPAD buttons, [DEC] and [INC] buttons).

To leave CHAIN MODE, press [CHAIN] and set the Chain Enable parameter as OFF.

## 6.3 PROGRAMMING A CHAIN

From any page, press the [CHAIN] button to access the following page:

| CHAIN \ Chain 1 |         | 🔗 CHAIN MODE                                                                       |
|-----------------|---------|------------------------------------------------------------------------------------|
| CHAIN MODE:     | OFF     | Chain Steps:<br>1 P006 - CP Grand                                                  |
| Chain Name:     | Chain 1 | 2 P014 - HIBRYD EP<br>3 P007 - Mk Case '70<br>4 P008 - Mk '70 Layer<br>5<br>6<br>7 |
| CHAIN 1 of 10   |         |                                                                                    |

Should the Chain be already programmed, the **Chain Steps** list shows the assigned steps. Empty steps appear as a string of dashes ("------"). Place the cursor on the field by pressing the [D] button. The page will appear as following:

| CHAIN \ Cha | in 1    |         |                                 |                                               | 🔗 CHAIN MOE              | DE |
|-------------|---------|---------|---------------------------------|-----------------------------------------------|--------------------------|----|
|             |         |         | Cł                              | nain Steps:                                   |                          |    |
| CHAIN       | MODE:   | OFF     | 1                               | P006 - CP Gr                                  | and                      |    |
| Chain N     | lame:   | Chain 1 | 2<br>3<br>4<br>5<br>6<br>7<br>8 | P014 - HIBRY<br>P007 - Mk Ca<br>P008 - Mk '70 | 'D EP<br>se '70<br>Layer |    |
| CHAIN 1 d   | of 10 J | UMP     |                                 | INSERT                                        | REMOVE                   |    |

Use the arrow buttons [ $\triangle$ ] and [ $\nabla$ ] to scroll the list. The same buttons used with the [SHIFT] button allow you to skip ten steps.

To insert a new Performance, use the DATA ENTRY or KEY PAD controls.

To insert a new step, after the selected one, press [F3].

To remove the selected step, press [F4].

To skip to a different step without scrolling, press [F2]; the following page appears:

| CHAIN 1 - Jump to Step |           |           |       |  |  |  |
|------------------------|-----------|-----------|-------|--|--|--|
|                        |           |           |       |  |  |  |
|                        |           |           |       |  |  |  |
|                        |           |           |       |  |  |  |
|                        |           |           |       |  |  |  |
| MIN VALUE              | MAX VALUE | CLEAR ALL | ENTER |  |  |  |

Now enter the number of the step using the KEYPAD buttons.

Press [F3] to delete data.

Press [F1] to select the first step, or [F2] to select the last available step.

Press [F4] or [ENTER] to confirm the selected step, or [EXIT] to abort.

While on **CHAIN MODE**, place the cursor on the **Chain Name** field and press [ENTER] to assign a name to the Chain. To enter a new name, follow the procedure described at chap. 5.2. Press [CHAIN] or [EXIT] to return to **PERFORMANCE MODE**.

To access a different operating mode, press its corresponding button, in the MODE section of the front panel.

### NB

Changes to one or more Chains are automatically saved.

## 7. GENERAL INSTRUMENT SETTINGS (SYSTEM MODE)

### 7.1 FOREWORD ON SYSTEM MODE

Pressing the [SYSTEM] button on the front panel MODE section, you can access the System MIDI settings, creation and/or modification of Virtual Instruments, allocation of system functions to the pedals, wheel and aftertouch, and other functions utilities including customization and upgrade the operating system of the instrument.

The first page is called **SYSTEM MODE**; it is a selection menu, from which the specific functions can be accessed:

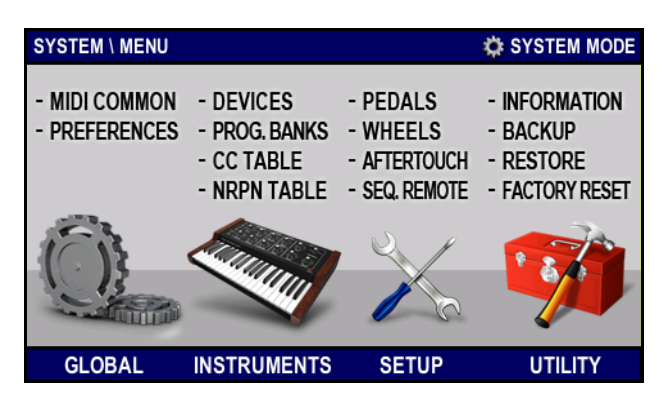

All function are grouped into four section; to select a section, press the corresponding function button:

- [F1]: GLOBAL section, which contains the System MIDI settings and collects the customization settings of the instrument.
- [F2]: **INSTRUMENTS** section, containing programming functions for Virtual Instruments.
- [F3]: **SETUP** section, where pedals and wheels can be calibrated and assigned system functions; keyboard aftertouch can also be calibrated here, and a remote external sequencer can be configured in this section.
- [F4]: UTILITY section, containing information on the instrument; all settings and Performances can be saved and loaded here; Factory Reset function.

Press [SYSTEM] or [EXIT] to return to **PERFORMANCE MODE**, or any other MODE button to access the corresponding operating mode.

## 7.2 SYSTEM MIDI AND PREFERENCES

Pressing [F1] in the SYSTEM MODE screen, you have access to the following sub-menus:

| SYSTEM \ GLOBAL |      | SYSTEM MODE |
|-----------------|------|-------------|
|                 |      |             |
| MIDI COMMON     |      |             |
| PREFERENCES     |      |             |
|                 |      |             |
|                 |      |             |
|                 |      |             |
|                 |      |             |
|                 | EXIT | ENTER       |

Place the cursor on one of the fields and press [ENTER] to recall the corresponding functions:

- MIDI COMMON: collects the Local Control setting and selection of ports and MIDI channels for receiving and sending messages to the system.
- **PREFERENCES:** customization functions of the instrument.

### MIDI COMMON

To set the System MIDI messages, place the cursor on the MIDI COMMON field and press [ENTER]:

| S | YSTEM \ GLOBAL \ M | IDI COMMON | × 4           | 🕻 SYSTEM MOD | Е |
|---|--------------------|------------|---------------|--------------|---|
|   |                    |            |               |              |   |
|   | Local Control:     | OFF        |               |              |   |
|   |                    |            |               |              |   |
|   | Input Port:        | MIDI IN1   | Output Port:  | MIDI OUT1    |   |
|   | Input Channel:     | 1          | Output Chann  | ol· 1        |   |
|   | input onannei.     |            | output onanni | <b>ci.</b> 1 |   |
|   | Input Filte        | ers:       | Output F      | ilters:      |   |
|   | Note: Prog:        | Ctrl:      | Note: D Prog: | Ctrl:        |   |
|   |                    |            |               |              |   |
|   |                    |            |               | EXIT         |   |

You can set:

- Local Control: when set to ON, the keyboard notes and messages assigned to the panel controls and pedals are
  transmitted to the output ports as well as set into the currently selected Performance. When OFF is selected, the
  transmission ports set in the Performance are disabled.
- Input Port: select the port receiving system MIDI messages, transmitted from an external device that received them from the port you have set with the parameter **Output Port** and retransmitted via its MIDI Thru function or MIDI Echo (which then needs to be activated). When **OFF** is selected, the receipt of such messages is disabled.
- Input Channel: Selects the MIDI channel on which to receive system MIDI messages. In order to perform the messages received, the channel must be the same as the external device that received them and retransmitted via its MIDI Thru function or MIDI Echo.
- Input Filters: if any MIDI filters if you want to avoid receiving the following system MIDI messages:
  - Note: notes
  - **Prog:** Program Changes
  - Ctrl: Control Changes
- Output Port: Select the port to send System MIDI messages. If you select OFF, the transmission of such messages is disabled.
- **Output Channel:** select the MIDI channel on which to transmit System MIDI messages.
- Output Filters: if any MIDI filters if you want to avoid the transmission of the following MIDI messages to the system:
  - Note: notes
  - Prog: Program Changes
  - Ctrl: Control Changes

For more information about system messages and Local Control refer to par. 3.3 - Internal Structure – MIDI Common and 10.2 for insight into System MIDI messages.

With Local Control set to OFF, the screen PERFORMANCE MODE this informational message is displayed:

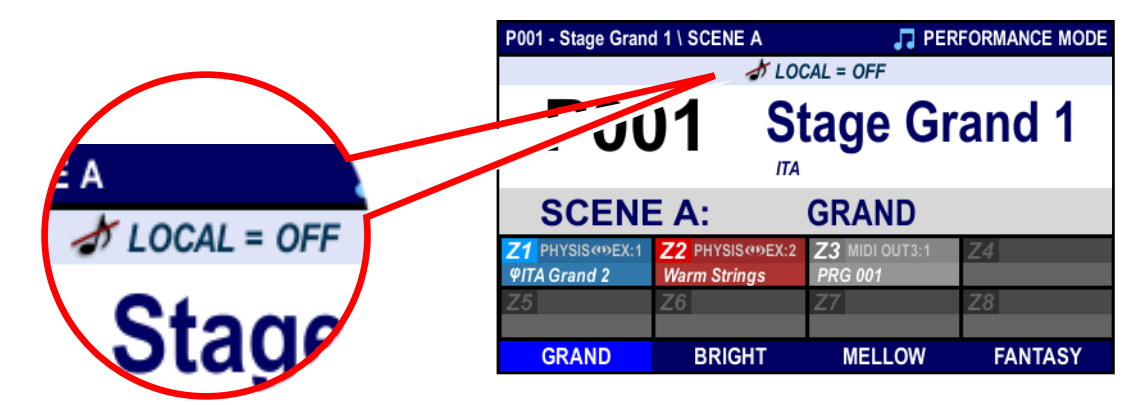

indicating that the MIDI data is not sent over the channels and ports set in the Zone.

### NB

If the system port (Output Port) is active, the instrument transmits the events of keyboards and controls even if the Local Control is set to OFF.

## 7.3 INSTRUMENT PREFERENCES

Customisation settings are grouped in this section, affecting the general functions of K4 / K5 and display graphics. To access this section, press [F1] from **SYSTEM MODE**:

| SYSTEM \ | PREFERENCES                        | SYSTEM MODE |
|----------|------------------------------------|-------------|
| DISPLA   | AY SETTINGS                        |             |
| Enable   | Graphic Animations:                | OFF         |
| Set Brig | htness Value:                      | 16          |
| Set Scr  | een Theme:                         | BASIC       |
| PERFO    | RMANCE SETTINGS                    |             |
| Confirm  | Selection by Pressing [ENTER] Key: | OFF         |
| CONTR    | OLLER SETTINGS                     |             |
|          |                                    | EXIT        |

Now press the arrow button  $[\nabla]$  to move the cursor on the fields below, and to scroll down. Press  $[\Delta]$  to select the field above, and to scroll up.

Available parameters are:

- Enable Graphic Animations: activate (YES) or deactivate (NO) graphic animations for video pages.
- Set Brightness Value: set display brightness.
- Set Screen Theme: selection of graphic themes of the screens.
- Confirm Loading by Pressing [ENTER] Key: choose whether a selected Performance is immediately active (NO) or is activated only after pressing [ENTER] (YES).
- Enable Controller Popups: select YES to automatically load the control page (see chap. 4.7) each time a slider, button or knob is used.

Press [EXIT] to return to SYSTEM MODE.

Press [SYSTEM] or [EXIT] two times, to return to **PERFORMANCE MODE**.

Press a MODE button to access the corresponding operating mode.

## 7.4 PROGRAMMING VIRTUAL INSTRUMENTS

As described in chapter 3.3 under the "Zone" paragraph, K4 / K5 offers 10 Virtual Instrument tables, containing names for sound and controls of external devices, so as to allow an easier programming of Zones.

### DEVICES

From SYSTEM MODE press [F2] to access the following page:

| System \ Instruments \ Expander 1                         | 🌣 SYSTEM MODE                |
|-----------------------------------------------------------|------------------------------|
| DEVICE SETTINGS                                           |                              |
| Device Name:                                              | Expander 1                   |
| Enable:                                                   | ON                           |
| Port:                                                     | MIDI OUT1                    |
| Channels: $\boxed{1}^{2}$ $\boxed{3}^{4}$ $\boxed{5}^{6}$ | 6 7 8 9 10 11 12 13 14 15 16 |
|                                                           |                              |
| DEVICE 1 of 10 PROG. BANKS                                | 6 CC TABLE NRPN TABLE        |

Here the general features of a Virtual Instrument can be defined. Available parameters are:

- Device Name: name of the connected MIDI device. When selecting an output port for a Zone (Output column of the ZONE \ CONFIG page, in EDIT MODE), this name will appear on screen. To assign a name, select the field and press [ENTER]. To enter a name, follow the procedure described at chap. 5.2.
- Enable: enable (select YES) or disable (NO) a Virtual Instrument. An enabled instrument appear on the Output column of the ZONE \ CONFIG page in EDIT MODE.
- **Port:** MIDI output port, to which the Virtual Instrument is connected.

• **Channels:** MIDI channels enabled to transmit data. To modify, place the cursor on a channel number and press [INC] to enable or [DEC] to disable.

Press [F1] to select the next Virtual Instrument.

To see the other **INSTRUMENTS** pages, press the function buttons: [F1], [F2], [F3] or [F4]. To return to **SYSTEM MODE** press [EXIT]. To return to **PERFORMANCE MODE** press [SYSTEM] or [EXIT] two times. Press a MODE button to access the corresponding operating mode.

### PROGRAM BANKS

Once the Virtual Instrument has been selected and configured in the **DEVICES** page, a sound bank can be programmed. Programming a sound bank allows to enter the sound list(s) into the receiving instrument. To do so, press [F2] or move the cursor to the right:

| Sys | tem \ Instrumen | its \ Exp | ander 1   |      | \$          | SYSTEM MODE |
|-----|-----------------|-----------|-----------|------|-------------|-------------|
|     |                 |           |           | Prog | ram Name:   |             |
|     | Table Name:     |           | Bank 1    | 001  | Ac. Piano 1 |             |
|     | Table Enable:   | :         | ON        | 002  | Ac. Piano 2 | 2           |
|     |                 | -         |           | 003  | AC. Plano 3 | 5           |
|     | Prog. Bank M    | SB:       | 000       | 004  | E. Piano 2  |             |
|     | Prog. Bank L    | SB:       | 000       | 006  | E. Piano 3  |             |
|     |                 |           |           | 007  | Harpsichor  | d           |
|     |                 |           |           | 008  | Brite Clavi |             |
|     | DEVICES         | P. BAI    | NK 1 of 8 | CC   | TABLE       | NRPN TABLE  |

In this page sound lists to a maximum of 8 can be programmed; these lists correspond to the sound banks of the external device. Available parameters are:

- Table Name: sound bank name; it will be shown when selecting Bank Select MSB and LSB messages (Bank MSB LSB column, ZONE \ CONFIG video page in EDIT MODE, see chap. 5.5). To enter a new name, place the cursor on this field, then press [ENTER]; follow the procedure described at chap. 5.2.
- Table Enable: enable (YES) or disable (NO) the sound bank; enabled banks appear in the Bank MSB LSB and Program Change columns on the ZONE \ CONFIG page, in EDIT and INFO MODE (see chap. 5.5).
- **Program Bank MSB** and **Program Bank LSB:** MIDI MIDI Bank Select MSB and LSB number; when these messages are received, the external device selects the sound bank.
- Program Name: names of the Program Change, which will be displayed in the selection of Program Change messages (Program Change column on the screen ZONE \ CONFIG in EDIT MODE, see par. 5.5), assigned on the basis of sounds and/or programs in the external device. The numbers that appear in this field correspond to the Program Change that in the receiving instrument are assigned to the sound/program. Read the user manual to see the link between Program Change and name, then enter the same link here by following this procedure:
  - **1.** press  $[\triangleright]$  to place the cursor on the table,
  - **2.** press the arrow buttons  $[\Delta]$  and  $[\nabla]$  to scroll through Program Changes and place the cursor on the desired one. The same buttons used with the [SHIFT] button allow you to skip ten steps.
  - 3. press [ENTER] and follow the procedure described at chapter 5.2.

Press [F2] to select the next sound bank and visualize its information.

Press the function buttons [F1], [F2], [F3] and [F4] to access the other video pages of the **INSTRUMENTS** section. To return to **SYSTEM MODE** press [EXIT]. To return to **PERFORMANCE MODE** press [SYSTEM] or [EXIT] two times. Press a MODE button to access the corresponding operating mode.

EN - 40

### CONTROL CHANGE TABLE

Virtual Instruments also allow Control Change tables, containing names assigned to Control Change messages, so as to recognize the parameters of external devices through proper names.

To do so, press [F3] or move the cursor to the left. The following page will appear:

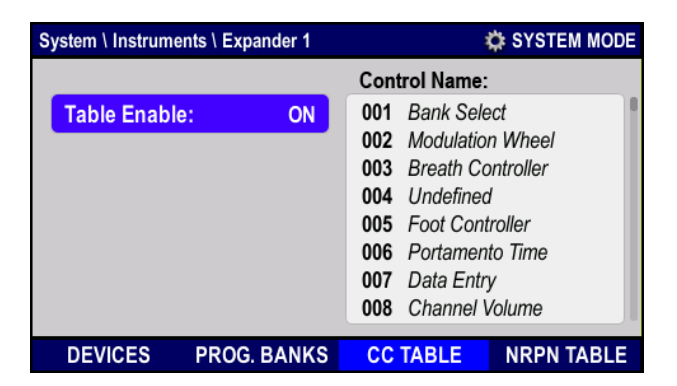

the following parameters are available:

- Table Enable: enable (YES) or disable (NO) the Control Change table; when enabled, the assigned names appear on the Message MSB – LSB column of the control pages.
- **Control Name:** name of controls/parameters of the external device. Control Change numbers used by the receiving instruments appear in this table. Read the user manual of the device to see what name is assigned to each Control Change, then enter the names in the table following the procedure:
  - **1.** press  $[\triangleright]$  to place the cursor on the table,
  - **2.** use the arrow buttons  $[\Delta]$  and  $[\nabla]$  to scroll the table and place the cursor on the desired Control Change. The same buttons used with the [SHIFT] button allow you to skip ten steps.
  - 3. press [ENTER] and enter the name, following the procedure described at chapter 5.2.

Press the function buttons [F1], [F2], [F3] and [F4] to access the other video pages of the **INSTRUMENTS** section. To return to **SYSTEM MODE**, press [EXIT].

To return to **PERFORMANCE MODE**, press [SYSTEM] or [EXIT] two times. Press a MODE button to access the corresponding operating mode.

### NRPN TABLE

In addition to Control Changes, a Virtual Instrument can also associate names to NRPN messages, so as to make them more easily recognizable while setting parameters.

Press [F4] or move the cursor to the left. The following page will appear:

| System \ Instruments \ Expander 1 |    |     | SYSTEM MODE |                      |   |
|-----------------------------------|----|-----|-------------|----------------------|---|
|                                   |    | MSB | LSB         | NRPN Name:           |   |
| Table Enable:                     | ON | 001 | 800         | Vibrato Rate         | 1 |
|                                   | _  | 001 | 009         | Vibrato Depth        |   |
|                                   |    | 001 | 010         | Vibrato Delay        |   |
|                                   |    | 001 | 032         | TVF Cutoff Frequency |   |
|                                   |    | 001 | 033         | 033 TVF Resonance    |   |
|                                   |    | 002 | 001         | Reverb Time          |   |
|                                   |    | 002 | 002         | Reverb Level         |   |
|                                   |    | 002 | 016         | Compr. Gain          |   |
|                                   |    |     |             |                      |   |

Available parameters are:

- Table Enable: enable (YES) or disable (NO) the NRPN table. When enabled, the assigned names appear under the Message MSB – LSB column of the control pages.
- MSB LSN NRPN Name: names of the controls/parameters available in the external device. The number on the list are the two NRPN MSB and LSB messages that the receiving instrument uses to adjust controls. Read the user manual of the device to see what name is assigned to each Control Change, then enter the names in the table following the procedure:
  - **1.** Press the  $[\triangleright]$  button to place the cursor on the table,
  - **2.** use the arrow buttons  $[\triangleleft]$ ,  $[\triangleright]$ ,  $[\triangle]$  and  $[\nabla]$  to select the MSN and LSB values and define their NRPN. You can also use the  $[\triangle]$  and  $[\nabla]$  with [SHIFT] key to jump 10 positions.

- **3.** press the  $[\triangleright]$  button to place the cursor on a parameter's name,
- **4.** press [ENTER]; to enter a new name, follow the procedure described at chapter 5.2.

Press the function buttons [F1], [F2], [F3] and [F4] to access the other video pages of the **INSTRUMENTS** section. To return to **SYSTEM MODE**, press [EXIT]. To return to **PERFORMANCE MODE**, press [SYSTEM] or [EXIT] two times. Press a MODE button to access the corresponding operating mode.

## 7.5 CONFIGURATING SYSTEM CONTROLS

Press the function button [F3] while in **SYSTEM MODE** to access calibration and programming options for pedals, wheels, keyboard aftertouch and remote sequencer.

### PEDALS

The first configuration page affects the pedals connected to the Jack PEDALS connectors on the rear panel:

| System \ Setup \ Pe | edals      | į          | SYSTEM MODE |
|---------------------|------------|------------|-------------|
| PEDAL 1             | ]          |            |             |
| Pedal Type:         | CONTINUOUS |            |             |
| Range Calibr        | ation: RUN |            |             |
|                     |            | VALU       | E: 62%      |
| System Func         | tion:      |            | OFF         |
| PEDAL 1 of 8        | WHEELS     | AFTERTOUCH | SEQ. REMOTE |

Available parameters are:

- Pedal Type: this parameter sets the type of pedal connected to the instrument. Select CONTINUOUS for continuous control (expression) pedals; select SWITCH for foot-switch pedals.
- Range Calibration (only for Pedal Type = CONTINUOUS): pedal range calibration, see description below.
- Pedal Polarity (only for Pedal Type = SWITCH): pedal polarity, can be normal or inverted. For normal use, set the polarity so that the VALUE polarity is set as 0% when the pedal is not pressed, and 100% when the pedal is pressed. Select "AUTO" to have the system check automatically the polarity when switching on.

### NB

- If Pedal Polarity is set in AUTO mode, connect the pedals only while the instrument is switched off.
- To access this page, you can also press [F1] from the PEDALS page in EDIT MODE.
- VALUE: read-only parameter, indicating the pedal position, so as to allow calibration. Minimum position (or "off" position, for foot-switch pedals) should always be 0%. Maximum position (or "on" position, for foot-switch pedals) should always correspond to 100% value. If not so, calibrate the pedal or set the right polarity.
- System Function: assign a system function to the pedal. System function are those functions that are not saved into Scene, and therefore remain the same whatever Scene or Performance is currently selected. Available system functions are:
  - OFF: no function assigned
  - MODULATION WHEEL (CC 1): Control Change message n.1 (modulation)
  - BREATH CONTROLLER (CC 2): Control Change message n.2 (breath controller)
  - FOOT CONTROLLER (CC 4): Control Change message n.4 (foot controller)
  - CHANNEL VOLUME (CC 7): Control Change message n.7 (channel volume)
  - BALANCE (CC 8): Control Change message n.8 (balance)
  - PAN (CC 10): Control Change message n.10 (stereophonic distribution, or panning)
  - EXPRESSION (CC 11): Control Change message n.11 (expression)
  - SUSTAIN PEDAL (CC 64): Control Change message n.64 (Sustain/Damper pedal)
  - SOSTENUTO (CC 66): Control Change message n.64 (Sostenuto)
  - SOFT (CC 67): Control Change message n.67 (Soft pedal)

- LEGATO PEDAL (CC 68): Control Change message n.68 (Legato pedal)
- REVEREB SEND (CC 91): Control Change message n.91 (reverb send effect)
- CHORUS SEND (CC 93): Control Change message n.93 (chorus send effect)
- CHANNEL PRESSURE: channel Aftertouch message
- **PITCH WHEEL:** Pitch Bend message
- MASTER VOLUME (GM): System Exclusive message Master Volume GM (general volume)
- MASTER PAN (GM): System Exclusive message Master Pan GM (panning)
- **MASTER FINE TUNING (GM):** System Exclusive message Master Fine Tunig GM (fine tuning)
- MASTER COARSE TUNING (GM): System Exclusive message Master Coarse Tuning GM (tuning range)
- **PERFORMANCE INCREMENT:** select next Performance
- **PERFORMANCE DECREMENT:** select previous Performance
- SCENE INCREMENT: select next Scene
- SCENE DECREMENT: select previous Scene
- SEQUENCER REMOTE REWIND: rewind message, as when pressing the [III] button (for message type selection, see "SEQUENCER REMOTE" in this paragraph)
- SEQUENCER REMOTE FORWARD: fast forward message, as when pressing the [▶] button (for message type selection, see "SEQUENCER REMOTE" in this paragraph)
- SEQUENCER REMOTE STOP: stop message, as when pressing the [■] button (for message type selection, see "SEQUENCER REMOTE" in this paragraph)
- SEQUENCER REMOTE PLAY: play message, as when pressing the [ ▶ ] button (for message type selection, see "SEQUENCER REMOTE" in this paragraph)
- SEQUENCER REMOTE RECORD: record message, as when pressing the [●] button (for message type selection, see "SEQUENCER REMOTE" in this paragraph)

To select functions, use the encoder, the [DEC] and [INC] buttons, or press [ENTER] to open the function list.

Press [F1] to select the next pedal and visualize its information. When a pedal is pressed, its configuration page appears on the display, as if it were selected through the console.

Press the function buttons [F1], [F2], [F3] and [F4] to access the other video pages of the **SETUP** section. To return to **SYSTEM MODE**, press [EXIT]. To return to **PERFORMANCE MODE**, press [SYSTEM] or [EXIT] two times.

Press a MODE button to access the corresponding operating mode.

### NB

A system function overrides Scene functions. To remind you of this, in the EDIT MODE / PEDALS+WHEELS page (see chapter 5.7) the Type column says "SYSTEM".

### WHEELS

Press [F2] to access the programming and calibration functions for [WHEEL 1], [WHEEL 2] and [WHEEL 3] (in K4 models):

| SYSTEM \ SETUP | STEM \ SETUP \ WHEELS 🌼 SYSTEM MO |            | SYSTEM MODE |
|----------------|-----------------------------------|------------|-------------|
| WHEEL 1        | ]                                 |            |             |
| Wheel Type:    | CENTERED                          |            |             |
| Range Calib    | ration: RUN                       |            |             |
|                |                                   | VALUE      | E: 50%      |
| System Fund    | tion:                             |            | OFF         |
| PEDALS         | WHEEL 1 of 3                      | AFTERTOUCH | SEQ. REMOTE |

Available parameters are:

- Pedal Type: this parameter indicates whether the wheel has is centred (that is, always returns to its central position) like (Ia [WHEEL 1]), or is a free wheel, like [WHEEL 2] and [WHEEL 3].
- Range Calibration: wheel calibration function (described below).
- VALUE: read-only parameter, indicating the current position of the wheel; it is used for calibration. Minimum value (downwards) should always be 0%, while maximum value (upwards) should be 100%. If not so, perform a calibration.

• System Function: assign a system function to the wheel. A system function is a special function which is not saved into Scenes, and therefore is always active and overrides Scene and Performance Settings.

Wheels can be assigned the same function of pedals (see the "Pedals" paragraph above n this chapter), except for PERFORMANCE INCREMENT, PERFORMANCE DECREMENT, SCENE INCREMENT, SCENE DECREMENT, SEQUENCER REMOTE REWIND, SEQUENCER REMOTE FORWARD, SEQUENCER REMOTE STOP, SEQUENCER REMOTE PLAY, SEQUENCER REMOTE RECORD.

To select a function, use the encoder, the [DEC] and [INC] buttons or press [ENTER] to open a list of the available functions.

Press [F2] to select the next wheel and visualize its information. Moving a wheel will select it and automatically open its page.

Press the function buttons [F1], [F2], [F3] and [F4] to access the other video pages of the **SETUP** section. To return to **SYSTEM MODE**, press [EXIT].

To return to **PERFORMANCE MODE**, press [SYSTEM] or [EXIT] two times. Press a MODE button to access the corresponding operating mode.

### NB

- When a system function is selected, Scene functions are overridden. To underline this, the **Type** column of the **EDIT MODE | PEDALS+WHEELS** page (see chap. 5.7) says "**SYSTEM**".
- An alternative way to access this page is pressing [F1] while on the WHEELS page in EDIT MODE.

### AFTERTOUCH

Press [F3] to access the aftertouch calibration page:

| System \ Setup \ Af | n \ Setup \ Aftertouch 🔅 SYSTEN |                  | SYSTEM MODE |
|---------------------|---------------------------------|------------------|-------------|
| AFTERTOUCH          | ]                               |                  |             |
| Range Calibr        | ation: RUN                      |                  |             |
|                     |                                 | VALUE            | E: 0%       |
| System Func         | tion:                           | CHANNEL PRESSURE |             |
| PEDALS              | WHEELS                          | AFTERTOUCH       | SEQ. REMOTE |

Available parameters are:

- Range Calibration: aftertouch range calibration (described below).
- VALUE: read-only parameter, indicating the current aftertouch value; it is used for calibration. Minimum value (mildest pressure) should always be 0%, while maximum value (strongest pressure on the key) should be 100%. If not so, perform a calibration.
- System Function: assign a system function to the aftertouch. A system function is a special function which is not saved into Scenes, and therefore is always active and overrides Scene and Performance Settings. Available system functions are: OFF, CHANNEL PRESSURE, MODULATION WHEEL, BREATH CONTROLLER.

To select a function, use the encoder, the [DEC] and [INC] buttons or press [ENTER] to open a list of the available functions.

Press the function buttons [F1], [F2], [F3] and [F4] to access the other video pages of the **SETUP** section. To return to **SYSTEM MODE**, press [EXIT]. To return to **PERFORMANCE MODE**, press [SYSTEM] or [EXIT] two times.

Press a MODE button to access the corresponding operating mode.

### CALIBRATING PEDALS, WHEELS AND AFTERTOUCH

If the VALUE field for one of the controls described before cannot reach the values 0% and 100%, the said control must be calibrated. To do so, place the cursor on the **RUN** field of the **Range Calibration** parameter and press [ENTER]:

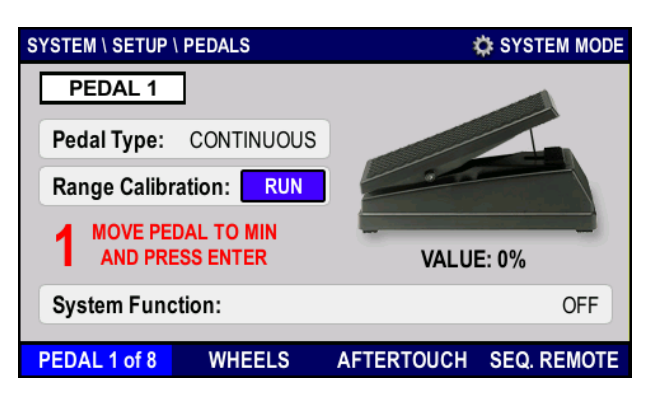

- 1. Place the control to its minimum position and press [ENTER].
- When calibrating the aftertouch, press the key completely then release it.
- 2. When calibrating [WHEEL 1], leave it in central position and press [ENTER].
- **3.** Place the control to its maximum position and press [ENTER]. When calibrating the aftertouch, press the key completely.
- **4.** Press [ENTER] to save the new calibration. Press [EXIT] at any stage to abort the procedure.

### NB

The aftertouch sensor is monophonic (channel aftertouch), and therefore it can be calibrated by pressing only one key.

### SEQUENCER REMOTE

As described in chapter 2.1, point 15, K4 / K5 can control external DAW (Digital Audio Workstation) devices and applications to play, record or select songs by pressing the SEQUENCER REMOTE buttons on the front panel. There are two types of remote control MIDI messages for DAW applications: MIDI Machine Control (MMC) or Control Change (CC). Read the user manual of the applications to see which messages can be used.

Press [F4] while in the **SETUP** page of **SYSTEM** mode to access the configuration page for these buttons:

| System \ Setup \ Set | equencer Remote |            | 🔅 SYSTEM MODE |
|----------------------|-----------------|------------|---------------|
| SEQ. REMOTE          | ]               |            |               |
| Transport Co         | ntrol Mode:     | ММС        |               |
| Transport Co         | ntrol Output:   | USB DEVICE |               |
|                      |                 |            |               |
|                      |                 |            |               |
|                      |                 |            |               |
| PEDALS               | WHEELS          | AFTERTOUCH | SEQ. REMOTE   |

Available parameters are:

- Transport Control Mode: MIDI message type, can be:
  - OFF: no message sent
    - MMC: MIDI Machine Control
      - [₩]: F0 7F 7F 06 05 F7
      - [₩]: F0 7F 7F 06 04 F7
      - [ **•**]: F0 7F 7F 06 01 F7
      - [ ]: F0 7F 7F 06 02 F7
      - [•]: F0 7F 7F 06 06 F7
  - CC: Control Change
    - [₩]: CC 115
    - [▶]: CC 116 [■]: CC 117
    - [■]: CC 117 [▶]: CC 118
    - [•]: CC 119

• Transport Control Output: rear panel connector, through which the MIDI messages are sent.

Press the function buttons [F1], [F2], [F3] and [F4] to access the other video pages of the **SETUP** section. To return to **SYSTEM MODE**, press [EXIT]. To return to **PERFORMANCE MODE**, press [SYSTEM] or [EXIT] two times. Press a MODE button to access the corresponding operating mode.

## 7.6 SYSTEM UTILITIES, UPDATE AND FACTORY RESET

Press [F4] while in **SYSTEM MODE** to access the utilities page. Here you can check tu current firmware release, update the operating system, check the free space in the internal memory, save and load instrument configuration, or restore the factory settings. The following page will appear:

| SYSTEM \ UTILITY |      | SYSTEM MODE |
|------------------|------|-------------|
| INFORMATION      |      |             |
| BACKUP           |      |             |
| RESTORE          |      |             |
| FACTORY RESET    |      |             |
|                  |      |             |
|                  | EXIT | ENTER       |

Place the cursor on one of the fields and press [ENTER] to recall the corresponding functions:

- INFORMATION: information on the instrument model and the current operating system release; update the operating system.
- BACKUP: save a backup copy of the instrument's setting to the internal memory or an external USB drive.
- **RESTORE**: load instrument settings (created through the BACKUP function) from the internal memory or an external USB drive.
- **FACTORY RESET**: reset the instrument's factory settings.

Press [EXIT] to return to SYSTEM MODE.

Press [SYSTEM] or [EXIT] two times to return to **PERFORMANCE MODE**. Press a MODE button to access the corresponding operating mode.

### INFORMATION and UPDATING THE OPERATING SYSTEM

Use this function to access general information on the instrument or to update the operating system. Place the cursor on the **INFORMATION** field then press [ENTER] to open the information pop-up window:

| SYSTEM \ UTILITY |        | 🔅 SYSTEM MODE |
|------------------|--------|---------------|
| INFORMATION      |        |               |
| BAC MODEL:       | K4     |               |
| RESTRIMWARE:     | 1.0.0  |               |
| FAC FREE SPACE:  | 480 MB |               |
|                  |        |               |
|                  | EXIT   | UPDATE        |

This window contains information on:

- MODEL: the model, can be:
  - K4 GW: K4 with Physis EX sound board and wooden graduated Hammer Action keyboard, Ivory Feel,
  - K4 EX: K4 with Physis EX sound board and Hammer Action keyboard
  - K4: K4 without *Physis EX* sound board, Hammer Action keyboard
  - K5 EX: K5 with *Physis EX* sound board and Hammer Action keyboard
  - K5: K5 without Physis EX sound board, Hammer Action keyboard
- **FIRMWARE**: current firmware release.

• FREE SPACE: free space on the internal memory.

Press [EXIT] or [F3] to go back to the previous page.

Each time an update is release (.kpu file), it will be made available on the web page *http://www.viscountinstruments.com*. After downloading the file, save it to the root folder of a USB pen.

To install the update, insert the USB key in one of the USB connectors [HOST 1-2] or [HOST 3-4] on the rear panel. Wait for a pop-up message (USB HOST PLUGIN NOTIFICATION) then press [F4]. The system now checks if a valid update file is saved on your USB pen. After a short while, the following message appears:

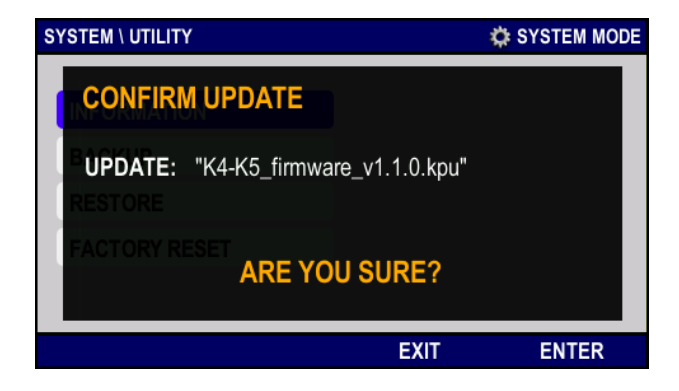

The window shows the update file that has been found on the USB pen (the version is the number after the "v" character), and asks to confirm. Press [ENTER] or [F4] to confirm and install the update, or [EXIT] or [F4] to abort the operation. While updating, other messages will appear, indicating the system section that is currently being updated. At the end of the procedure, a pop-up message appears, stating "Upgrade done. Please switch off and on the instrument". Follow the instruction.

Should the update fail, an error message will appear. The error message also states the type of error occurred. For further information on error messages, see chap. 9.1.

### NB

Keep in mind that the .kpu file must be placed in the main (root) folder of the USB pen, not in subfolders. Only one .kpu file must be present in the pen. Having more than one update files will cause errors.

### BACKUP

K4 / K5 allows you to save a backup copy of all settings to a specific section of the internal memory, or to a USB pen. The backup version can then be loaded through the **RESTORE** function described below. This means that you can create an unlimited number of configurations, that can be recalled quickly, just reloading a backup file. This might prove useful in a number of context, such as live performances, or in studio. It is as if having more than one fully configured instrument available. "Fully configured" means that the backup file contains:

- all Performances
- all Chains
- all general settings of the **SYSTEM** menu.

Place the cursor on the **BACKUP** field and press [ENTER] to access the following page (see next page):

| BACKUP                                |                |             |       |
|---------------------------------------|----------------|-------------|-------|
| Drives:<br>INTERNAL MEM<br>USB MEMORY | Location: INTE | ERNAL > Bac | kups  |
| [ UTILITY ]                           | SAVE           | EXIT        | ENTER |

The page looks like the one described at chapter 8.4. Therefore, to read about folders selection memory unit selection, file saving and so on, see the aforementioned chapter.

For a description of UTILITY functions, see chap. 8.3 – Utility functions.

### NB

When saving, an already existing file with the same name can be overwritten; otherwise, you have to assign a different name to the file you are currently saving (see chap. 8.4). Files can also be renamed after they have been saved (see chap. 8.3 - Utility functions).

### RESTORE

Use this function to load on the instrument the configurations saved through the **BACKUP** function. To do so, place the cursor on the **RESTORE** field and press [ENTER]. The following page will appear:

| RESTORE      |                              |       |
|--------------|------------------------------|-------|
| Drives:      | Location: INTERNAL > Backups | ;     |
| INTERNAL MEM | 🗋 backup.kb                  |       |
| USB MEMORY   |                              |       |
|              |                              |       |
|              |                              |       |
|              |                              |       |
|              |                              |       |
| [ UTILITY ]  | EXIT                         | ENTER |

The page looks like the one described at chapter 8.3. Therefore, to read about folders selection memory unit selection, file saving and so on, see the aforementioned chapter. For a description of UTILITY functions, see chap. 8.3 – Utility functions.

Loading this file will affect all the instrument's settings, and all unsaved data will be lost. That is why the system asks for confirmation:

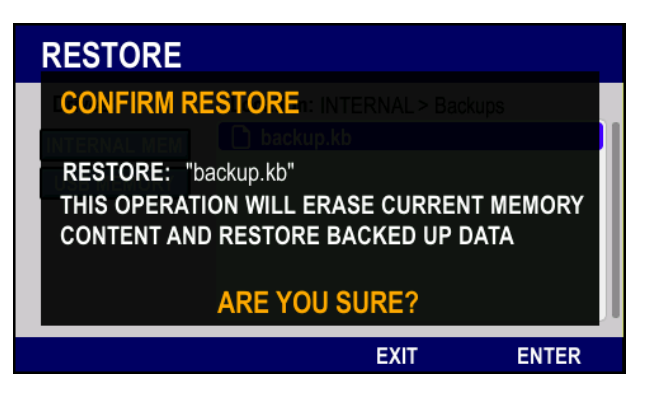

All current settings will be replaced by the contents of the backup file. Press [ENTER] or [F4] to confirm, and load the file. Press [EXIT] or [F3] to abort and return to the previous page.

Backup files are very large and contain wide amounts of data; loading will take some time. In the meanwhile, this message appears on the display:

| RESTORE      |                              |   |
|--------------|------------------------------|---|
| Drives:      | Location: INTERNAL > Backups |   |
| INTERNAL MEM |                              | I |
|              | XECUTING RESTORE             | I |
| DC           | NOT TURN OFF THE POWER       | I |
|              |                              | l |
|              |                              |   |

do not switch off the instrument until the process is complete.

At the end of the loading process, the following message will appear:

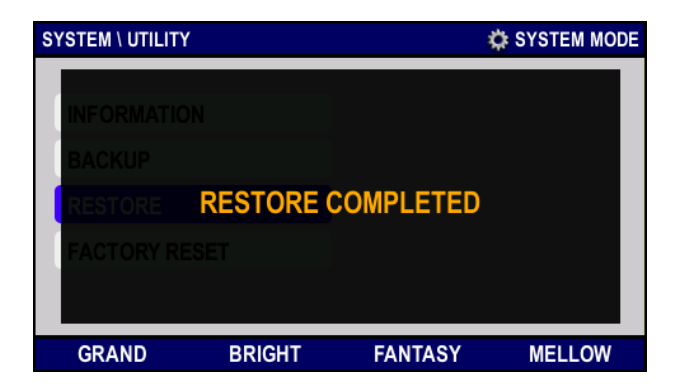

shortly thereafter, the display returns to the SYSTEM \ UTILITY page.

### FACTORY RESET

This function restore the original factory settings of the instrument. Doing so will affect the whole instrument, that is:

- all Performances
- all Chains
- all general settings of the SYSTEM menu.

and will therefore undo all user made adjustments and customizations.

Place the cursor on the FACTORY RESET field and press [ENTER]. The following message will appear:

| SYSTEM \ UTILITY 🌼 SYSTEM M                                                      | ODE |
|----------------------------------------------------------------------------------|-----|
| CONFIRM FACTORY RESET                                                            |     |
| ETHIS OPERATION WILL ERASE ENTIRE MEMORY<br>CONTENT AND RESTORE FACTORY SETTINGS |     |
| FACTORY RESET ARE YOU SURE?                                                      |     |
| EXIT ENTER                                                                       |     |

All current settings will be lost, and replaced by factory settings. Press [ENTER] or [F4] to confirm. Press [EXIT] or [F3] to abort, and return to the previous page. Once the reset is complete, the following message appears:

| SYSTEM \ UTILITY | 🔅 SYSTEM MODE |
|------------------|---------------|
|                  |               |
| FACTORY RESET    |               |
|                  |               |

shortly thereafter, the instrument will reboot.

#### NB

To avoid losing all settings, save them through the **BACKUP** function before performing a Factory Reset. Furthermore, you can save single performances or Virtual Instruments through the SAVE function describe at chapter 8.4

## 8. UTILITY FUNCTIONS AND DATA TRANSFER

## 8.1 INITIALISING SCENES

To initialize a Scene means to configure it with standard settings that make its programming easier. The function is contextual, that is, does the entire Scene or individual sections of the same Scene, according to the menu from which it is called. Therefore, the parameters that are going to be reset are those shown at the time of the function call.

To initialize a Scene, press [EDIT] to access the **EDIT** mode and the initialising page. Now press [SHIFT] and, at the same time, press the [1 .,?!] button (which recalls the **INIT** function).

The following page is an example:

| INITIALIZE CTRL BA                   | ANK SECTI | ONS   |
|--------------------------------------|-----------|-------|
| Destination:<br>P001 - Stage Grand 1 |           |       |
| SCENE A                              |           |       |
| CTRL BANK 1                          |           |       |
| Item: ENTIRE BANK                    |           |       |
|                                      | EXIT      | ENTER |

The Item field indicates the Scene section that will be initialized.

**Destination** fields, which are contextual, that is, the content and number of which varies depending on the screen in which you are located, report the current Performance (not editable), the Scene, and possibly the bank of controls where are the parameters to be initialized.

In the example page above, the destination is Control Bank 1 of Scene A in Performance P001.

The available values of the **Item** field vary according to the operating mode from which the initializing page was accessed. • if accessed from the **EDIT MODE** page, available values are:

- ENTIRE SCENE: the entire Scene, selected through the Destination field,
- ALL ZONES: all Zones of the Scene selected through the **Destination** field,
- ALL CTRL BANKS: all Control Banks of the current Scene, selected through the Destination field,
- ALL PEDALS: all pedals of the current Scene, selected through the Destination field,
- ALL WHEELS: all wheels of the current Scene, selected through the Destination field,
- ALL MESSAGES: all auxiliary message of the current Scene, selected through the Destination field,
- ALL INPUT MAPS: all MIDI input maps of the current Scene, selected through the **Destination** field;
- if the previous page was one of the EDIT MODE \ ZONES pages:
  - ALL ZONES: all Zones of the current Scene, selected through the Destination field,
  - ZONE 1, ZONE 2, ZONE 3, ZONE 4, ZONE 5, ZONE 6, ZONE 7, ZONE 8: single Zones of the current Scene, selected through the Destination field;
- if the previous page was EDIT MODE \ CTRL BANKS \ BANKS:
  - ENTIRE BANK: the entire Control Bank and Scene, selected through the Destination field,
  - ALL KNOBS: all knobs of the Control Bank and Scene, selected through the Destination field
  - ALL SLIDERS: all sliders of the Control Bank and Scene, selected through the Destination field,
  - ALL BUTTONS: all buttons of the Control Bank and Scene, selected through the Destination field;
- if the previous page was EDIT MODE \ CTRL BANKS \ KNOBS:
  - ALL KNOBS: all knobs of the Control Bank and Scene selected through the Destination field,
  - KNOB 1, KNOB 2, KNOB 3, KNOB 4, KNOB 5, KNOB 6, KNOB 7, KNOB 8, KNOB 9: single knobs of the Control Bank and Scene selected through the **Destination** field;
- if the previous page was EDIT MODE \ CTRL BANKS \ SLIDERS:
  - ALL SLIDERS: all sliders of the Control Bank and scene selected through the Destination field,
  - SLIDER 1, SLIDER 2, SLIDER 3, SLIDER 4, SLIDER 5, SLIDER 6, SLIDER 7, SLIDER 8, SLIDER 9: single sliders of the Control Bank and Scene selected through the **Destination** field,
- if the previous page was EDIT MODE \ CTRL BANKS \ BUTTONS:
  - ALL BUTTONS: all buttons of the Control Bank and Scene selected through the Destination field,

- BUTTON 1, BUTTON 2, BUTTON 3, BUTTON 4, BUTTON 5, BUTTON 6, BUTTON 7, BUTTON 8, BUTTON 9: single buttons of the Control Bank and Scene selected through the Destination field,
- if the previous page was EDIT MODE \ PEDALS+WHEELS \ PEDALS:
  - ALL PEDALS: all pedals of the current Scene, selected through the Destination field,
  - PEDAL 1, PEDAL 2, PEDAL 3, PEDAL 4, PEDAL 5, PEDAL 6, PEDAL 7, PEDAL 8: single pedals of the current Scene, selected through the Destination field,
- if the previous page was EDIT MODE \ PEDALS+WHEELS \ WHEELS:
  - ALL WHEELS: all wheels of the Scene selected through the Destination field,
  - WHEEL 1, WHEEL 2, WHEEL 3: single wheels of the Scene selected through the Destination field,
- if the previous page was EDIT MODE \ MESSAGES:
  - ALL MESSAGES: all auxiliary MIDI message of the Scene selected through the Destination field,
- if the previous page was EDIT MODE \ INPUT MAPS:
  - ALL INPUT MAPS: all the MIDI input maps of the Scene selected through the Destination field,

Once the function you wish to initialize has been recalled, press [ENTER] or [F4] to start the procedure. A pop-up message will appear, asking you to confirm:

| INITIALIZE CTRL BANK SECTIONS                                               |
|-----------------------------------------------------------------------------|
| CONFIRM INITIALIZATION                                                      |
| POOL ONE CASA (80<br>INIT: POO1\SCENE A\CTRL BANK 1\ENTIRE BANK<br>SOLENE A |
| CTRL BANK 1<br>ARE YOU SURE?                                                |
| EXIT ENTER                                                                  |

and also repeats the name of the section that will be initialized (INIT field:). Again, press [ENTER] or [F4] to confirm.

Press [EXIT] or [F3] to abort the procedure and return to the previous page.

### NB

When the initialization is complete, it is necessary to save the Performance, or the changes might be lost.

## **8.2 COPYING SCENES**

Scenes, or parts of them, can be copied to different Scenes or Performances. This is useful when configuring similar Scenes. The function is contextual, that is, copy the entire Scene or individual sections of the same Scene according to the menu from which it is called. Therefore, the parameters that are going to be copied are those shown at the time of the function call; the full list is shown in section 8.1.

To copy a scene, press [EDIT] to access **EDIT** mode and visualize the parameters you wish to copy. Now press [SHIFT] and [4 GHI] at the same time. This will recall the **COPY** function.

The page will look like the following example:

| COPY CTRL BANK SECTIONS         |                                      |  |  |
|---------------------------------|--------------------------------------|--|--|
| Source:<br>P001 - Stage Grand 1 | Destination:<br>P003 - Concert Grand |  |  |
| SCENE A SCENE B                 |                                      |  |  |
| CTRL BANK 1 CTRL BANK 2         |                                      |  |  |
| Item: ENTIRE BAN                | NK Item: ENTIRE BANK                 |  |  |
|                                 | EXIT ENTER                           |  |  |

The **Item** field specifies which section of the Scene will be copied.

The **Source** fields show the Performance, the Scene and possibly the Bank of Controls in which the parameters are to be copied.

The **Destination** fields show the current Performance (non-selectable), the Scene and possibly the Bank of Controls that will be copied to the parameters defined in **Source**:

In the example above, the entire Control Bank 1 of the Scene A, Performance P003 is being copied to Control Bank 2, Scene B, Performance P001.

For further information on the **Item** field, see the field description in chapter 8.1.

Once the selection is complete, press [ENTER] or [F4] to start the procedure. A pop-up message will appear, asking you to confirm:

| COPY CTRL BANK SECTIONS                              |      |            |  |
|------------------------------------------------------|------|------------|--|
| CONFIRM COPY                                         |      | on:        |  |
| P001 - Stage Grand 1                                 |      | cert Grand |  |
| COPY: P001\SCENE A\CTRL BANK 1\ENTIRE BANK           |      |            |  |
| TO: P003\SCENE B\CTRL BANK 2\ENTIRE BANK             |      |            |  |
| CTRL BANK 1                                          |      | K 2        |  |
| ARE YOU SURE?<br>Item: ENTIRE BANK Item: ENTIRE BANK |      |            |  |
|                                                      | EXIT | ENTER      |  |

and also reports the section from which the data will be copied (COPY field) and to which it will be copied (TO field) Again, press [ENTER] or [F4] to confirm.

Press [EXIT] or [F3] to abort the procedure and return to the previous page.

NB

When the copy is complete, it is necessary to save the Performance, or the changes might be lost.

# 8.3 LOADING PERFORMANCES OR VIRTUAL INSTRUMENTS FROM INTERNAL MEMORY OR USB DRIVE

K4 / K5 allows you to create backup copies of Performances and Virtual Instruments, saving them to a dedicated section of the instrument's internal memory, or to an external USB drive (connected to one of the rear panel USB ports: [HOST 1-2] or [HOST 3-4]).

This allows to store more than the standard 128 Performances and 10 Virtual Instruments, and also to create backup copies for safety reasons.

The saving procedure is described in chap. 8.4.

To load a Performance file, access the **PERFORMANCE MODE** or any **INFO** or **EDIT** page, then press [SHIFT] and [7 PQRS] at the same time. Doing so will recall the **LOAD** function.

The following page will appear:

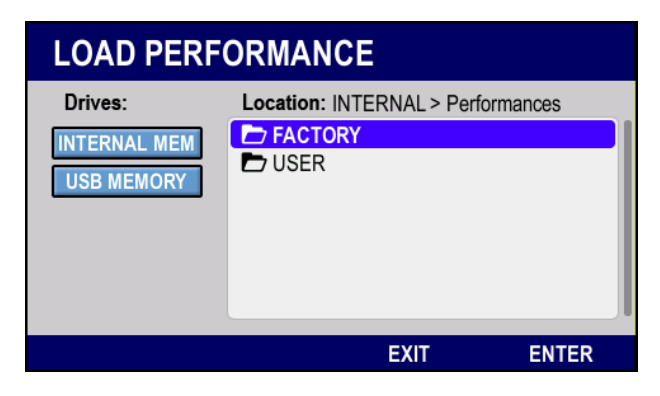

To load a Virtual Instrument instead, access one of the **INSTRUMENTS** page of the **SYSTEM** mode and press the same buttons metioned before.

The page will then look like the following:

| LOAD INSTRUMENT                       |                                 |       |  |
|---------------------------------------|---------------------------------|-------|--|
| Drives:<br>INTERNAL MEM<br>USB MEMORY | Location: INTERNAL > Instrument | S     |  |
|                                       | EXIT                            | ENTER |  |

Press  $[\triangleleft]$  to place the cursor on the **Drives:** field in order to select a drive from which to select the file. The fields are:

- INTERNAL MEM: access the instrument's internal memory, where Performance and Virtual Instrument files are saved,
- USB MEMORY: access an external USB drive (if connected).

### NOTICE ON USB DRIVES

- Only use USB pens formatted with FAT or FAT32 file system (not NTFS).
- It is always advisable to format USB pens using the utilities created by the producer (often available on CD-ROM or web site).
- Trying to access a USB while it is not connected will result in the following error message:

| LOAD PE                              | RFORMANCE                |       |
|--------------------------------------|--------------------------|-------|
| Drives:<br>INTERNALIME<br>USB MEMORY | Location: USB > usbflash |       |
|                                      | EXIT                     | ENTER |

"USB drive not detected". To use a USB pen, first connect it to the [HOST 1-2] or [HOST 3-4] ports. Wait a few seconds, and only then try to access the drive. If the problem still occurs, try disconnecting and reconnecting the pen again. Should the problem persist, check that the USB drive is properly formatted and working. Do not connect more than one USB pen, since the system will only recognize the first one.

Place the cursor on the desired field, then press [ENTER] to show the content of the selected memory unit. Now press  $[\triangleright]$  to place the cursor on the **Location** field, then press:

- [⊲], [▷], [△] and [▽]: to place the cursor on a folder (to open it) or file (to load it). You can also use the [△] and [▽] with [SHIFT] key to jump 10 positions.
- [ENTER] or [F4]: to access the selected folder or load the selected file.
- [F3] or [EXIT]: to leave the function.

While navigating inside folders or in the USB drive, press [F3] to move one level up. An alternative way to do so is to place the cursor on the folder named ".." and press [ENTER].

When navigating the internal memory, the first two folders are:

- FACTORY: default settings are saved here; original settings for Performance and Virtual Instruments are saved here and can be restored through the Factory Settings function.
- USER: this folder contains all user-generated data that has been saved through the SAVE function (see chap- 8.5), such as Performances and Virtual Instruments.

The selected file will be loaded, replacing the currently selected Performance or Virtual Instrument (that is, the Performance shown in **PERFORMANCE MODE** or the Virtual Instrument that appears in the **INSTRUMENTS** page in **SYSTEM MODE**).

ENTER

For that reason, the system asks you to confirm the action:

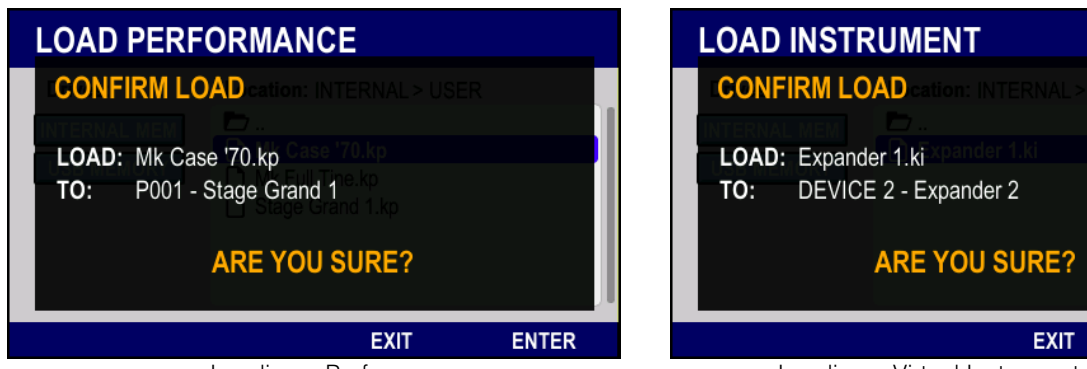

Loading a Performance

Loading a Virtual Instrument

Press [ENTER] or [F4] to confirm the exchange; press [EXIT] or [F3] to abort and go back to the LOAD PERFORMANCE or LOAD INSTRUMENT page.

### UTILITY FUNCTIONS

When the cursor is placed on a non-system file or folder (the folders FACTORY and USER are system folders and their contents are system files), press [F1] to recall some utilities:

| LOAD PERFORMANCE                      |                                                                                         |       |  |
|---------------------------------------|-----------------------------------------------------------------------------------------|-------|--|
| Drives:<br>INTERNAL MEM<br>USB MEMORY | Location: INTERNAL > USER<br>→<br>Mk Case '70.kp<br>Mk Full Tine.kp<br>Stage Grand 1.kp |       |  |
| [ UTILITY ]                           | 🗁 UP                                                                                    | ENTER |  |

These functions will appear to the left:

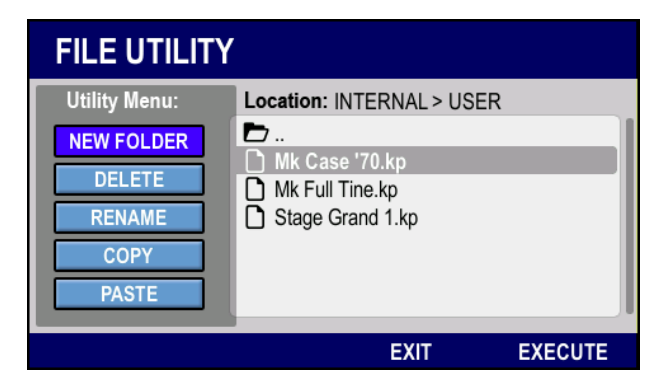

Press the buttons  $[\Delta]$  and  $[\nabla]$  to select them, then press [ENTER]. Available functions are:

- **NEW FOLDER:** create a new folder inside the currently selected one. To enter the folder name, follow the procedure described at chapter 5.2.
- **DELETE:** delete the selected file or folder. The system asks you to confirm; press [ENTER] or [F4] to confirm; press [EXIT] or [F3] to abort.
- **RENAME:** rename the selected file or folder. To enter a new name, follow the procedure described at chapter 5.2.
- COPY: copy the selected file or folder to the cache memory.
- PASTE: paste the file or folder currently loaded in the cache memory.

Press [ENTER] or [F4] to start the function; press [EXIT] or [F3] to leave the Utility Menu.

### COPYING FILES AND FOLDERS

- 1. To copy a file or folder to a different location (also in a different memory unit), first place the cursor on the file/folder, then press [F1] to show the utility menu.
- 2. Now select the COPY function and press [ENTER]: a pop-up message states that the file has been copied to the cache, that is, temporary memory location where files and folders are stored temporarily, until the file has been moved to a different location. The following message will appear:

|                                            | RFORMANCE                 |       | LOAD PE                               | RFORMANCE                |
|--------------------------------------------|---------------------------|-------|---------------------------------------|--------------------------|
| Drives:<br>INTERNAL MEM<br>USS MEMORY<br>F | Location: INTERNAL > USER |       | Drives:<br>INTERNAL MEN<br>USB MEMORY | Location: USB > usbflash |
| [ UTILITY ]                                | 🗁 UP                      | ENTER | [ UTILITY ]                           | EXIT ENTER               |
|                                            | copying files             |       |                                       | copying folders          |

- 3. Now access the folder to which you want to save the copied file/folder.
- 4. Press [F1] and select the PASTE function; the system asks you to confirm again:

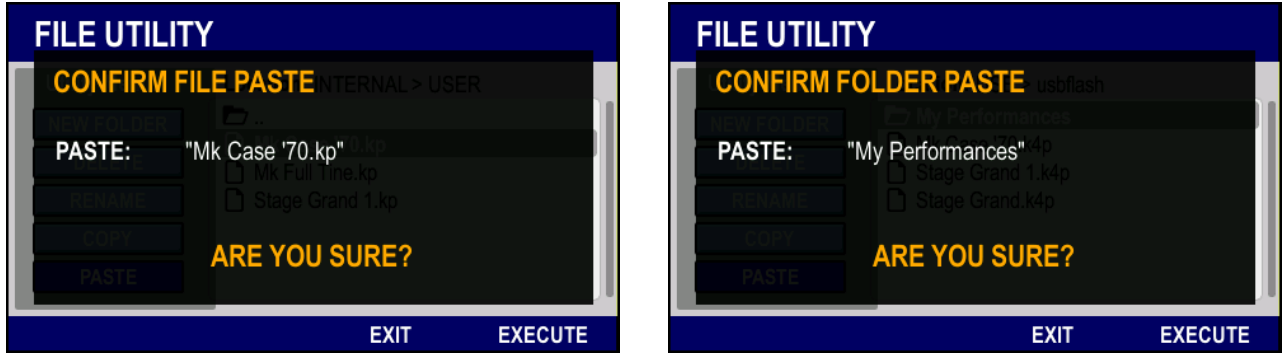

copying files

copying folders

The paste field indicates the file/folder that will be pasted to the selected location. Press [ENTER] or [F4] to confirm. Press [EXIT] or [F3] to abort. If a file or folder with the same name already exists in the same location, the system asks you to rename the file/folder or to overwrite the old one.

| FILE UTILIT                                                      | ſΥ                       |           |
|------------------------------------------------------------------|--------------------------|-----------|
| Utility Menu:<br>NEW FOLDER<br>DELETE<br>RENAME<br>COPY<br>PASTE | Location: INTERNAL > USE | R         |
|                                                                  | RENAME                   | OVERWRITE |

Press [F3] to rename the new file/folder (to enter a new name, follow the procedure described at chapter 5.2.) or [F4] to overwrite the already existing file/folder.

### NOTICE ON FILES

- Performance files are those with the .kp extension, while Virtual Instrument file have the .ki extension. Do not modify file extensions on your pc.
- Renaming a file does not modify the name of the Performance or Virtual Instrument contained in that file.
- When a file is deleted or overwritten, its content is lost.

# 8.4 SAVING PERFORMANCES OR VIRTUAL INSTRUMENTS TO THE INTERNAL MEMORY OR USB DRIVE

As described before, Performances and Virtual Instruments can be saved to the internal memory, or to an external USB drive. The same files can be reloaded through the LOAD function. To save a Performance, it is necessary to access the SAVE function.

Access **PERFORMANCE MODE** or any page of **INFO** and **EDIT** mode. Now, press [SHIFT] and [±] at the same time. This will recall the **SAVE** function, which looks like the following example page:

| SAVE PERFORMANCE                      |                |                               |       |
|---------------------------------------|----------------|-------------------------------|-------|
| Drives:<br>INTERNAL MEM<br>USB MEMORY | Location: INTE | ERNAL > USE<br>9.kp<br>d 1.kp | ER    |
| [ UTILITY ]                           | SAVE           | EXIT                          | ENTER |

To save a Virtual Instrument instead, select it through the **INSTRUMENTS** function under the **SYSTEM** mode, then press [SHIFT] and [±] at the same time. The following page will appear:

| SAVE INSTRUMENT |                |              |       |
|-----------------|----------------|--------------|-------|
| Drives:         | Location: INTE | ERNAL > USEF | र     |
| INTERNAL MEM    | Expander 1     | l.ki         |       |
| USB MEMORY      |                |              |       |
| [ UTILITY ]     | SAVE           | EXIT         | ENTER |

To select folders and files, or to use utility functions, follow the procedures described for the LOAD function, in chapter 8.3.

First select the folder to which you wish to save the file, then press [ENTER] or [F2] or [F4] to confirm. Press [EXIT] or [F3] instead to abort the operation and return to the previous page. Before saving, a pop-up message appears, asking you to confirm:

| SAVE PERFORMANCE                     | SAVE INSTRUMENT                        |   |
|--------------------------------------|----------------------------------------|---|
| CONFIRM SAVE cation: INTERNAL > USER | CONFIRM SAVE location: INTERNAL > USER |   |
|                                      |                                        |   |
| TO: INTERNAL > USER and 1.kp         | TO: INTERNAL > USER                    |   |
| ARE YOU SURE?                        | ARE YOU SURE?                          |   |
| EXIT EN                              | NTER EXIT ENTE                         | R |

Press [ENTER] or [F4] to confirm, or [EXIT] or [F3] to abort instead.

Should a file or folder with the same name be already present in the same folder, the system asks to either rename the new file or overwrite the old one.

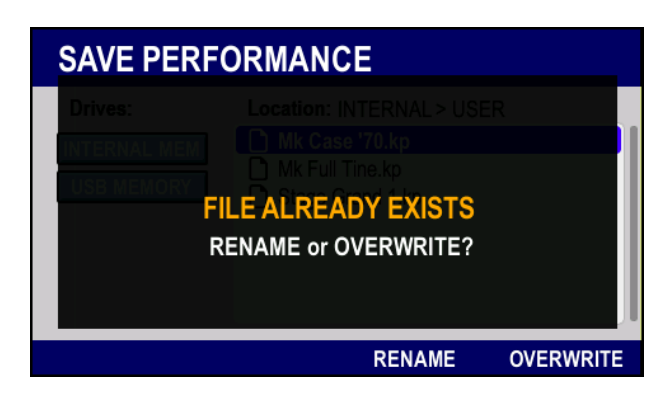

Press [F3] to rename the new file (the procedure to enter a name is described at chapter. 5.2.) or [F4] to overwrite the previous one.

### NOTICE ON FILES

- Performance files are those with the .kp extension, while Virtual Instrument file have the .ki extension. Do not modify file extensions on your pc.
- Renaming a file does not modify the name of the Performance or Virtual Instrument contained in that file.
- When a file is deleted or overwritten, its content is lost.
- Files cannot be saved to the FACTORY folder of the internal memory.

## 9. TROUBLESHOOTING

## 9.1 ERROR MESSAGES

This is a list of all the error messages that might appear on the display:

- USB DRIVE NOT DETECTED: : this message appears when attempting to access the USB drive through the LOAD or SAVE functions, or to start a system update, while no USB drive is connected to the instrument. If the USB pen is actually connected to the instrument, try to unplug and then plug again; also make sure that the USB pen is formatted with the FAT32 file system.
- USB DRIVE NOT SUPPORTED FAT FORMATTED MEDIA IS REQUIRED: the USB stick that you are trying to use is not formatted with FAT or FAT32 file system.
- COPY NOT ALLOWED: it is not possible to copy (with the COPY function) an empty message or input map; it might
  also occur when copying to a location preceded by an empty one, or when attempting to copy a system folder
  (through utility function).
- DELETE NOT ALLOWED: it is not possible to delete (DELETE utility of the LOAD and SAVE functions) a system folder.
- RENAME NOT ALLOWED: it is not possible to rename (RENAME utility of the LOAD and SAVE functions) a system folder.
- RENAME NOT ALLOWED NAME CAN NOT BE EMPTY: files and folders cannot be assigned an empty name.
- COPY FILE BEFORE: you are trying to PASTE an item without having copied it (COPY utility) beforehand.
- KPU FILE NOT FOUND: the system could not find the .kpu update file. Check that the USB pen contains the right file; if the problem still occurs, download the file again from the website *http://www.viscountinstruments.com*, then try to update again.
- Upgrade warning. HDSE sounds vX.X required, but Y.Y was found on flash. Please switch off and on the instrument: the version of HDSE Sounds currently installed on your *Physis EX* board, indicated as Y.Y, is not compatible with the operating system. The instrument needs HDSE Sounds version X.X. Reboot the instrument by switching it off and on; the instrument can still be played, however it is advisable to install the required version as soon as possible.
- HDSE sounds vX.X required, but Y.Y was found on flash: the HDSE Sounds version, identified as Y.Y and currently installed on the *Physis EX* board, is not compatible with the operating system. Your current oprating system needs the HDSE Sounds version identified as X.X. Restart the instrument if you wish to play anyways; however, keep in mind that you ought to install the required version as soon as possible.
- Upgrade warning. HDSE sounds incremental upgrade from vX.X to v.Y.Y requires v.X.X but vZ.Z was found on flash. Please switch off and on the instrument: if this error occurs, you are currently attempting to update the HDSE Sounds of the *Physis EX* board through a "step update" file (named "hdse-vY.Y-from-vX.X.hdse"). Y.Y indicates the version you are currently installing, while X.X is the version that must already be installed on the instrument in order to perform the update. However, your system currently runs the Z.Z version of the Sounds. Switch off, then switch on again and then install the X.X update, or a step update from Z.Z to X.X.

Normally, these files are available on the website *http://www.viscountinstruments.com;* should the needed file not be available, contact the customer care service by sending an e-mail to *service@viscount.it* asking for the update file.

- HDSE vX.X data damaged, need a full upgrade to vY.Y. Please switch off and on the instrument: the HDSESounds of the *Physis EX* board, version X.X, running on your instruments contain errors. Restart the instrument, then update to the Y.Y version.
- Upgrade error. File extraction error. Please contact customer service attaching the file upgrade.log from your USB drive. Please switch off and on the instrument. Please switch off and on the instrument: there has been an error while extracting the .kpu update file. Check that the USB pen is correctly connected and working; if so, download again the update file from the website *http://www.viscountinstruments.com* and attempt the update again. Should the problem still occur, contact the customer service by e-mail at *service@viscount.it*. Include the error message and the upgrade.log file saved to the USB pen that has been used for the update.
- Upgrade error. DSP boot failure. Please contact customer service attaching the file upgrade.log from your USB drive. Please switch off and on the instrument. Please switch off and on the instrument: an error has occured in the sound generation devices. Contact the customer service by e-mail at the address *service@viscount.it*. Include the error message and the upgrade.log file saved to the USB pen that has been used for the update.
- Upgrade error. Wave upgrade error. Please contact customer service attaching the file upgrade.log from your USB drive. Please switch off and on the instrument: the system cannot install the update contained in the .hdse file. Please contact the customer care service, by writing an e-mail to the address *service@viscount.it*. Remember to write down the error message and attach the upgrade.log file, saved to the USB pen that has been used for the upgrade.
- Corrupted upgrade file: the .kpu upgrade file is corrupted. Visit the website *http://www.viscountinstruments.com* to download again the file and perform a new upgrade.
- Upgrade file not found: the system cannot find one or more of the upgrade files. Check that all files are in the USB drive. If this does not solve the problem, visit the website *http://www.viscountinstruments.com* to download again the file and perform a new upgrade.

- Upgrade warning [file name].hdse is corrupted. Please switch off and on the instrument: the .hdse update file is corrupted. Download the file again from the website *http://www.viscountinstruments.com* and perform a new update.
- Upgrade error. Kernel upgrade failed. Please contact customer service attaching the file upgrade.log from your USB drive. Please switch off and on the instrument: the system cannot install the kernel of the .kpu update file. Get in touch with the customer service by e-mail at *service@viscount.it*. Always write down the error message and attach the upgrade.log file, saved to the USB pen used for the update.
- Sorry, no modules found for this kernel: NOT upgrading modules. Please contact customer service providing the following information: kernel version: V.V.VV.viscount.DDDDDDDD, FW version: X.X.X: the kernel currently installed on your instrument is not compatible with the operating system. The instrument can be used, however, get in touch with the customer service by e-mail at *service@viscount.it*. Always write down the error message "kernel version: V.V.VV.viscount.DDDDDDDD, FW version: X.X.X." writing the numbers that appear on the display instead of V, D and X.
- Err V.V.VV.viscount.DDDDDDDD. System upgrade needed: the kernel release V.V.VV.viscount.DDDDDDDD is not fully compatible with the operating system. Press [EXIT] to keep using the instrument; however, update the instrument as soon as possible, as some function might not work properly.
- Upgrade error. No free space left on internal memory. Please switch off and on the instrument: there is not enough free space on the internal memory to perform an upgrade. Copy on a USB pen some of the files and then erase them from the internal memory. If the update fails again, get in touch with the customer service by e-mail at service@viscount.it. Write down the error message, and attach the upgrade.log file, saved to the USB that has been used for the upgrade.

## 9.2 QUICK GUIDE FOR FREQUENT PROBLEMS

### K4 / K5 does not switch on.

- Check that the power cable is connected to the instrument and to the power socket.
- Check that the power socket works properly.

### K4 / K5 EX or a connected MIDI unit is silent.

- K4 EX / K5 EX: make sure that the speakers are properly connected and working.
- K4 EX / K5 EX: if using headphones, make sure that they are properly connected and working.
- K4 EX / K5 EX: make sure that the [VOLUME] slider and/or the volume of the speakers is not at minimum.
- If a pedal has been assigned CC 7 or CC 11 (see chap. 5.7), make sure that the pedal is not at minimum (or maximum, if working in inverted mode).
- If a slider, pedal or knob has been assigned CC 7 or CC11 (see chap. 5.6), make sure that their VALUE parameter is not 0%
- If using an external MIDI device, connected to the [MIDI OUT] or [USB HOST] connector, assigned to MIDI IN or USB DEVICE of the external MIDI device, make sure that the port currently in use is properly configured and connected.
- If using an external MIDI device, make sure that the output channel of Zone assigned to that device, is the same as the input MIDI channel of the device itself.
- If using an external MIDI device (connected to the [MIDI IN] ports), and if the Input Map is readdressing the signal to an output, make sure that the device is not transmitting volume controls with minimum value.

### K4 / K5 EX 's sound output is intermittent.

- Check that the cables connecting K4 / K5 to the speakers are properly connected.
- Make sure that cables and connectors sending the sound to the speakers are not damaged.

### K4 / K5 EX sounds with a distortion.

Check that the instrument's volume is not too high for the speaker system. Also check the gain, input and output volume parameters of the speaker system.

### K4 / K5 or the external MIDI device is out of tune with other instruments.

- Make sure that the PITCH MIDI messages assigned to controls (see chap. 5.6 and 5.7) have the VALUE parameter set at 50%.
- Make sure that the PITCH wheel is correctly calibrated (see chap. 7.5 Wheels).

### The sustain effect seems to be always active

- Make sure that the CC64 messages assigned to controls (see chap. 5.6 and 5.7) have the VALUE parameter set as 0%.
- Control the pedal's POLARITY (see chap. 7.5 Pedals).
- If POLARITY = AUTO (see chap. 7.5 Pedals), connect the pedal while the instrument is switched off, and do not press the pedal while switching on.

• Make sure that CC64 message assigned to controls do not have a MAX value lower than the MIN value (see chap. 5.7).

### Sliders, knobs and wheels work as if reversed

• Make sure that the MAX value of these controls is higher than the MIN value (see chap. 5.6 and 5.7).

### The buttons of the SEQUENCER REMOTE section have no effect.

- Make sure that the TRANSPORT CONTROL MODE (see chap. 7.5 Sequencer Remote) is properly configured, according to the DAW software in use.
- Make sure that the right TRANSPORT CONTROL OUTPUT connector has been set (see chap. 7.5 Sequencer Remote).

#### The MIDI connection with my computer does not work.

Check that the computer is using the right MIDI device to work with the right connector. K4 / K5 has both a standard MIDI DIN 5 pin connector and a [USB TO HOST] port. When using the standard MIDI port, select the right MIDI device on your computer; when using the [USB TO HOST] connector, select the device labelled "USB to speaker". When using the USB connection, check that the "USB Speaker " device in installed on your computer. If the device is installed but still not working, remove and then install again, taking care to connect the cable while the instrument is off, and making sure that the computer is not currently in "energy saving" mode.

### I cannot copy files from the K4 / K5 internal memory to a USB pen.

- Check that the USB pen is properly connected and working; also, check that it is formatted with FAT32 file system.
- Make sure that the USB pen is not set as read-only.

### NB

Should these instructions not be enough to solve the problem, get in touch with the customer care service, by sending an e-mail to the address service@viscount.it. Always include the error message or type of problem that you are having.

## 10. MIDI

### 10.1 WHAT IS MIDI

MIDI interface (Musical Instrument Digital Interface) allows instruments of different kind and brand to communicate through a common protocol. MIDI instruments can create systems, making them much more efficient and versatile than single isolated instruments. This communication takes place through DIN 5 poles connectors, called:

- MIDI IN: the MIDI input, that receives data from other instruments.
- MIDI OUT: the MIDI output, that sends out generated data to other devices.
- **MIDI THRU:** this port can link several instruments in order to create a chain. It sends out MIDI data as it comes in from the MIDI IN port. Not all instruments have a MIDI THRU port.

Instruments equipped with a MIDI interface can send MIDI messages to the MIDI OUT port. These messages contain information on which note has been played and its dynamic. If the MIDI OUT port is connected to the MIDI IN of another instrument, such as an expander set, the latter will act according on the notes received by the first instrument.

MIDI messages can also be used to record MIDI tracks. A computer or a sequencer can record the MIDI data generated by an instrument. Then the data can be sent back to the instrument, that will play again the recorded performance.

Large amounts of data can be sent through one single MIDI cable at the same time. This is possible thanks to MIDI channels. There are 16 MIDI channels available. They work like radio channels: two stations can only communicate if they are using the same frequency (or channel). In the same way, two MIDI instruments can only exchange data if both share the same channel.

Recently, new technologies have allowed to transmit MIDI messages to only through 5-poles DIN ports, but also through common USB ports. The number of channels supported by the MIDI standard is 16; however, different ports can be used. A single MIDI cable can manage up to 16 channels, but a USB connection allows a maximum of 128 channels, as supports up to 8 ports. However, a single USB port is enough when connecting K4 / K5 to a computer or MIDI device

MIDI messages can be either channel messages or system messages. Both are described below:

#### CHANNEL MESSAGES

### NOTE ON

This message is transmitted when a keyboard note is pressed. Each Note On contains the following data: *Note On:* when the key has been pressed; *Note Number:* which key and therefore note has been pressed; *Velocity:* dynamic, that is, the quantity of pressure on the key. Note numbers vary between 0 and 127; the central C corresponds to number 60.

### NOTE OFF

This message is transmitted when a key is released. When the message is received, the corresponding sound stops. A Note Off message contains the following data:

*Note Off.* a key has been released;

Note Number. which key has been released;

*Velocity*: dynamic, that is, energy of the release.

*NB: if a Note On message has Velocity=0, it counts as a Note Off message.* 

### PROGRAM CHANGE

This message selects sounds or programs on the receiving instrument.

The sounds recalled by each Program Change message is described by the General MIDI standard. Usually, the recalled sounds can be found on a chart included in the User Manual of instruments using this standard.

This message contains the following data:

Program Change: change sound or program;

Program Change Number. the number of sound/program that has to be activated;

### PITCH BEND

This continuous control message bends the instrument's pitch upwards or downwards.

| Data format:      | EnH vvH             |
|-------------------|---------------------|
| n=channel number: | 00H - 0FH (1 - 16)  |
| vv=value:         | 00H - 7FH (0 - 127) |

### CHANNEL AFTERTOUCH

This message controls the sound according to the pressure on the key. Only one value is transmitted through the channel; therefore the said value is the same for all notes, and is set by the last key pressed.

| Data format:      | DnH vvH             |
|-------------------|---------------------|
| n=channel number: | 00H - 0FH (1 - 16)  |
| vv=value:         | 00H - 7FH (0 - 127) |

### SYSTEM MESSAGES

### SYSTEM EXCLUSIVE

These messages contain an ID number, which identifies the transmitting instrument, and that can only be received if the receiving instrument is set on the same number. Often, this number identifies the manufacturer and/or model. This means that only devices from the same manufacturer can receive those message. However, it is not always so.

Data format: FOH iiH nnH d1H d2H ... F7H

FOH: Exclusive status iiH: ID number nnH: channel dlH: data byte 1 d2H: data byte 2 ... F7H: End of Exclusive

### **10.2 MIDI MESSAGE TABLES**

### GENERAL MIDI INSTRUMENTS - PROGRAM CHANGE NUMBERS

| PC                                                                                                    | Piano                                                                                                    | PC                                                                                            | Bass                                                                                                    | PC                                                                                                    | Reed                                                                                                    | PC                                                                                                    | Synth Effects                                                                                                    |
|----------------------------------------------------------------------------------------------------|----------------------------------------------------------------------------------------------------|-----------------------------------------------------------------------------------------------|----------------------------------------------------------------------------------------------------|----------------------------------------------------------------------------------------------------|----------------------------------------------------------------------------------------------------|----------------------------------------------------------------------------------------------------|----------------------------------------------------------------------------------------------------|
| 1                                                                                                    | Acoustic Grand Piano                                                                                                    | 33                                                                                            | Acoustic Bass                                                                                                    | 65                                                                                                    | Soprano Sax                                                                                                    | 97                                                                                                    | SFX Rain                                                                                                    |
| 2                                                                                                    | Bright Acoustic Piano                                                                                                    | 34                                                                                            | Fingered Bass                                                                                                    | 66                                                                                                    | Alto Sax                                                                                                    | 98                                                                                                    | SFX Soundtrack                                                                                                    |
| 3                                                                                                    | Electric Grand Piano                                                                                                    | 35                                                                                            | Electric Picked Bass                                                                                                    | 67                                                                                                    | Tenore Sax                                                                                                    | 99                                                                                                    | SFX Crystal                                                                                                    |
| 4                                                                                                    | Honky Tonk Piano                                                                                                    | 36                                                                                            | Fretless Bass                                                                                                    | 68                                                                                                    | Baritone Sax                                                                                                    | 100                                                                                                    | SFX Atmosphere                                                                                                    |
| 5                                                                                                    | Electric Piano 1                                                                                                    | 37                                                                                            | Slap Bass 1                                                                                                    | 69                                                                                                    | Oboe                                                                                                    | 101                                                                                                    | SFX Brightness                                                                                                    |
| 6                                                                                                    | Electric Piano 2                                                                                                    | 38                                                                                            | Slap Bass 2                                                                                                    | 70                                                                                                    | English Horn                                                                                                    | 102                                                                                                    | SFX Goblins                                                                                                    |
| 7                                                                                                    | Harpsichord                                                                                                    | 39                                                                                            | Synth Bass 1                                                                                                    | 71                                                                                                    | Bassoon                                                                                                    | 103                                                                                                    | SFX Echoes                                                                                                    |
| 8                                                                                                    | Clavinet                                                                                                    | 40                                                                                            | Synth Bass 2                                                                                                    | 72                                                                                                    | Clarinet                                                                                                    | 104                                                                                                    | SFX Sci-Fi                                                                                                    |
| PC                                                                                                    | Chromatic Percussion                                                                                                    | PC                                                                                            | Strings/Orchestra                                                                                                    | PC                                                                                                    | Pipe                                                                                                    | PC                                                                                                    | Ethnic                                                                                                    |
| 9                                                                                                    | Celesta                                                                                                    | 41                                                                                            | Violin                                                                                                    | 73                                                                                                    | Piccolo                                                                                                    | 105                                                                                                    | Sitar                                                                                                    |
| 10                                                                                                    | Glockenspiel                                                                                                    | 42                                                                                            | Viola                                                                                                    | 74                                                                                                    | Flute                                                                                                    | 106                                                                                                    | Banjo                                                                                                    |
| 11                                                                                                    | Music Box                                                                                                    | 43                                                                                            | Cello                                                                                                    | 75                                                                                                    | Recorder                                                                                                    | 107                                                                                                    | Shamisen                                                                                                    |
| 12                                                                                                    | Vibraphone                                                                                                    | 44                                                                                            | Contrabass                                                                                                    | 76                                                                                                    | Pan Flute                                                                                                    | 108                                                                                                    | Koto                                                                                                    |
| 13                                                                                                    | Marimba                                                                                                    | 45                                                                                            | Tremolo Strings                                                                                                    | 77                                                                                                    | Bottle Blow                                                                                                    | 109                                                                                                    | Kalimba                                                                                                    |
| 14                                                                                                    | Xyophone                                                                                                    | 46                                                                                            | Pizzicato Strings                                                                                                    | 78                                                                                                    | Shakuhachi                                                                                                    | 110                                                                                                    | Bag Pipe                                                                                                    |
| 15                                                                                                    | Tubular Bells                                                                                                    | 47                                                                                            | Orchestral Harp                                                                                                    | 79                                                                                                    | Whistle                                                                                                    | 111                                                                                                    | Fiddle                                                                                                    |
| 16                                                                                                    | Dulcimer                                                                                                    | 48                                                                                            | Timpani                                                                                                    | 80                                                                                                    | Ocarina                                                                                                    | 112                                                                                                    | Shanai                                                                                                    |
| <b>DO</b>                                                                                                    | Organ                                                                                                    | PC                                                                                            | Ensemble                                                                                                    | 5                                                                                                    | Synth Lead                                                                                                    | 5                                                                                                    | Paroussiva                                                                                                    |
| PC                                                                                                    | organ                                                                                                    | 10                                                                                            |                                                                                                    | -                                                                                                    | Oynan Load                                                                                                    | FU                                                                                                    | 1 el cussive                                                                                                    |
| 17                                                                                                    | Drawbar Organ                                                                                                    | 49                                                                                            | String Ensemble 1                                                                                                    | 81                                                                                                    | Synth Sqaure Wave                                                                                                    | 113                                                                                                    | Tinkle Bell                                                                                                    |
| 17<br>18                                                                                                    | Drawbar Organ<br>Percussive Organ                                                                                                    | 49<br>50                                                                                      | String Ensemble 1<br>String Ensemble 2                                                                                                    | 81<br>82                                                                                                    | Synth Sqaure Wave<br>Synth Sawtooth Wave                                                                                                    | 113<br>114                                                                                                    | Tinkle Bell<br>Agogo                                                                                                    |
| 17<br>18<br>19                                                                                                    | Drawbar Organ<br>Percussive Organ<br>Rock Organ                                                                                                    | 49<br>50<br>51                                                                                | String Ensemble 1<br>String Ensemble 2<br>Synth Strings 1                                                                                                    | 81<br>82<br>83                                                                                                 | Synth Sqaure Wave<br>Synth Sawtooth Wave<br>Synth Calliope                                                                                                    | 113<br>114<br>115                                                                                                    | Tinkle Bell<br>Agogo<br>Steel Drums                                                                                                    |
| 17<br>18<br>19<br>20                                                                                                    | Drawbar Organ<br>Percussive Organ<br>Rock Organ<br>Church Organ                                                                                                    | 49<br>50<br>51<br>52                                                                          | String Ensemble 1<br>String Ensemble 2<br>Synth Strings 1<br>Synth Strings 2                                                                                                    | 81<br>82<br>83<br>84                                                                                           | Synth Square Wave<br>Synth Sawtooth Wave<br>Synth Calliope<br>Synth Chiff                                                                                                    | 113<br>114<br>115<br>116                                                                                                    | Tinkle Bell<br>Agogo<br>Steel Drums<br>Woodblock                                                                                                    |
| 17<br>18<br>19<br>20<br>21                                                                                                    | Drawbar Organ<br>Percussive Organ<br>Rock Organ<br>Church Organ<br>Reed Organ                                                                                                    | 49<br>50<br>51<br>52<br>53                                                                    | String Ensemble 1<br>String Ensemble 2<br>Synth Strings 1<br>Synth Strings 2<br>Choir Aahs                                                                                                    | 81<br>82<br>83<br>84<br>85                                                                                     | Synth Squure Wave<br>Synth Sawtooth Wave<br>Synth Calliope<br>Synth Chiff<br>Synth Charang                                                                                                    | 113<br>114<br>115<br>116<br>117                                                                                                    | Tinkle Bell<br>Agogo<br>Steel Drums<br>Woodblock<br>Taiko Drum                                                                                                    |
| PC           17           18           19           20           21           22                                                                                                    | Drawbar Organ<br>Percussive Organ<br>Rock Organ<br>Church Organ<br>Reed Organ<br>Accordion                                                                                                    | 49<br>50<br>51<br>52<br>53<br>54                                                              | String Ensemble 1<br>String Ensemble 2<br>Synth Strings 1<br>Synth Strings 2<br>Choir Aahs<br>Voice Oohs                                                                                                    | 81<br>82<br>83<br>84<br>85<br>86                                                                               | Synth Squire Wave<br>Synth Sawtooth Wave<br>Synth Calliope<br>Synth Chiff<br>Synth Charang<br>Synth Voice                                                                                                    | 113<br>114<br>115<br>116<br>117<br>118                                                                                                    | Tinkle Bell<br>Agogo<br>Steel Drums<br>Woodblock<br>Taiko Drum<br>Melodic Drum                                                                                                    |
| PC<br>17<br>18<br>19<br>20<br>21<br>22<br>23                                                                                                    | Drawbar Organ<br>Percussive Organ<br>Rock Organ<br>Church Organ<br>Reed Organ<br>Accordion<br>Harmonica                                                                                                    | 49<br>50<br>51<br>52<br>53<br>54<br>55                                                        | String Ensemble 1<br>String Ensemble 2<br>Synth Strings 1<br>Synth Strings 2<br>Choir Aahs<br>Voice Oohs<br>Synth Choir                                                                                                    | 81<br>82<br>83<br>84<br>85<br>86<br>87                                                                         | Synth Ecdad<br>Synth Sawtooth Wave<br>Synth Calliope<br>Synth Chiff<br>Synth Charang<br>Synth Voice<br>Synth Fifth                                                                                                    | 113<br>114<br>115<br>116<br>117<br>118<br>119                                                                                                    | Tinkle Bell<br>Agogo<br>Steel Drums<br>Woodblock<br>Taiko Drum<br>Melodic Drum<br>Synth Drum                                                                                                    |
| PC<br>17<br>18<br>19<br>20<br>21<br>22<br>23<br>24                                                                                                    | Drawbar Organ<br>Percussive Organ<br>Rock Organ<br>Church Organ<br>Reed Organ<br>Accordion<br>Harmonica<br>Tango Accordion                                                                                                    | 49<br>50<br>51<br>52<br>53<br>54<br>55<br>56                                                  | String Ensemble 1<br>String Ensemble 2<br>Synth Strings 1<br>Synth Strings 2<br>Choir Aahs<br>Voice Oohs<br>Synth Choir<br>Orchestral Hit                                                                                                    | 81<br>82<br>83<br>84<br>85<br>86<br>87<br>88                                                                   | Synth Sqaure Wave<br>Synth Sawtooth Wave<br>Synth Calliope<br>Synth Chiff<br>Synth Charang<br>Synth Voice<br>Synth Fifth<br>Synth Brass & Lead                                                                                                    | 113<br>114<br>115<br>116<br>117<br>118<br>119<br>120                                                                                                    | Tinkle Bell<br>Agogo<br>Steel Drums<br>Woodblock<br>Taiko Drum<br>Melodic Drum<br>Synth Drum<br>Reverse Cymbal                                                                                                    |
| PC           17           18           19           20           21           22           23           24           PC                                                                                            | Drawbar Organ<br>Percussive Organ<br>Rock Organ<br>Church Organ<br>Reed Organ<br>Accordion<br>Harmonica<br>Tango Accordion<br><b>Guitar</b>                                                                                                    | 49<br>50<br>51<br>52<br>53<br>54<br>55<br>56<br><b>PC</b>                                     | String Ensemble 1<br>String Ensemble 2<br>Synth Strings 1<br>Synth Strings 2<br>Choir Aahs<br>Voice Oohs<br>Synth Choir<br>Orchestral Hit<br><b>Brass</b>                                                                                                  | 81<br>82<br>83<br>84<br>85<br>86<br>87<br>88<br><b>PC</b>                                                      | Synth Square Wave<br>Synth Sawtooth Wave<br>Synth Calliope<br>Synth Chiff<br>Synth Charang<br>Synth Voice<br>Synth Fifth<br>Synth Brass & Lead<br>Synth Pad                                                                                                    | 113<br>114<br>115<br>116<br>117<br>118<br>119<br>120<br><b>PC</b>                                                                                                    | Tinkle Bell<br>Agogo<br>Steel Drums<br>Woodblock<br>Taiko Drum<br>Melodic Drum<br>Synth Drum<br>Reverse Cymbal<br>Sound Effects                                                                                                    |
| PC           17           18           19           20           21           22           23           24           PC           25                                                                               | Drawbar Organ<br>Percussive Organ<br>Rock Organ<br>Church Organ<br>Reed Organ<br>Accordion<br>Harmonica<br>Tango Accordion<br><b>Guitar</b><br>Nylon Acoustic Guitar                                                                                                    | 49<br>50<br>51<br>52<br>53<br>54<br>55<br>56<br><b>PC</b><br>57                               | String Ensemble 1<br>String Ensemble 2<br>Synth Strings 1<br>Synth Strings 2<br>Choir Aahs<br>Voice Oohs<br>Synth Choir<br>Orchestral Hit<br><b>Brass</b><br>Trumpet                                                                                       | 81<br>82<br>83<br>84<br>85<br>86<br>87<br>88<br><b>PC</b><br>89                                                | Synth Square Wave<br>Synth Sawtooth Wave<br>Synth Calliope<br>Synth Chiff<br>Synth Charang<br>Synth Voice<br>Synth Fifth<br>Synth Brass & Lead<br>Synth Pad<br>New Age Synth Pad                                                                                      | 113<br>114<br>115<br>116<br>117<br>118<br>119<br>120<br><b>PC</b><br>121                                                                                                    | Tinkle Bell<br>Agogo<br>Steel Drums<br>Woodblock<br>Taiko Drum<br>Melodic Drum<br>Synth Drum<br>Reverse Cymbal<br>Sound Effects<br>Guitar Fret Noise                                                                                       |
| PC           17           18           19           20           21           22           23           24           PC           25           26                                                                  | Drawbar Organ<br>Percussive Organ<br>Rock Organ<br>Church Organ<br>Reed Organ<br>Accordion<br>Harmonica<br>Tango Accordion<br><b>Guitar</b><br>Nylon Acoustic Guitar<br>Steel Acoustic Guitar                                                                                                    | 49<br>50<br>51<br>52<br>53<br>54<br>55<br>56<br><b>PC</b><br>58                               | String Ensemble 1<br>String Ensemble 2<br>Synth Strings 1<br>Synth Strings 2<br>Choir Aahs<br>Voice Oohs<br>Synth Choir<br>Orchestral Hit<br><b>Brass</b><br>Trumpet<br>Trombone                                                                           | 81<br>82<br>83<br>84<br>85<br>86<br>87<br>88<br>87<br>88<br><b>PC</b><br>89<br>90                              | Synth Square Wave<br>Synth Sawtooth Wave<br>Synth Calliope<br>Synth Chiff<br>Synth Charang<br>Synth Voice<br>Synth Fifth<br>Synth Brass & Lead<br>Synth Pad<br>New Age Synth Pad<br>Warn Synth Pad                                                                    | 113<br>114<br>115<br>116<br>117<br>118<br>119<br>120<br><b>PC</b><br>121<br>122                                                                                                    | Tinkle Bell<br>Agogo<br>Steel Drums<br>Woodblock<br>Taiko Drum<br>Melodic Drum<br>Synth Drum<br>Reverse Cymbal<br>Sound Effects<br>Guitar Fret Noise<br>Breath Noise                                                                       |
| PC           17           18           19           20           21           22           23           24           PC           25           26           27                                                     | Drawbar Organ<br>Percussive Organ<br>Rock Organ<br>Church Organ<br>Reed Organ<br>Accordion<br>Harmonica<br>Tango Accordion<br><b>Guitar</b><br>Nylon Acoustic Guitar<br>Steel Acoustic Guitar<br>Jazz Electric Guitar                                                                                           | 49<br>50<br>51<br>52<br>53<br>54<br>55<br>56<br><b>PC</b><br>57<br>58<br>59                   | String Ensemble 1<br>String Ensemble 2<br>Synth Strings 1<br>Synth Strings 2<br>Choir Aahs<br>Voice Oohs<br>Synth Choir<br>Orchestral Hit<br>Brass<br>Trumpet<br>Trombone<br>Tuba                                                                          | 81<br>82<br>83<br>84<br>85<br>86<br>87<br>88<br>87<br>88<br>89<br>90<br>91                                     | Synth Sqaure Wave<br>Synth Sawtooth Wave<br>Synth Calliope<br>Synth Chiff<br>Synth Charang<br>Synth Voice<br>Synth Fifth<br>Synth Brass & Lead<br>Synth Pad<br>New Age Synth Pad<br>Warn Synth Pad<br>Polysynth Synth Pad                                             | 113<br>114<br>115<br>116<br>117<br>118<br>119<br>120<br><b>PC</b><br>121<br>122<br>123                                                                                                    | Tinkle Bell<br>Agogo<br>Steel Drums<br>Woodblock<br>Taiko Drum<br>Melodic Drum<br>Synth Drum<br>Reverse Cymbal<br>Sound Effects<br>Guitar Fret Noise<br>Breath Noise<br>Seashore                                                           |
| PC           17           18           19           20           21           22           23           24           PC           25           26           27           28                                        | Drawbar Organ<br>Percussive Organ<br>Rock Organ<br>Church Organ<br>Reed Organ<br>Accordion<br>Harmonica<br>Tango Accordion<br><b>Guitar</b><br>Nylon Acoustic Guitar<br>Steel Acoustic Guitar<br>Jazz Electric Guitar<br>Clean Electric Guitar                                                                  | 49<br>50<br>51<br>52<br>53<br>54<br>55<br>56<br><b>PC</b><br>57<br>58<br>59<br>60             | String Ensemble 1<br>String Ensemble 2<br>Synth Strings 1<br>Synth Strings 2<br>Choir Aahs<br>Voice Oohs<br>Synth Choir<br>Orchestral Hit<br>Brass<br>Trumpet<br>Trombone<br>Tuba<br>Muted Trumpet                                                         | 81<br>82<br>83<br>84<br>85<br>86<br>87<br>88<br>87<br>88<br>89<br>90<br>91<br>92                               | Synth Squure Wave<br>Synth Sawtooth Wave<br>Synth Calliope<br>Synth Chiff<br>Synth Charang<br>Synth Voice<br>Synth Fifth<br>Synth Brass & Lead<br>Synth Pad<br>New Age Synth Pad<br>Warn Synth Pad<br>Polysynth Synth Pad<br>Choir Synth Pad                          | FC           113           114           115           116           117           118           119           120           PC           121           122           123           124                                           | Tinkle Bell<br>Agogo<br>Steel Drums<br>Woodblock<br>Taiko Drum<br>Melodic Drum<br>Synth Drum<br>Reverse Cymbal<br>Sound Effects<br>Guitar Fret Noise<br>Breath Noise<br>Seashore<br>Bird Tweet                                             |
| PC           17           18           19           20           21           22           23           24           PC           25           26           27           28           29                           | Drawbar Organ<br>Percussive Organ<br>Rock Organ<br>Church Organ<br>Reed Organ<br>Accordion<br>Harmonica<br>Tango Accordion<br><b>Guitar</b><br>Nylon Acoustic Guitar<br>Steel Acoustic Guitar<br>Jazz Electric Guitar<br>Clean Electric Guitar<br>Muted Electric Guitar                                         | 49<br>50<br>51<br>52<br>53<br>54<br>55<br>56<br><b>PC</b><br>57<br>58<br>59<br>60<br>61       | String Ensemble 1<br>String Ensemble 2<br>Synth Strings 1<br>Synth Strings 2<br>Choir Aahs<br>Voice Oohs<br>Synth Choir<br>Orchestral Hit<br>Brass<br>Trumpet<br>Trombone<br>Tuba<br>Muted Trumpet<br>French Horn                                          | 81<br>82<br>83<br>84<br>85<br>86<br>87<br>88<br>87<br>88<br><b>PC</b><br>89<br>90<br>91<br>92<br>93            | Synth Squire Wave<br>Synth Sawtooth Wave<br>Synth Sawtooth Wave<br>Synth Calliope<br>Synth Charang<br>Synth Charang<br>Synth Voice<br>Synth Fifth<br>Synth Brass & Lead<br>Synth Pad<br>New Age Synth Pad<br>Warn Synth Pad<br>Polysynth Synth Pad<br>Bowed Synth Pad | PC           113           114           115           116           117           118           119           120           PC           121           122           123           124           125                             | Tinkle Bell<br>Agogo<br>Steel Drums<br>Woodblock<br>Taiko Drum<br>Melodic Drum<br>Synth Drum<br>Reverse Cymbal<br>Sound Effects<br>Guitar Fret Noise<br>Breath Noise<br>Seashore<br>Bird Tweet<br>Telephone Ring                           |
| PC           17           18           19           20           21           22           23           24           PC           25           26           27           28           29           30              | Drawbar Organ<br>Percussive Organ<br>Rock Organ<br>Church Organ<br>Reed Organ<br>Accordion<br>Harmonica<br>Tango Accordion<br><b>Guitar</b><br>Nylon Acoustic Guitar<br>Jazz Electric Guitar<br>Clean Electric Guitar<br>Overdrive Guitar                                                                       | 49<br>50<br>51<br>52<br>53<br>54<br>55<br>56<br><b>PC</b><br>57<br>58<br>59<br>60<br>61<br>62 | String Ensemble 1<br>String Ensemble 2<br>Synth Strings 1<br>Synth Strings 2<br>Choir Aahs<br>Voice Oohs<br>Synth Choir<br>Orchestral Hit<br><b>Brass</b><br>Trumpet<br>Trombone<br>Tuba<br>Muted Trumpet<br>French Horn<br>Brass Section                  | 81<br>82<br>83<br>84<br>85<br>86<br>87<br>88<br>87<br>88<br>90<br>91<br>92<br>93<br>94                         | Synth Sqaure Wave<br>Synth Squure Wave<br>Synth Calliope<br>Synth Chiff<br>Synth Charang<br>Synth Voice<br>Synth Fifth<br>Synth Brass & Lead<br>Synth Pad<br>New Age Synth Pad<br>Warn Synth Pad<br>Choir Synth Pad<br>Bowed Synth Pad<br>Metal Synth Pad             | PC           113           114           115           116           117           118           119           120           PC           121           122           123           124           125           126               | Tinkle Bell<br>Agogo<br>Steel Drums<br>Woodblock<br>Taiko Drum<br>Melodic Drum<br>Synth Drum<br>Reverse Cymbal<br>Sound Effects<br>Guitar Fret Noise<br>Breath Noise<br>Seashore<br>Bird Tweet<br>Telephone Ring<br>Helicopter             |
| PC           17           18           19           20           21           22           23           24           PC           25           26           27           28           29           30           31 | Drawbar Organ<br>Percussive Organ<br>Rock Organ<br>Church Organ<br>Reed Organ<br>Accordion<br>Harmonica<br>Tango Accordion<br><b>Guitar</b><br>Nylon Acoustic Guitar<br>Steel Acoustic Guitar<br>Jazz Electric Guitar<br>Clean Electric Guitar<br>Muted Electric Guitar<br>Overdrive Guitar<br>Distorted Guitar | 49<br>50<br>51<br>52<br>53<br>54<br>55<br>56<br><b>PC</b><br>60<br>61<br>62<br>63             | String Ensemble 1<br>String Ensemble 2<br>Synth Strings 1<br>Synth Strings 2<br>Choir Aahs<br>Voice Oohs<br>Synth Choir<br>Orchestral Hit<br><b>Brass</b><br>Trumpet<br>Trombone<br>Tuba<br>Muted Trumpet<br>French Horn<br>Brass Section<br>Synth Brass 1 | 81<br>82<br>83<br>84<br>85<br>86<br>87<br>88<br>87<br>88<br>87<br>88<br>89<br>90<br>91<br>92<br>93<br>94<br>95 | Synth Square Wave<br>Synth Sawtooth Wave<br>Synth Calliope<br>Synth Chiff<br>Synth Charang<br>Synth Voice<br>Synth Fifth<br>Synth Brass & Lead<br>Synth Pad<br>New Age Synth Pad<br>Warn Synth Pad<br>Polysynth Synth Pad<br>Bowed Synth Pad<br>Halo Synth Pad        | PC           113           114           115           116           117           118           119           120           PC           121           122           123           124           125           126           127 | Tinkle Bell<br>Agogo<br>Steel Drums<br>Woodblock<br>Taiko Drum<br>Melodic Drum<br>Synth Drum<br>Reverse Cymbal<br>Sound Effects<br>Guitar Fret Noise<br>Breath Noise<br>Seashore<br>Bird Tweet<br>Telephone Ring<br>Helicopter<br>Applause |

### GENERAL MIDI NOTE NUMBERS

| Octave | Note | Note Numbers |     |     |     |     |     |     |     |     |     |     |
|--------|------|--------------|-----|-----|-----|-----|-----|-----|-----|-----|-----|-----|
|        | С    | C#           | D   | D#  | E   | F   | F#  | G   | G#  | А   | A#  | В   |
| -1     | 0    | 1            | 2   | 3   | 4   | 5   | 6   | 7   | 8   | 9   | 10  | 11  |
| 0      | 12   | 13           | 14  | 15  | 16  | 17  | 18  | 19  | 20  | 21  | 22  | 23  |
| 1      | 24   | 25           | 26  | 27  | 28  | 29  | 30  | 31  | 32  | 33  | 34  | 35  |
| 2      | 36   | 37           | 38  | 39  | 40  | 41  | 42  | 43  | 44  | 45  | 46  | 47  |
| 3      | 48   | 49           | 50  | 51  | 52  | 53  | 54  | 55  | 56  | 57  | 58  | 59  |
| 4      | 60   | 61           | 62  | 63  | 64  | 65  | 66  | 67  | 68  | 69  | 70  | 71  |
| 5      | 72   | 73           | 74  | 75  | 76  | 77  | 78  | 79  | 80  | 81  | 82  | 83  |
| 6      | 84   | 85           | 86  | 87  | 88  | 89  | 90  | 91  | 92  | 93  | 94  | 95  |
| 7      | 96   | 97           | 98  | 99  | 100 | 101 | 102 | 103 | 104 | 105 | 106 | 107 |
| 8      | 108  | 109          | 110 | 111 | 112 | 113 | 114 | 115 | 116 | 117 | 118 | 119 |
| 9      | 120  | 121          | 122 | 123 | 124 | 125 | 126 | 127 |     |     |     |     |

### GENERAL MIDI DRUM NOTE ASSIGNMENTS

| MIDI<br>Note | Drum Sound         | MIDI<br>Note | Drum Sound     | MIDI<br>Note | Drum Sound    |
|--------------|--------------------|--------------|----------------|--------------|---------------|
| 35           | Acoustic Bass Drum | 51           | Ride Cymbal 1  | 67           | High Agogo    |
| 36           | Bass Drum 1        | 52           | Chinese Cymbal | 68           | Low Agogo     |
| 37           | Side Stick         | 53           | Ride Bell      | 69           | Cabasa        |
| 38           | Acoustic Snare     | 54           | Tambourine     | 70           | Maracas       |
| 39           | Hand Clap          | 55           | Splash Cymbal  | 71           | Short Whistle |
| 40           | Electric Snare     | 56           | Cowbell        | 72           | Long Whistle  |
| 41           | Low Floor Tom      | 57           | Crash Cymbal 2 | 73           | Short Guiro   |
| 42           | Closed Hi-Hat      | 58           | Vibraslap      | 74           | Long Guiro    |
| 43           | High Floor Tom     | 59           | Ride Cymbal 2  | 75           | Claves        |
| 44           | Pedal Hi-Hat       | 60           | Hi Bongo       | 76           | Hi Wood Block |
| 45           | Low Tom            | 61           | Low Bongo      | 77           | Lo Wood Block |
| 46           | Open Hi-Hat        | 62           | Mute Hi Conga  | 78           | Mute Cuica    |
| 47           | Low-Mid Tom        | 63           | Open Hi Conga  | 79           | Open Cuica    |
| 48           | Hi-Mid Tom         | 64           | Low Conga      | 80           | Mute Triangle |
| 49           | Crash Cymbal 1     | 65           | High Timbale   | 81           | Open Triangle |
| 50           | High Tom           | 66           | Low Timbale    |              |               |

### GENERAL MIDI CONTROLLER NUMBERS (CONTROL CHANGE)

| CC n.    | Function                                          | Value<br>Range | CC n. | Function                                             | Value<br>Range     |
|----------|---------------------------------------------------|----------------|-------|------------------------------------------------------|--------------------|
| 0        | Bank Select                                       | 0-127          | 65    | Portamento On/Off                                    | ≤63 off,<br>≥64 on |
| 1        | Modulation Wheel or Lever                         | 0-127          | 66    | Sostenuto On/Off                                     | 0-127              |
| 2        | Breath Controller                                 | 0-127          | 67    | Soft Pedal On/Off                                    | 0-127              |
| 3        | Undefined                                         | 0-127          | 68    | Legato Footswitch                                    | 0-127              |
| 4        | Foot Controller                                   | 0-127          | 69    | Hold 2                                               | 0-127              |
| 5        | Portamento lime                                   | 0-127          | 70    | Sound Controller 1 (default: Sound Variation)        | 0-127              |
| 7        | Channel Volume                                    | 0-127          | 72    | Sound Controller 2 (default: Timbre/Harmonic Intes.) | 0-127              |
| 8        | Balance                                           | 0-127          | 73    | Sound Controller 4 (default: Attack Time)            | 0-127              |
| 9        | Undefined                                         | 0-127          | 74    | Sound Controller 5 (default: Brightness)             | 0-127              |
| 10       | Pan                                               | 0-127          | 75    | Sound Controller 6 (default: Decay Time)             | 0-127              |
| 11       | Expression Controller                             | 0-127          | 76    | Sound Controller 7 (default: Vibrato Rate)           | 0-127              |
| 12       | Effect Control 1                                  | 0-127          | 77    | Sound Controller 8 (default: Vibrato Depth)          | 0-127              |
| 13       | Effect Control 2                                  | 0-127          | 78    | Sound Controller 9 (default: Vibrato Delay)          | 0-127              |
| 14       | Undefined                                         | 0-127          | 79    | Sound Controller 10 (default undefined)              | 0-127              |
| 15       | Undefined                                         | 0-127          | 80    | General Purpose Controller 5                         | 0-127              |
| 16       | General Purpose Controller 1                      | 0-127          | 81    | General Purpose Controller 6                         | 0-127              |
| 17       | General Purpose Controller 2                      | 0-127          | 82    | General Purpose Controller 7                         | 0-127              |
| 18       | General Purpose Controller 3                      | 0-127          | 83    | General Purpose Controller 8                         | 0-127              |
| 19       | General Purpose Controller 4                      | 0-127          | 84    | Portamento Control                                   | 0-127              |
| 20       | Undefined                                         | 0.127          | 86    | Undefined                                            | 0.127              |
| 21       | Undefined                                         | 0-127          | 87    | Lindefined                                           | 0-127              |
| 23       | Undefined                                         | 0-127          | 88    | High Resolution Velocity Prefix                      | 0-127              |
| 24       | Undefined                                         | 0-127          | 89    | Undefined                                            | 0-127              |
| 25       | Undefined                                         | 0-127          | 90    | Undefined                                            | 0-127              |
| 26       | Undefined                                         | 0-127          | 91    | Effects 1 Depth (default: Reverb Send Level)         | 0-127              |
| 27       | Undefined                                         | 0-127          | 92    | Effects 2 Depth (formerly Tremolo Depth)             | 0-127              |
| 28       | Undefined                                         | 0-127          | 93    | Effects 3 Depth (default: Chorus Send Level)         | 0-127              |
| 29       | Undefined                                         | 0-127          | 94    | Effects 4 Depth (formerly Celeste [Detune] Depth)    | 0-127              |
| 30       | Undefined                                         | 0-127          | 95    | Effects 5 Depth (formerly Phaser Depth)              | 0-127              |
| 31       | Undefined                                         | 0-127          | 96    | Data Increment (Data Entry +1)                       | 0-127              |
| 32       | LSB for Control 0 (Bank Select)                   | 0-127          | 97    | Data Decrement (Data Entry -1)                       | 0-127              |
| 33       | LSB for Control 1 (Modulation)                    | 0-127          | 98    | Non-Registered Parameter Number (NRPN) - LSB         | 0-127              |
| 34       | LSB for Control 2 (Breath Controller)             | 0.127          | 99    | Non-Registered Parameter Number (NRPN) - MSB         | 0.127              |
| 30       | LSB for Control 4 (East Controllor)               | 0-127          | 100   | Registered Parameter Number (RPN) - LSD              | 0.127              |
| 37       | LSB for Control 5 (Portamento Time)               | 0-127          | 102   |                                                      | 0-127              |
| 38       | LSB for Control 6 (Data Entry)                    | 0-127          | 102   | Undefined                                            | 0-127              |
| 39       | LSB for Control 7 (Channel Volume)                | 0-127          | 104   | Undefined                                            | 0-127              |
| 40       | LSB for Control 8 (Balance)                       | 0-127          | 105   | Undefined                                            | 0-127              |
| 41       | LSB for Control 9 (Undefined)                     | 0-127          | 106   | Undefined                                            | 0-127              |
| 42       | LSB for Control 10 (Pan)                          | 0-127          | 107   | Undefined                                            | 0-127              |
| 43       | LSB for Control 11 (Expression Controller)        | 0-127          | 108   | Undefined                                            | 0-127              |
| 44       | LSB for Control 12 (Effect control 1)             | 0-127          | 109   | Undefined                                            | 0-127              |
| 45       | LSB for Control 13 (Effect control 2)             | 0-127          | 110   | Undefined                                            | 0-127              |
| 46       | LSB for Control 14 (Undefined)                    | 0-127          | 111   | Undefined                                            | 0-127              |
| 47       | LSB for Control 15 (Undefined)                    | 0-127          | 112   | Undefined                                            | 0-127              |
| 40       | LSB for Control 17 (General Purpose Controller 2) | 0-127          | 113   | Undefined                                            | 0-127              |
| 49<br>50 | LSB for Control 18 (General Purpose Controller 3) | 0-127          | 114   | Undefined                                            | 0-127              |
| 51       | LSB for Control 19 (General Purpose Controller 4) | 0-127          | 116   | Undefined                                            | 0-127              |
| 52       | LSB for Control 20 (Undefined)                    | 0-127          | 117   | Undefined                                            | 0-127              |
| 53       | LSB for Control 21 (Undefined)                    | 0-127          | 118   | Undefined                                            | 0-127              |
| 54       | LSB for Control 22 (Undefined)                    | 0-127          | 119   | Undefined                                            | 0-127              |
| 55       | LSB for Control 23 (Undefined)                    | 0-127          |       | Channel Mode Messages                                |                    |
| 56       | LSB for Control 24 (Undefined)                    | 0-127          | 120   | All Sound Off                                        | 0                  |
| 57       | LSB for Control 25 (Undefined)                    | 0-127          | 121   | Reset All Controllers                                | 0                  |
| 58       | LSB for Control 26 (Undefined)                    | 0-127          | 122   | Local Control On/Off                                 | 0 off,<br>127 on   |
| 59       | LSB for Control 27 (Undefined)                    | 0-127          | 123   | All Notes Off                                        | 0                  |
| 60       | LSB for Control 28 (Undefined)                    | 0-127          | 124   | Omni Mode Off (+ all notes off)                      | 0                  |
| 61       | LSB for Control 29 (Undefined)                    | 0-127          | 125   | Omni Mode On (+ all notes off)                       | 0                  |
| 62       | LSB for Control 30 (Undefined)                    | 0-127          | 126   | Mono Mode On (+ poly off, + all notes off)           | *                  |
| 63       | LSB for Control 31 (Undefined)                    | 0-127          | 127   | Poly Mode On (+ mono off, +all notes off)            | 0                  |
| 64       | Damper Pedal on/off (Sustain)                     | ≤63 off,       |       |                                                      |                    |
| 1        |                                                   | ≥b4 on         | 1     |                                                      | 1                  |

\* Note: This equals the number of channels, or zero if the number of channels equals the number of voices in the receiver

### REGISTERED PARAMETER NUMBERS (RPN)

| RPN LSB | RPN MSB | Function               |
|---------|---------|------------------------|
| 0       | 0       | Pitch Bend Sensitivity |
| 1       | 0       | Fine Tuning            |
| 2       | 0       | Coarse Tuning          |
| 3       | 0       | Tuning Program Select  |
| 4       | 0       | Tuning Bank Select     |

### MIDI MACHINE CONTROL (MMC)

| SysEx String      | Function        |
|-------------------|-----------------|
| F0 7F 7F 06 01 F7 | Stop            |
| F0 7F 7F 06 02 F7 | Play            |
| F0 7F 7F 06 04 F7 | FF/ Next Song   |
| F0 7F 7F 06 05 F7 | REW / Prev Song |
| F0 7F 7F 06 06 F7 | Rec             |

### DECIMAL – HEXADECIMAL CONVERSION TABLE

| Decimal | Hexadecimal | Decimal | Hexadecimal | Decimal | Hexadecimal |
|---------|-------------|---------|-------------|---------|-------------|
| 0       | 0           | 43      | 2B          | 86      | 56          |
| 1       | 1           | 44      | 2C          | 87      | 57          |
| 2       | 2           | 45      | 2D          | 88      | 58          |
| 3       | 3           | 46      | 2E          | 89      | 59          |
| 4       | 4           | 47      | 2F          | 90      | 5A          |
| 5       | 5           | 48      | 30          | 91      | 5B          |
| 6       | 6           | 49      | 31          | 92      | 5C          |
| 7       | 7           | 50      | 32          | 93      | 5D          |
| 8       | 8           | 51      | 33          | 94      | 5E          |
| 9       | 9           | 52      | 34          | 95      | 5F          |
| 10      | А           | 53      | 35          | 96      | 60          |
| 11      | В           | 54      | 36          | 97      | 61          |
| 12      | С           | 55      | 37          | 98      | 62          |
| 13      | D           | 56      | 38          | 99      | 63          |
| 14      | E           | 57      | 39          | 100     | 64          |
| 15      | F           | 58      | ЗA          | 101     | 65          |
| 16      | 10          | 59      | 3B          | 102     | 66          |
| 17      | 11          | 60      | 3C          | 103     | 67          |
| 18      | 12          | 61      | 3D          | 104     | 68          |
| 19      | 13          | 62      | 3E          | 105     | 69          |
| 20      | 14          | 63      | 3F          | 106     | 6A          |
| 21      | 15          | 64      | 40          | 107     | 6B          |
| 22      | 16          | 65      | 41          | 108     | 6C          |
| 23      | 17          | 66      | 42          | 109     | 6D          |
| 24      | 18          | 67      | 43          | 110     | 6E          |
| 25      | 19          | 68      | 44          | 111     | 6F          |
| 26      | 1A          | 69      | 45          | 112     | 70          |
| 27      | 1B          | 70      | 46          | 113     | 71          |
| 28      | 1C          | 71      | 47          | 114     | 72          |
| 29      | 1D          | 72      | 48          | 115     | 73          |
| 30      | 1E          | 73      | 49          | 116     | 74          |
| 31      | 1F          | 74      | 4A          | 117     | 75          |
| 32      | 20          | 75      | 4B          | 118     | 76          |
| 33      | 21          | 76      | 4C          | 119     | 77          |
| 34      | 22          | 77      | 4D          | 120     | 78          |
| 35      | 23          | 78      | 4E          | 121     | 79          |
| 36      | 24          | 79      | 4F          | 122     | 7A          |
| 37      | 25          | 80      | 50          | 123     | 7B          |
| 38      | 26          | 81      | 51          | 124     | 7C          |
| 39      | 27          | 82      | 52          | 125     | 7D          |
| 40      | 28          | 83      | 53          | 126     | 7E          |
| 41      | 29          | 84      | 54          | 127     | 7F          |
| 42      | 2A          | 85      | 55          |         |             |

### MIDI COMMON – SYSTEM MESSAGES

 PC n.
 Function

 1-128
 Performance selection

| CC n. | Function     | Value Range | CC n. | Function     | Value Range |
|-------|--------------|-------------|-------|--------------|-------------|
| 0     | Not assigned |             | 16    | Not assigned |             |
| 1     | Not assigned |             | 17    | Not assigned |             |
| 2     | Not assigned |             | 18    | Not assigned |             |
| 3     | Not assigned |             | 19    | Not assigned |             |
| 4     | Not assigned |             | 20    | [KNOB 1]     | 0-127       |
| 5     | Not assigned |             | 21    | [KNOB 2]     | 0-127       |
| 6     | Not assigned |             | 22    | [KNOB 3]     | 0-127       |
| 7     | Not assigned |             | 23    | [KNOB 4]     | 0-127       |
| 8     | Not assigned |             | 24    | [KNOB 5]     | 0-127       |
| 9     | [WHEEL 1]    | 0-127       | 25    | [KNOB 6]     | 0-127       |
| 10    | Not assigned |             | 26    | [KNOB 7]     | 0-127       |
| 11    | Not assigned |             | 27    | [KNOB 8]     | 0-127       |
| 12    | Not assigned |             | 28    | [KNOB 9]     | 0-127       |
| 13    | Not assigned |             | 29    | Not assigned |             |
| 14    | [WHEEL 2]    | 0-127       | 30    | Not assigned |             |
| 15    | [WHEEL 3]    | 0-127       | 31    | Not assigned |             |

| CC n | Function            | Value Bange                | CC n | Function              | Value Bange           |
|------|---------------------|----------------------------|------|-----------------------|-----------------------|
| 32   | Not assigned        |                            | 80   | Not assigned          |                       |
| 33   | Not assigned        |                            | 81   | Not assigned          |                       |
| .34  | Not assigned        |                            | 82   | Not assigned          |                       |
| 01   | Not dolighted       | 0 = Scene A                | 02   | Not abbighted         |                       |
|      |                     | 1 = Scene B                |      |                       |                       |
| 35   | Scene selection     | 2 = Scene C                | 83   | Not assigned          |                       |
|      |                     | 3 = Scene D                |      |                       |                       |
| 36   | Not assigned        |                            | 84   | Not assigned          |                       |
| 37   | Not assigned        |                            | 85   |                       | ≤63 off. ≥64 on       |
| 38   | Not assigned        |                            | 86   |                       | ≤63 off, ≥64 on       |
| 39   | Not assigned        |                            | 87   |                       | ≤63 off, ≥64 on       |
| 40   | Not assigned        |                            | 88   | Not assigned          |                       |
|      | ž – ž               | 0 = Bank 1                 |      | Ĭ                     |                       |
| 41   | Ctrl Bank selection | 1 = Dallk  2<br>2 = Bank 3 | 89   | [▶]                   | ≤63 off, ≥64 on       |
|      |                     | 3 = Bank 4                 |      |                       |                       |
| 42   | Not assigned        |                            | 90   | [•]                   | <63 off >64 on        |
| 43   | Not assigned        |                            | 91   | Not assigned          |                       |
| 44   | Not assigned        |                            | 92   | Not assigned          |                       |
| 45   | Not assigned        |                            | 93   | Not assigned          |                       |
| 46   | [SLIDER 1]          | 0-127                      | 94   | Not assigned          |                       |
| 47   | [SLIDER 2]          | 0-127                      | 95   | Not assigned          |                       |
| 48   | [SLIDER 3]          | 0-127                      | 96   | Not assigned          |                       |
| 49   | [SLIDER 4]          | 0-127                      | 97   | Not assigned          |                       |
| 50   | [SLIDER 5]          | 0-127                      | 98   | Not assigned          |                       |
| 51   |                     | 0-127                      | 99   | Not assigned          |                       |
| 52   | [SLIDER 7]          | 0-127                      | 100  | Not assigned          |                       |
| 53   | [SLIDER 8]          | 0-127                      | 101  | Not assigned          |                       |
| 54   | [SLIDER 9]          | 0-127                      | 102  | [ZONE 1]              | <63 off >64 on        |
| 55   | [BUTTON 1]          | <63 off >64 on             | 103  | [ZONE 2]              | <63 off >64 on        |
| 56   | [BUTTON 2]          | <63 off. >64 on            | 104  | [ZONE 3]              | <63 off, >64 on       |
| 57   | [BUTTON 3]          | <63 off. >64 on            | 105  | [ZONE 4]              | <63 off. >64 on       |
| 58   | [BUTTON 4]          | ≤63 off. ≥64 on            | 106  | [ZONE 5]              | ≤63 off, ≥64 on       |
| 59   | [BUTTON 5]          | <63 off. >64 on            | 107  | [ZONE 6]              | <63 off. >64 on       |
| 60   | [BUTTON 6]          | <63 off. >64 on            | 108  | [ZONE 7]              | <63 off. >64 on       |
| 61   | [BUTTON 7]          | ≤63 off, ≥64 on            | 109  | [ZONE 8]              | ≤63 off, ≥64 on       |
|      |                     |                            |      |                       | ≤63 off. ≥64 (swtich) |
| 62   | [BUITON 8]          | ≤63 off, ≥64 on            | 110  | [PEDAL 1]             | 0-127 (cont.)         |
| 63   | [BUTTON 9]          | ≤63 off, ≥64 on            | 111  | [PEDAL 2]             | ≤63 off, ≥64 (swtich) |
|      |                     |                            |      |                       | <63 off >64 (swtich)  |
| 64   | Not assigned        |                            | 112  | [PEDAL 3]             | 0-127 (cont.)         |
| 05   |                     |                            | 110  |                       | ≤63 off, ≥64 (swtich) |
| 65   | Not assigned        |                            | 113  | [PEDAL 4]             | 0-127 (cont.)         |
| 66   | Not assigned        |                            | 114  | [PEDAL 5]             | ≤63 off, ≥64 (swtich) |
|      |                     |                            |      |                       | <63 off >64 (swtich)  |
| 67   | Not assigned        |                            | 115  | [PEDAL 6]             | 0-127 (cont.)         |
| 68   | Not assigned        |                            | 116  | [PEDAL 7]             | ≤63 off, ≥64 (swtich) |
|      |                     |                            |      |                       | <63 off. >64 (swtich) |
| 69   | Not assigned        |                            | 117  | [PEDAL 8]             | 0-127 (cont.)         |
| 70   | Not assigned        |                            | 118  | Not assigned          |                       |
| 71   | Not assigned        |                            | 119  | Not assigned          |                       |
| 72   | Not assigned        |                            | 120  | All Sound Off         | 0                     |
| 73   | Not assigned        |                            | 121  | Reset All Controllers | 0                     |
| 74   | Not assigned        |                            | 122  | Not assigned          |                       |
| 75   | Not assigned        |                            | 123  | All Notes Off         | 0                     |
| /6   | Not assigned        |                            | 124  | Not assigned          |                       |
| //   | Not assigned        |                            | 125  | INOT ASSIGNED         |                       |
| /8   | Not assigned        |                            | 126  | INOT ASSIGNED         |                       |
| /9   | I NOT ASSIGNED      |                            | 127  | INOT assigned         |                       |

## **MIDI IMPLEMENTATION CHART**

Physis Piano K4 - K5

Sound Expandable MIDI/USB Contoller

Version: 1.0 Date: 30/01/2014

| FUNC         | TION          | TRANSMITTED | RECEIVED | REMARKS  |
|--------------|---------------|-------------|----------|----------|
| BASIC        | Default       | 1÷16        | 1÷16     |          |
| CHANNEL      | Changed       | 1÷16        | 1÷16     |          |
| MODE         | Default       | Mode 3      | Mode 3   |          |
|              | Messages      | ******      | ******   |          |
|              | Altered       | ******      | ******   |          |
| NOTE         |               | 0÷127       | 0÷127    |          |
| NUMBER       | True Voice    | 21÷108      | 0÷127    | K4 model |
|              | True Voice    | 28÷103      | 0÷127    | K5 model |
| VELOCITY     | Note ON       | 0           | 0        |          |
|              | Note OFF      | 0           | 0        |          |
| AFTER        | Key's         | Х           | Х        |          |
| тоисн        | Ch's          | 0           | 0        |          |
| PITCH BEND   |               | 0           | 0        |          |
| CONTROL      | 0-127         | 0           | 0        |          |
| CHANGE       |               |             |          |          |
| PROGRAM      |               | 0           | 0        |          |
| CHANGE       | True#         | ******      | 0        |          |
| SYSTEM EXCLU | JSIVE         | 0           | 0        |          |
| SYSTEM       | Song Pos      | Х           | Х        |          |
| COMMON       | Song Sel      | Х           | Х        |          |
|              | Tune          | Х           | Х        |          |
| SYSTEM       | Clock         | Х           | Х        |          |
| REAL TIME    | Commands      | Х           | Х        |          |
| AUX          | Local On-Off  | Х           | Х        |          |
| MESSAGES     | All notes off | 0           | 0        |          |
|              | Active Sense  | Х           | 0        |          |
|              | Reset         | Х           | Х        |          |
| NOTES:       |               |             |          |          |
|              |               |             |          |          |

Mode 1: Omni On, Poly Mode 3: Omni Off, Poly Mode 2: Omni On, Mono Mode 4: Omni Off, Mono O=YES X=NO

Disposal of old Electrical & Electronic Equipment (Applicable throughout the European Union and other European countries with separate collection programs)

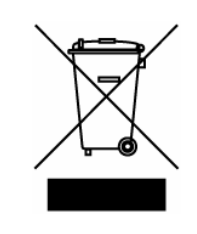

#### Dir. 2002/95/CE, 2002/96/CE e 2003/108/CE

This symbol, found on your product or on its packaging, indicates that this product should not be treated as household waste when you wish to dispose of it. Instead, it should be handed overt to an applicable collection point for the recycling of electrical and electronic equipment. By ensuring this product is disposed of correctly, you will help prevent potential negative consequences to the environment

and human health, which could otherwise be caused by inappropriate disposal of this product. The recycling of materials will help to conserve natural resources. For more detailed information about the recycling of this product, please contact your local city office, waste disposal service or the retail store where you purchased this product.

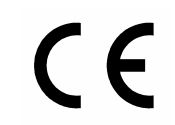

This product complies with the requirements of EMCD 2004/108/EC and LVD 2006/95/EC.

### FCC RULES

**NOTE:** This equipment has been tested and found to comply with the limits for a **Class B** digital Device, persuant to Part 15 if the FCC Rules. These limits are designed to provide reasonable protection against harmful interference in a residential installation. This equipment generates, uses and can radiate radio frequency energy and, if not installed and used in accordance with the instruction, may cause harmful interference to radio comunications. However, there is no guarantee that the interference will not occur in a particular installation. If this equipment does cause harmful interference to radio or television reception, which can be determinated by turning the equipment off and on, the user is encuraged to try to correct the interference by one or more of the following measures:

- Reorient or relocate the receiving antenna.
- Increase the separation between the equipment and receiver.
- Connect the equipment into an outlet on a circuit different from that to which the receiver is connected.
- Consult the dealer or an experienced Radio/Tv technician for help.

The user is cautioned that any changes or modification not expressly approved by the party responsable for compliance could void the user's authority opearate the equipment.

### **INFORMATIONS FCC**

**NOTE** : Cet instrument a été controlé et il est garanti pour etre en conformité avec les spécifications techniques établies pour les dispositifs numériques de la « **Classe B** » selon les normes de protection contre les interférences avec d'autres dispositifs électroniques environnants. Cet appareil produit et utilise des fréquences radio. S'il n'est pas installé et utilisé selon les instructions contenues dans le mode d'emploi, il peut générer des interférences. L'observation des normes FCC ne garanti pas qu'il y aura aucune interférence. Si cet appareil est la cause d' interférences avec une réception Radio ou TV, il est possible

de le vérifier en éteignant puis en allumant l'instrument : Vous pouvez alors résoudre le problème en suivant les procédures suivantes :

- déplacer ou orienter l'antenne de l'appareil avec lequel se manifeste l'interférence.
- déplacer cet instrument ou l'appareil avec lequel se produit l'interférence
- connecter cet instrument à une prise de courant différente afin de mettre les deux appareils sur deux circuits différents.
- consulter le revendeur ou un technicien radio/tv pour d'autres renseignements.

D'éventuelles modifications non approuvées par le constructeur peuvent annuler votre garantie de l'appareil.

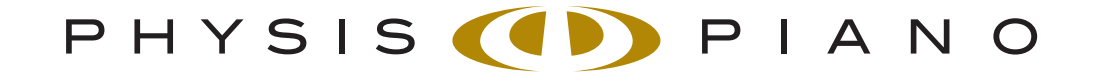

© 2012 – PHYSIS PIANO<sup>®</sup> is a registered trade mark – Viscount International SpA Via Borgo 68/70 – 47836 Mondaino (Rimini) Italy – Tel +39 0541 981700 – Fax +39 0541 981052 www.viscountinstruments.com